Pioneering for You

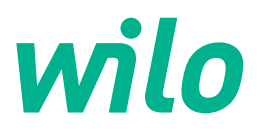

Wilo DDI-I

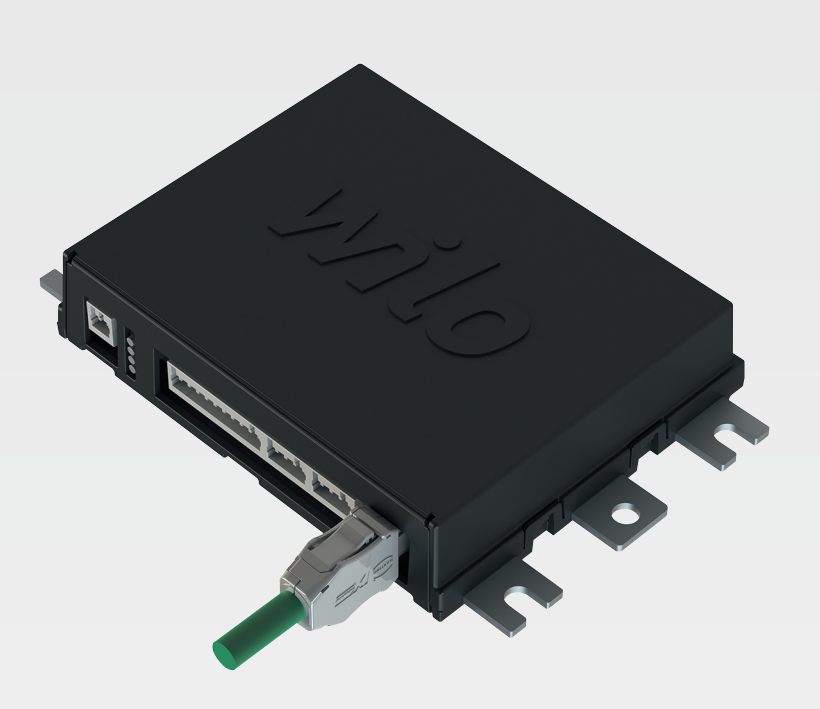

sk Návod na montáž a obsluhu

6086017 · Ed.03/2023-06

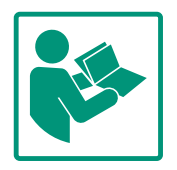

#### Obsah

| 1 | Všeo       | becne                                                             | 4      |
|---|------------|-------------------------------------------------------------------|--------|
|   | 1.1        | O tomto návode                                                    | . 4    |
|   | 1.2        | Autorské práva                                                    | . 4    |
|   | 1.3        | Sieťové pripojenie (LAN)                                          | . 4    |
|   | 1.4        | Rozsah funkcií softvéru                                           | . 4    |
|   | 1.5        | Osobné údaje                                                      | . 4    |
|   | 1.6        | Výhrada zmien                                                     | . 4    |
|   | 1.7        | Vylúčenie záruky a ručenia                                        | . 4    |
| 2 | Domm       | - Yunne                                                           |        |
| 2 | веzр       | Vecnost                                                           | 4      |
|   | 2.1        |                                                                   | 4<br>г |
|   | 2.2        |                                                                   | Э<br>г |
|   | 2.5        |                                                                   | כ      |
|   | 2.4<br>2.5 | Bezpechost uuajov                                                 | 0      |
|   | 2.5        | nuuzovy rezim v apiikaciach khlických z hladiška bez-<br>nečnosti | 6      |
|   |            | Peeries                                                           | 0      |
| 3 | Рорі       | s výrobku                                                         | 6      |
|   | 3.1        | Konštrukcia                                                       | 6      |
|   | 3.2        | Režimy systému                                                    | 6      |
|   | 3.3        | Prehľad funkcií v závislosti od systémového režimu                | . 6    |
|   | 3.4        | Vstupy                                                            | 7      |
|   | 3.5        | Moduly I/O – dodatočné vstupy a výstupy                           | . 7    |
| 4 | Elek       | trické pripojenie                                                 | 8      |
|   | 4.1        | Kvalifikácia personálu                                            | 8      |
|   | 4.2        | Podmienky                                                         | 8      |
|   | 4.3        | Pripojovací kábel Digital Data Interface                          | . 9    |
|   | 4.4        | Systémový režim DDI                                               | 10     |
|   | 4.5        | Systémový režim LPI                                               | 12     |
|   | 4.6        | Systémový režim LSI                                               | 21     |
|   | 4.7        | Elektrické pripojenie vo výbušných oblastiach                     | 31     |
| 5 | Ovlá       | danie                                                             | 31     |
| 5 | 5.1        | Požiadavky systému                                                | 31     |
|   | 5.2        | líčty používateľov                                                | 32     |
|   | 53         | Ovládacie prvky                                                   | 32     |
|   | 5.5        | Použitie zadania/zmeny                                            | 22     |
|   | 55         | Lívodná stránka                                                   | 33     |
|   | 5.6        | Vysúvacie menu                                                    | 37     |
|   |            |                                                                   |        |
| 6 | Kont       | figurácia                                                         | 37     |
|   | 6.1        | Povinnosti prevadzkovatela                                        | 37     |
|   | 6.2        | Kvalifikacia personalu                                            | 37     |
|   | 6.3        | Podmienky                                                         | 37     |
|   | 6.4        | Prva konfiguracia                                                 | 38     |
|   | 6.5        |                                                                   | 42     |
|   | 6.6        | Funkche moduly                                                    | 52     |
| 7 | Dopl       | nky                                                               | 62     |
|   | 7.1        | Backup/Restore                                                    | 62     |
|   | 7.2        | Software update                                                   | 63     |
|   | 7.3        | Vibration Sample                                                  | 64     |
|   | 7.4        | Dokumentácia                                                      | 64     |
|   | 7.5        | Licencie                                                          | 64     |
| 8 | Poru       | chy, príčiny porúch a ich odstraňovanie                           | 64     |
|   | 8.1        | Typy chýb                                                         | 65     |
|   | 8.2        | Kódy poruchy                                                      | 65     |
|   |            |                                                                   |        |

#### 

#### 9.1 Prevádzková zbernica: Prehľad parametrov ......73

9.2 Príklady schém zapojenia pre systémový režim LSI .......97

| - | \/¥  |       |
|---|------|-------|
| 1 | vseo | pecne |

| 1.1 | O tomto návode             | Návod je súčasťou výrobku. Dodržiavanie tohto návodu je predpokladom správnej manipu–<br>lácie a použitia:                                                                                                    |
|-----|----------------------------|----------------------------------------------------------------------------------------------------|
|     |                            | <ul> <li>Pred každou činnosťou si pozorne prečítajte návod.</li> </ul>                                                                                                    |
|     |                            | <ul> <li>Návod uschovajte tak, aby bol kedykoľvek dostupný.</li> </ul>                                                                                                    |
|     |                            | Zohľadnite všetky údaje k výrobku.                                                                                                    |
|     |                            | <ul> <li>Dodržiavajte označenia na výrobku.</li> </ul>                                                                                                    |
|     |                            | Originál návodu na obsluhu je v nemčine. Všetky ďalšie jazykové verzie sú prekladom origi–<br>nálu návodu na obsluhu.                                                                                                    |
| 1.2 | Autorské práva             | Autorské práva spojené s týmto Návodom a softvérom Digital Data Interface zostávajú vo<br>vlastníctve Wilo. Kompletné alebo čiastočné rozmnožovanie, distribúcia, zneužívanie na                                                                                                    |
|     |                            | učely nospodarskej sutaže alebo zverejnovanie jeno obsahu tretim osobam je zakazane.                                                                                                    |
|     |                            | Názov Wilo, logo Wilo a aj názov Nexos sú registrovanými známkami vlastníka Wilo. Všetky<br>ostatné použité názvy a označenia môžu byť známkami alebo registrovanými známkami<br>príslušných vlastníkov. Prehľad použitých licencií je k dispozícii prostredníctvom používa-<br>teľského rozhrania softvéru Digital Data Interface (Menu "License").  |
| 1.3 | Sieťové pripojenie (LAN)   | V záujme riadnej funkcie (konfigurácia a prevádzka) pripojte produkt na lokálnu sieť Ether–<br>net (LAN). V prípade sietí Ethernet hrozí nebezpečenstvo nepovoleného prístupu do siete.<br>Preto je možná manipulácia s produktom. Z toho dôvodu musíte okrem zákonných<br>ustanovení alebo iných interných nariadení dodržať nasledujúce požiadavky: |
|     |                            | <ul> <li>Deaktivujte nepoužívané komunikačné kanály.</li> </ul>                                                                                                    |
|     |                            | Zadajte bezpečné heslá na prístup.                                                                                                    |
|     |                            | Heslá zadané vo výrobe okamžite zmeňte.                                                                                                    |
|     |                            | Dodatočne zapnite Security Appliance.                                                                                                    |
|     |                            | <ul> <li>Dodržiavajte ochranné opatrenia podľa aktuálnych IT bezpečnostných požiadaviek a<br/>platných noriem (napr. nastavte VPN pre vzdialený prístup).</li> </ul>                                                                                                    |
|     |                            | Wilo neručí za škody na produkte alebo škody, ktoré vznikli kvôli produktu, pokiaľ sa týkajú<br>sieťového pripojenia alebo prístupu k sieťovému pripojeniu.                                                                                                    |
| 1.4 | Rozsah funkcií softvéru    | Tento návod popisuje kompletný rozsah funkcií softvéru Digital Data Interface. Zákazníkovi<br>náleží len rozsah softvéru Digital Data Interface podľa potvrdenia objednávky. Zákazník má<br>možnosť dodatočne si zaobstarať ďalšie ponúkané funkcie softvéru Digital Data Interface.                                                                  |
| 1.5 | Osobné údaje               | V súvislosti s používaním produktu sa nespracúvajú žiadne osobné údaje. OZNÁMENIE! Aby<br>sme sa vyhli rozporu so zákonmi o ochrane osobných údajov, do polí pre denník inštalá–<br>cie a údržby nezadávajte žiadne osobné údaje (napr. meno, adresa, e-mailová adresa,                                                                               |
|     |                            | telefónne číslo,)!                                                                                                    |
| 1.6 | Výhrada zmien              | Wilo si vyhradzuje právo meniť uvedené údaje bez oznámenia a neručí za žiadne technické<br>nepresnosti a/alebo vynechané údaje. Použité obrázky sa môžu od originálu líšiť a slúžia len<br>na ilustračné zobrazenie výrobku.                                                                                                    |
| 1.7 | Vylúčenie záruky a ručenia | Wilo nepreberá záruku ani neručí najmä za nasledujúce prípady:                                                                                                    |
|     |                            | Nie je k dispozícii stabilná sieť na mieste použitia                                                                                                    |
|     |                            | <ul> <li>Škody (priame alebo nepriame) v dôsledku technických problémov, napr. výpadok serve-<br/>ru, chyba prenosu</li> </ul>                                                                                                    |
|     |                            | <ul> <li>Škody spôsobené cudzím softvérom poskytovateľa tretej strany</li> </ul>                                                                                                    |
|     |                            | <ul> <li>Škody spôsobené cudzím zavinením, napr. hackerský útok, vírusy</li> </ul>                                                                                                    |
|     |                            | Nepovolené zmeny softvéru Digital Data Interface                                                                                                    |
|     |                            | Nedodržanie tohto návodu                                                                                                    |
|     |                            | Používanie v rozpore s určením                                                                                                    |
|     |                            | Nesprávne skladovanie alebo preprava                                                                                                    |
|     |                            | Nesprávna montáž alebo demontáž                                                                                                    |
|     |                            |                                                                                                    |

- 2 Bezpečnosť
- 2.1 Kvalifikácia personálu

Elektrické pripojenie

Elektrické práce: vyškolený kvalifikovaný elektrikár

Osoba s vhodným odborným vzdelaním, poznatkami a skúsenosťami, aby dokázala rozpoznať a zabrániť nebezpečenstvám v súvislosti s elektrinou.

 Znalosti siete Montáž sieťových káblov

### Ovládanie

- Spoľahlivá manipulácia s webovými užívateľskými rozhraniami
- Jazykové znalosti angličtiny na odbornej úrovni pre nasledovné odborné oblasti
  - Elektrotechnika, oblasť frekvenčných meničov
  - Čerpacia technika, oblasť čerpacích systémov
  - Sieťová technika, konfigurácia sieťových komponentov
- Elektrické práce musí vykonať odborný elektrikár.
  - Pred vykonaním akýchkoľvek prác výrobok odpojte z elektrickej siete a zabezpečte proti opätovnému zapnutiu.
  - Pri elektrickom pripájaní dodržiavajte miestne predpisy.
  - Dodržiavajte predpisy miestneho dodávateľa energií.
  - Uzemnite výrobok.
  - Dodržiavajte technické údaje.
  - Poškodený pripojovací kábel ihneď vymeňte.

Pri prevádzke čerpadla v rámci výbušného prostredia dodržiavajte nasledovné body:

- Nainštalujte ochranu proti chodu nasucho a prostredníctvom Ex-i pripojte vyhodnocovacie relé.
- Pripojte snímač hladiny prostredníctvom Zenerovej bariéry.
- Tepelné monitorovanie motora pripojte prostredníctvom vy– hodnocovacieho relé schváleného do výbušného prostredia. Na pripojenie na Wilo-EFC možno do frekvenčného meniča doda– točne doplniť termistorovú kartu PTC "MCB 112"!
- V spojení s frekvenčným meničom pripojte ochranu proti chodu nasucho a tepelné monitorovanie motora na Safe Torque Off (STO).

### SIL-Level

Bezpečnostné zariadenie vybavte s SIL-Level 1 a hardvérovou toleranciou chýb 0 (podľa DIN EN 50495, kategória 2). Na vyhodnotenie zariadenia berte do úvahy všetky konštrukčné diely v bezpečnostnom okruhu. Požadované informácie sú uvedené v návodoch výrobcov jednotlivých konštrukčných dielov.

### Snímač CLP01 s atestom pre výbušné prostredie

- Zabudovaný kapacitný snímač CLP01 je osobitne preskúšaný podľa smernice 2014/34/EU.
- Označenie znie: II 2G Ex db IIB Gb.

2.2

Elektrické práce

### 2.3 Funkčná bezpečnosť

- Na základe skúšky prototypu snímač spĺňa aj požiadavky podľa IECEx.
- 2.4 Bezpečnosť údajov Na pripojenie výrobku na sieť je potrebné dodržať všetky požiadavky siete, predovšetkým bezpečnosti siete. K tomu musí kupujúci alebo prevádzkovateľ dodržiavať všetky platné národné a medzinárodné smernice (napr. Kritis-VO) alebo zákony.

2.5 Núdzový režim v aplikáciách kritických z hľadiska bezpečnosti
Riadenie čerpadla a tiež frekvenčného meniča prebieha prostredníctvom zapísaných parametrov v príslušnom prístroji. Okrem toho čerpadlo v režime LPI a LSI prepíše sadu parametrov 1 frekvenčného meniča. Na rýchle odstránenie chýb sa odporúča vytvoriť zálohu príslušných konfigurácií a centrálne ju uložiť.

> OZNÁMENIE! V aplikáciách kritických z hľadiska bezpečnosti možno uložiť ďalšiu konfiguráciu do frekvenčného meniča. V prípade chyby môže byť frekvenčný menič ďalej prevádzkovaný pomocou tejto konfigurácie v núdzovom režime.

Digital Data Interface je komunikačný modul integrovaný v motore s webovým serverom. Prístup je zabezpečený prostredníctvom používateľského rozhrania cez internetový prehliadač. Používateľským rozhraním je umožnená jednoduchá konfigurácia, riadenie a monitorovanie čerpadla. K tomu možno zabudovať do čerpadla rôzne snímače. Okrem toho možno cez externé signálne snímače zadať ďalšie do riadenia ďalšie parametre zariadenia. V závislosti od systémového modulu Digital Data Interface dokáže:

- Monitorovať čerpadlo.
- Riadiť čerpadlo frekvenčným meničom.
- Riadiť celé zariadenie až so štyrmi čerpadlami.

Digital Data Interface môže byť licencované pre tri rôzne režimy systému:

Systémový režim DDI

Systémový režim bez akejkoľvek riadiacej funkcie. Zaznamenávajú, vyhodnocujú a ukladajú sa len hodnoty snímačov teploty a vibrácií. Riadenie čerpadla a frekvenčného meniča (ak je zabudovaný) zabezpečuje nadradené riadenie prevádzkovateľa.

- Systémový režim LPI
   Systémový režim s riadiacou funkciou pre frekvenčný menič a identifikáciu upchatia.
   Spárovanie čerpadla/frekvenčného meniča pracuje ako jednotka, riadenie frekvenčného meniča zabezpečuje čerpadlo. Vďaka tomu môže byť identifikované upchatie a v prípade potreby možno spustiť proces čistenia. Riadenie čerpadla v závislosti od výšky hladiny prebieha prostredníctvom nadradeného riadenia prevádzkovateľa.
- Systémový režim LSI
   Systémový režim na úplné riadenie čerpacej stanice so štyrmi čerpadlami. Tu pracuje jedno čerpadlo ako Master, všetky ostatné čerpadlá ako Slave. Čerpadlo Master riadi všetky ostatné čerpadlá v závislosti od parametrov zariadenia.

Povolenie systémového režimu zabezpečuje licenčný kľúč. Systémový režim s menším rozsahom funkcie je zahrnutý.

| Funkcia                 |     | Systémový režim |     |  |
|-------------------------|-----|-----------------|-----|--|
|                         | DDI | LPI             | LSI |  |
| Používateľské rozhranie |     |                 |     |  |
| Web server              | •   | •               | •   |  |
| Výber jazyka            | •   | •               | •   |  |
| Heslo používateľa       | •   | •               | •   |  |

3.3 Prehľad funkcií v závislosti od systémového režimu

Popis výrobku

Režimy systému

Konštrukcia

3 3.1

3.2

| Funkcia                                                          |     | Systémový režim |     |  |
|------------------------------------------------------------------|-----|-----------------|-----|--|
|                                                                  | DDI | LPI             | LSI |  |
| Nahratie/stiahnutie konfigurácie                                 | •   | •               | •   |  |
| Obnovenie nastavení z výroby                                     | •   | •               | •   |  |
| Zobrazenie údajov                                                |     |                 |     |  |
| Údaje typového štítka                                            | •   | •               | •   |  |
| Testovací protokol                                               | 0   | 0               | 0   |  |
| Prevádzkový denník inštalácie                                    | •   | •               | •   |  |
| Prevádzkový denník údržby                                        | •   | •               | •   |  |
| Záznam a ukladanie údajov                                        |     |                 |     |  |
| Interné snímače                                                  | •   | •               | •   |  |
| Interné snímače prostredníctvom prevádzkovej zbernice            | •   | •               | •   |  |
| Frekvenčný menič                                                 | -   | •               | •   |  |
| Čerpacia stanica                                                 | -   | -               | •   |  |
| Rozhrania                                                        |     |                 |     |  |
| Podpora pre externé vstupy/výstupy                               | •   | •               | •   |  |
| ModBus TCP                                                       | •   | •               | •   |  |
| OPC UA                                                           | 0   | 0               | 0   |  |
| Riadenie frekvenčného meniča                                     | -   | •               | •   |  |
| Riadiace a regulačné funkcie                                     |     |                 |     |  |
| Vynorená prevádzka                                               | -   | •               | •   |  |
| Identifikácia upchatia/proces čistenia                           | -   | •               | •   |  |
| Externé regulačné hodnoty (analógové/digitálne)                  | -   | •               | •   |  |
| Externé VYP                                                      | -   | •               | •   |  |
| Ochrana proti zatuhnutiu čerpadla                                | -   | •               | •   |  |
| Ochrana proti chodu nasucho                                      | -   | •               | •   |  |
| Ochrana pred zaplavením                                          | -   | •               | •   |  |
| Výmena čerpadiel                                                 | -   | -               | •   |  |
| Záložné čerpadlo                                                 | -   | -               | •   |  |
| Výber prevádzkového režimu čerpadla                              | -   | -               | •   |  |
| Regulácia hladiny so snímačom hladiny a plavákovým spí–<br>načom | -   | -               | •   |  |
| Regulácia PID                                                    | -   | _               | •   |  |
| Redundantné hlavné čerpadlo                                      | -   | -               | •   |  |
| Alternatívne úrovne zastavenia                                   | -   | -               | •   |  |
| Ovládač High Efficiency (HE)                                     | -   | -               | •   |  |

#### Legenda

– = nie je k dispozícii, o = voliteľne, • = k dispozícii

Digital Data Interface má dva integrované snímače a deväť prípojok pre externé snímače.

#### Interné snímače (onboard)

- Teplota
  - Zaznamenávanie aktuálnej teploty modulu Digital Data Interface.
- Vibrácia
  - Zaznamenávanie aktuálnych vibrácií v Digital Data Interface na troch osiach.

### Interné snímače (na motore)

- 5x teplota (Pt100, Pt1000, PTC)
- 2x analógové vstupy 4 20 mA
- 2x vstupy pre snímače vibrácií (max. 2 kanály)
- 3.5 Moduly I/O dodatočné vstupy a výstupy

3.4

Vstupy

Na riadenie kombinácie čerpadlo/frekvenčný menič (systémový režim LPI) alebo kompletného zariadenia (systémový režim LSI) je potrebné množstvo nameraných údajov. Spravidla má frekvenčný menič k dispozícii dostatočný počet analógových a digitálnych vstupov a výstupov. V prípade potreby možno vstupy a výstupy doplniť dvomi modulmi I/O:

- Wilo IO 1 (ET-7060): 6x digitálne vstupy a výstupy
- Wilo IO 2 (ET–7002): 3x analógové a 6x digitálne vstupy, 3 x digitálne výstupy

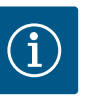

### OZNÁMENIE

#### Wilo IO 2 bezpodmienečne nutné pre systémový režim LSI!

Na zaznamenanie všetkých požadovaných nameraných hodnôt je potrebné v pláne zariadenia navrhnúť Wilo IO 2 (ET-7002)! Bez dodatočného Wilo IO 2 nie je systémové riadenie možné.

#### 4 Elektrické pripojenie

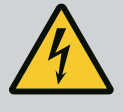

## NEBEZPEČENSTVO

#### Riziko smrteľného zranenia vplyvom elektrického prúdu!

Neodborná manipulácia pri elektrických prácach spôsobuje smrť zásahom elektrického prúdu!

- · Elektrické práce musí vykonať odborný elektrikár!
- Dodržiavajte miestne predpisy!

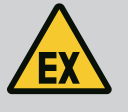

## NEBEZPEČENSTVO

#### Nebezpečenstvo výbuchu v dôsledku nesprávneho pripojenia!

Ak sa čerpadlo používa vo výbušnom prostredí, pri nesprávnom pripojení existuje nebezpečenstvo výbuchu. Je nutné dbať na nasledovné body:

- Nainštalujte ochranu proti chodu na sucho.
- Plavákový spínač pripojte prostredníctvom vyhodnocovacieho i-relé pre výbušné prostredie.
- Pripojte snímač hladiny prostredníctvom Zenerovej bariéry.
- Pripojte tepelné monitorovanie motora a ochranu proti chodu nasucho na "Safe Torque Off (STO)".
- Dodržiavajte údaje v kapitole "Elektrické pripojenie vo výbušných prostrediach"!

4.1 Kvalifikácia personálu

4.2 Podmienky

### Elektrické práce: vyškolený kvalifikovaný elektrikár

Osoba s vhodným odborným vzdelaním, poznatkami a skúsenosťami, aby dokázala rozpoznať a zabrániť nebezpečenstvám v súvislosti s elektrinou.

 Znalosti siete Montáž sieťových káblov

Prehľad požadovaných konštrukčných dielov v závislosti od použitého systémového režimu:

| Podmienka                                                                      |     | Systémový režim |     |
|--------------------------------------------------------------------------------|-----|-----------------|-----|
|                                                                                | DDI | LPI             | LSI |
| Inštalácia bez vyhotovenia do výbušnej atmosféry                               |     |                 |     |
| Čerpadlo s Digital Data Interface                                              | •   | •               | •   |
| Riadiace napätie 24 V DC                                                       | •   | •               | •   |
| Vyhodnocovací prístroj pre snímač PTC                                          | •   | •               | •   |
| Frekvenčný menič Wilo-EFC s modulom Ethernet "MCA 122"<br>(ModBus modul TCP)   | -   | •               | •   |
| Nadradené riadenie pre zadanie požadovaných hodnôt alebo<br>hodnoty štart/stop | -   | •               | 0   |
| Plavákový spínač ochrany proti chodu nasucho                                   | -   | 0               | 0   |
| Snímač hladiny pre zadanie požadovanej hodnoty                                 | -   | -               | •   |
| Sieťový spínač (LAN spínač)                                                    | •   | •               | •   |
| Wilo IO 1 (ET-7060)                                                            | 0   | 0               | -   |

| Podmienka                                                                                                    | Systém | ový režin | h   |
|----------------------------------------------------------------------------------------------------|--------|-----------|-----|
|                                                                                                    | DDI    | LPI       | LSI |
| Wilo IO 2 (ET-7002)                                                                                                    | 0      | 0         | •   |
| Dodatočné požiadavky na inštaláciu do výbušnej atmosféry                                                                                              |        |           |     |
| Rozšírenie Wilo-EFC PTC termistorová karta "MCB 112" alebo<br>vyhodnocovací prístroj s povolením pre použitie vo výbušnom<br>prostredí pre snímač PTC | •      | •         | •   |
| Plavákový spínač ochrany proti chodu nasucho s rozpojovacím relé do výbušnej atmosféry                                                                | •      | •         | •   |
| Zenerova bariéra pre snímač hladiny                                                                                                    | _      | _         | •   |

#### Legenda

- = nie je k potrebné, o = v prípade potreby, • = musí byť prítomné

#### Popis

Ako riadiace vedenie sa používa hybridný kábel. Hybridný kábel spája dva káble do jedného:

- Signál pre riadiace napätie a monitorovanie vinutia
- Sieťový kábel

| Pol. | Č. žily/farba       | Popis                                                                                     |
|------|---------------------|-------------------------------------------------------------------------------------------|
| 1    |                     | Vonkajší plášť kábla                                                                      |
| 2    |                     | Vonkajšie tienenie kábla                                                                  |
| 3    |                     | Vnútorný plášť kábla                                                                      |
| 4    |                     | Vnútorné tienenie kábla                                                                   |
| 5    | 1 = +               | Pripojovacie žily napájacieho napätia Digital Data In–                                    |
|      | 2 = -               | terface. Prevádzkové napätie: 24 V DC (12–30 V FELV,<br>max. 4,5 W)                       |
| 6    | 3/4 = PTC           | Pripojovacie žily snímača PTC vo vinutí motora. Pre-<br>vádzkové napätie: 2,5 až 7,5 V DC |
| 7    | Biela (wh) = RD+    | Pripravte sieťový kábel a namontujte dodanú zástrčku                                      |
|      | Žltá (ye) = TD+     | RJ45.                                                                                     |
|      | Oranžová (og) = TD- |                                                                                           |
|      | Modrá (bu) = RD-    |                                                                                           |

#### OZNÁMENIE! Kábel musí byť tienený na veľkej ploche!

#### Technické údaje

- Typ: TECWATER HYBRID DATA
- Žily, vonkajší káblový zväzok: 4x0,5 ST
- Žily, vnútorný káblový zväzok: 2x 2x22AWG
- Materiál: Špeciálny elastomér, radiačne zosieťovaný, odolný voči vode a olejom, dvakrát tienený
- Priemer: cca 13,5 mm
- Polomer ohybu: 81 mm
- Max. teplota vody: 40 °C
- Teplota okolia: –25 °C až 40 °C

#### 4.3 Pripojovací kábel Digital Data Interface

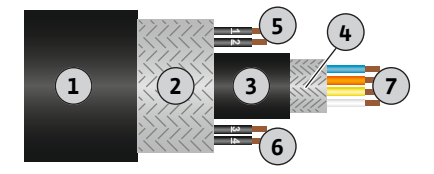

Fig. 1: Schematické znázornenie hybridného kábla

#### 4.4 Systémový režim DDI

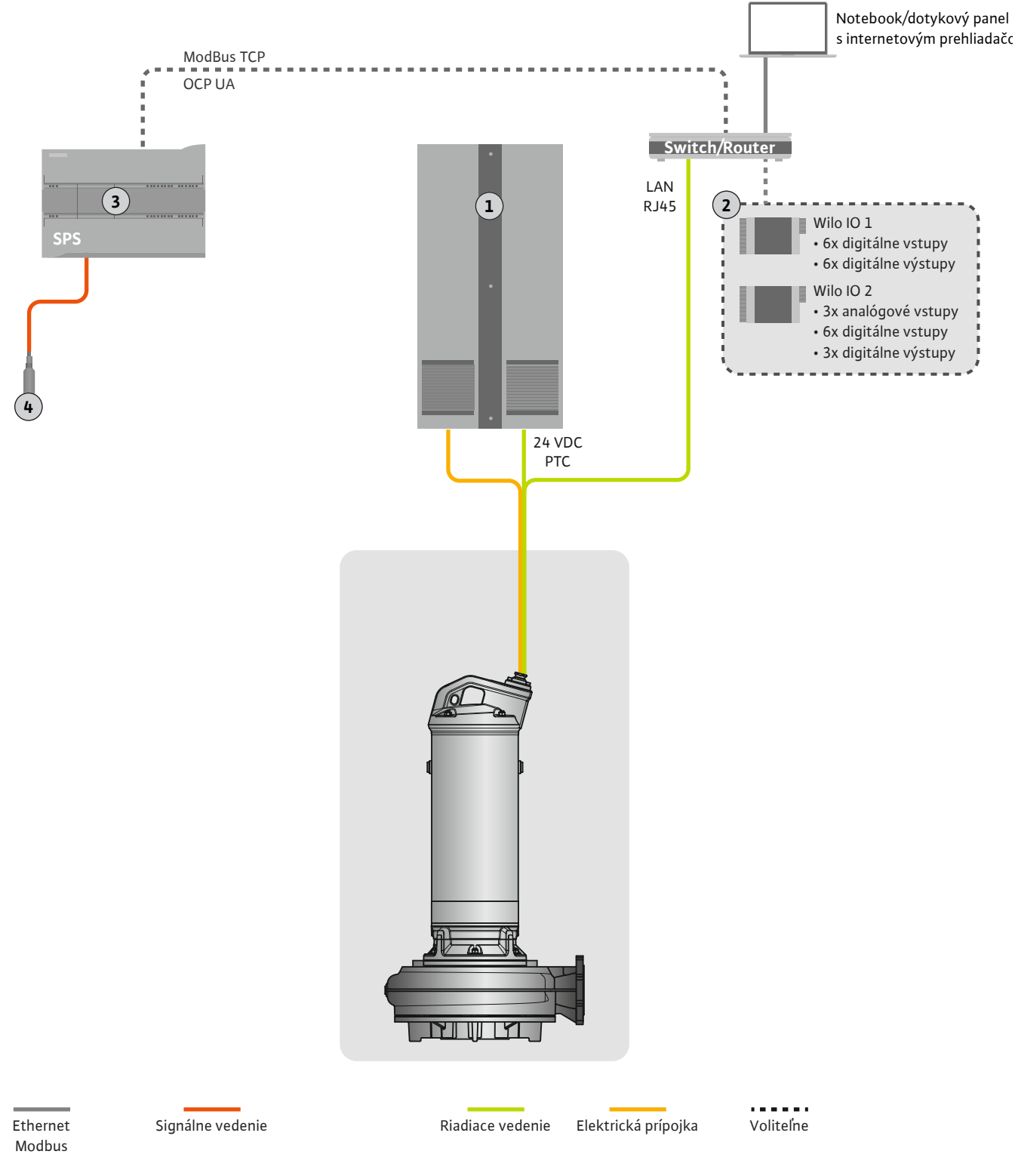

#### Fig. 2: Návrh zabudovania

| 1 | Skriňový rozvádzač                                      |
|---|---------------------------------------------------------|
| 2 | Moduly I/O s digitálnymi a analógovými vstupmi/výstupmi |
| 3 | Nadradené riadenie na strane prevádzkovateľa            |
| 4 | Snímač výšky hladiny                                    |

#### 4.4.1 Sieťová prípojka čerpadla

Pripojte motor na spínacie zariadenie zákazníka. Údaje o druhu zapínania a pripojení motora sú uvedené v návode výrobcu!

#### OZNÁMENIE! Kábel musí byť tienený na veľkej ploche!

- 4.4.2 Prípojka napájacieho napätia Digital Data Interface
- 4.4.3 Pripojenie snímača PTC vo vinutí motora

Napájacie napätie pre Digital Data Interface pripojte na spínacie zariadenie zákazníka:

- Prevádzkové napätie: 24 V DC (12-30 V FELV, max. 4,5 W)
- Žila 1: +
- Žila 2: –

Softvérové tepelné monitorovanie motora vykonáva snímač Pt100 alebo Pt1000 vo vinutí motora. Aktuálne hodnoty teploty a hraničné teploty možno vidieť a nastaviť v používateľskom rozhraní. Hardvérovo zabudované snímače PTC definujú max. teplotu vinutia a v prípade núdze odpoja motor.

**UPOZORNENIE! Vykonajte funkčný test! Pred pripojením snímača PTC skontrolujte odpor.** Odmerajte odpor teplotného snímača pomocou ohmmetra. Snímače PTC majú studený odpor s hodnotou medzi 60 a 300 ohmov.

Pripojte snímač PTC na spínacie zariadenie zákazníka:

- Prevádzkové napätie: 2,5 až 7,5 V DC
- Žily: 3 a 4
- Vyhodnocovacie relé pre snímač PTC, napr. rozšírenie Wilo-EFC PTC termistorovej karty "MCB 112" alebo relé "CM–MSS"

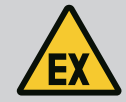

### NEBEZPEČENSTVO

#### Nebezpečenstvo výbuchu v dôsledku nesprávneho pripojenia!

Ak tepelné monitorovanie motora nie je správne pripojené, vo výbušnom prostredí vzniká nebezpečenstvo ohrozenia života v dôsledku výbuchu! Pripojenie musí vykonať vždy elektrikár. Pri používaní vo výbušných prostrediach platí:

- Tepelné monitorovanie motora pripojte prostredníctvom vyhodnocovacieho relé!
- Vypnutie prostredníctvom obmedzenia teploty je nutné vykonať pomocou zablokovania opätovného zapnutia! Opätovné zapnutie bude možné až vtedy, keď bolo odblokovacie tlačidlo stlačené ručne!

4.4.4 Pripojenie siete

Pripravte sieťový kábel riadiaceho vedenia a namontujte dodanú zástrčku RJ45. Pripojenie prebieha pomocou sieťovej zástrčky.

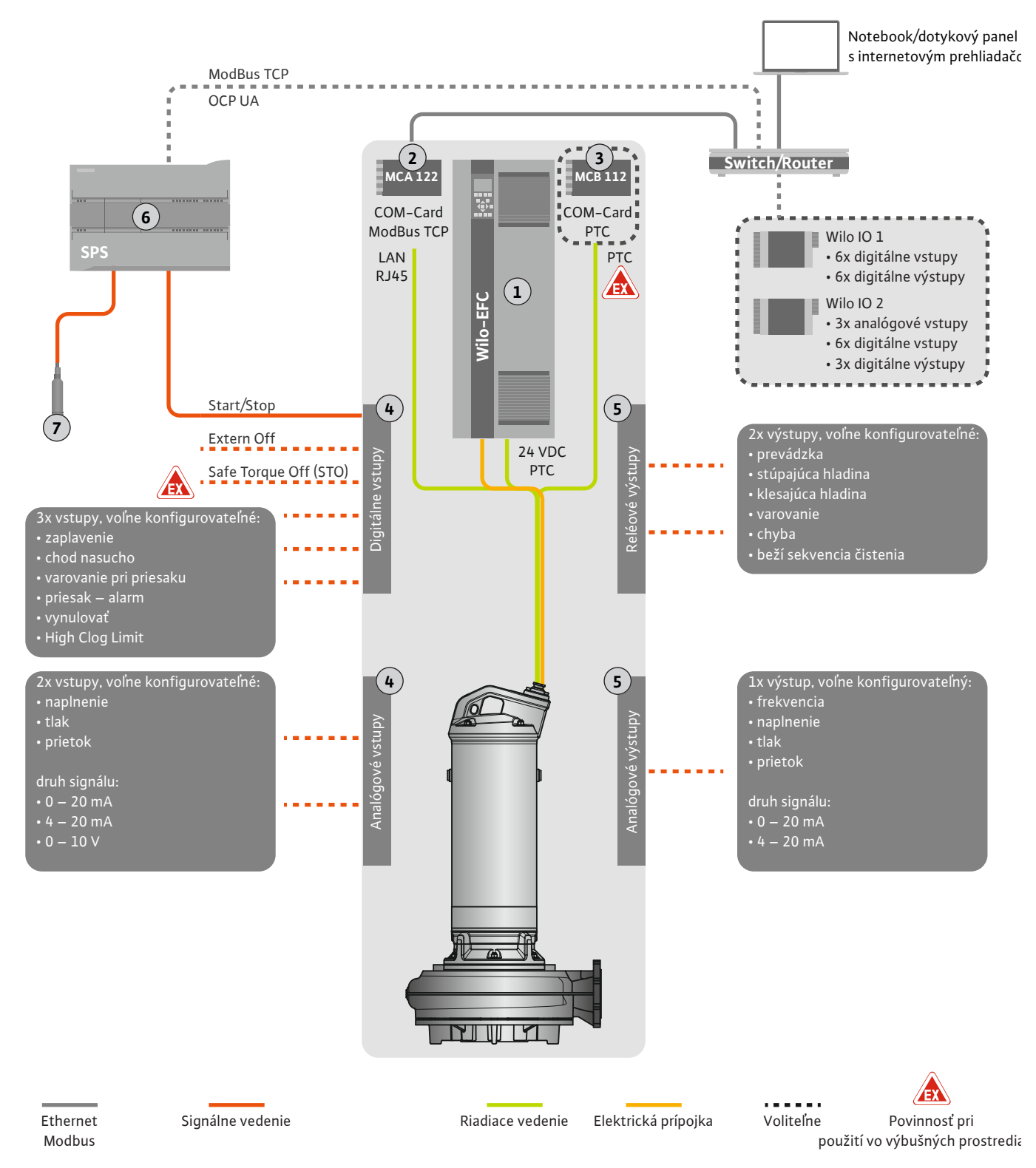

#### Fig. 3: Návrh zabudovania s štart/stop

| 1 | Frekvenčný menič                                                     |
|---|----------------------------------------------------------------------|
| 2 | Rozširujúci modul "MCA 122" pre frekvenčný menič (v rozsahu dodávky) |
| 3 | Rozširujúci modul "MCB 112" pre frekvenčný menič                     |
| 4 | Vstupy na frekvenčnom meniči                                         |
| 5 | Výstupy na frekvenčnom meniči                                        |
| 6 | Nadradené riadenie na strane prevádzkovateľa                         |
| 7 | Snímač výšky hladiny                                                 |

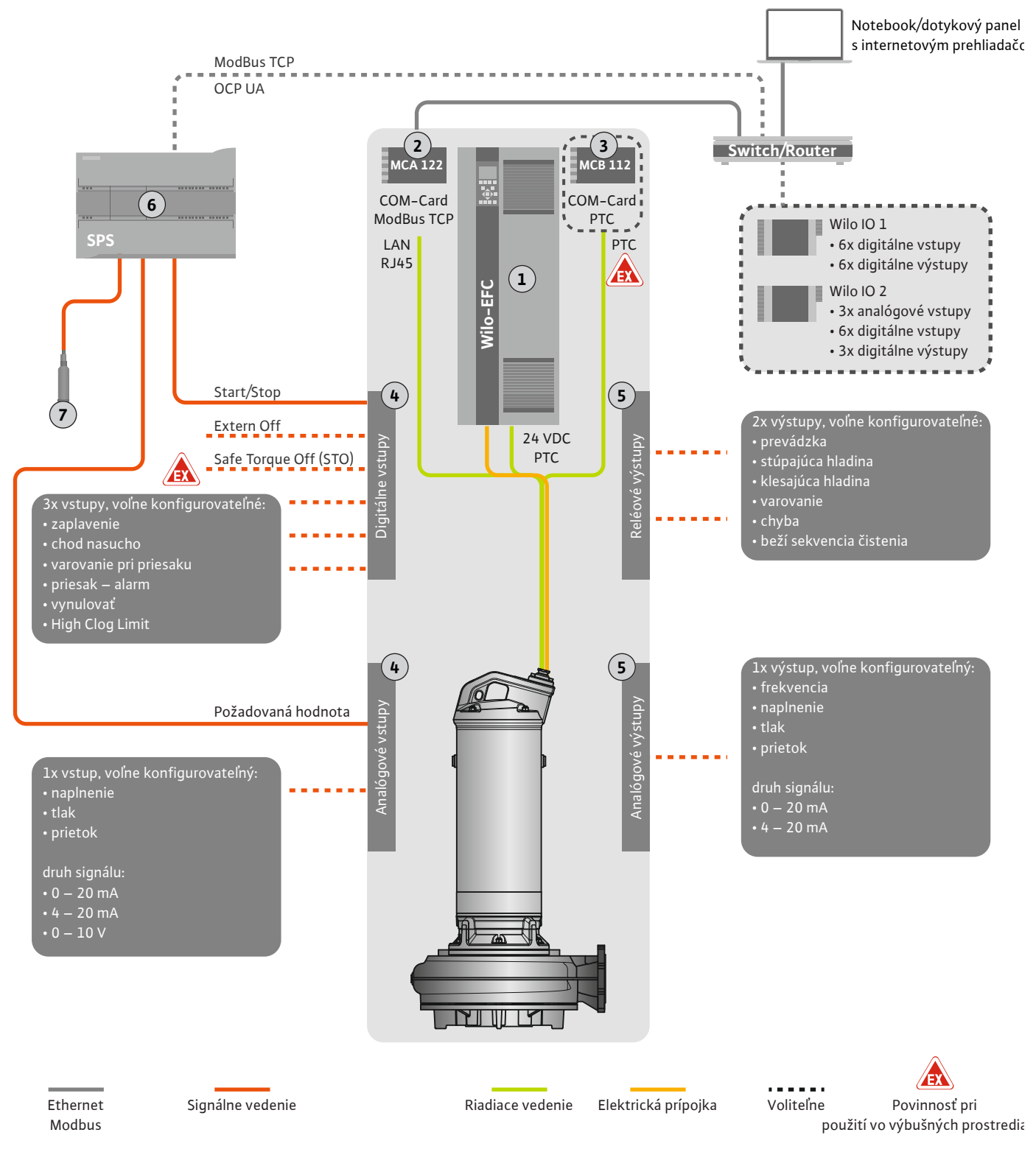

Fig. 4: Návrh zabudovania s analógovým zadaním požadovanej hodnoty

| 1 | Frekvenčný menič                                                     |
|---|----------------------------------------------------------------------|
| 2 | Rozširujúci modul "MCA 122" pre frekvenčný menič (v rozsahu dodávky) |
| 3 | Rozširujúci modul "MCB 112" pre frekvenčný menič                     |
| 4 | Vstupy na frekvenčnom meniči                                         |
| 5 | Výstupy na frekvenčnom meniči                                        |
| 6 | Nadradené riadenie na strane prevádzkovateľa                         |
| 7 | Snímač výšky hladiny                                                 |

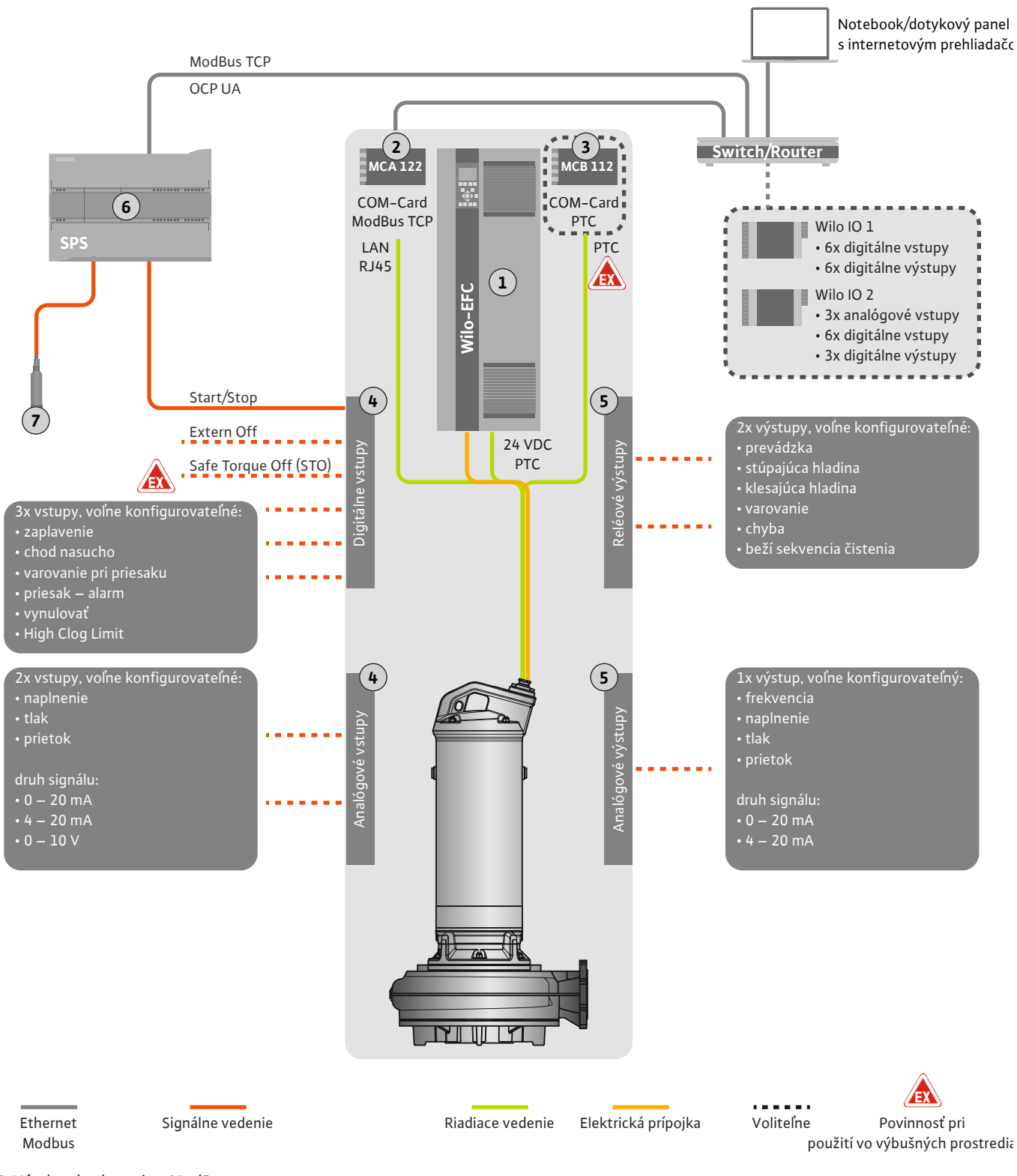

#### Fig. 5: Návrh zabudovania s ModBus

| 1 | Frekvenčný menič                                                     |
|---|----------------------------------------------------------------------|
| 2 | Rozširujúci modul "MCA 122" pre frekvenčný menič (v rozsahu dodávky) |
| 3 | Rozširujúci modul "MCB 112" pre frekvenčný menič                     |
| 4 | Vstupy na frekvenčnom meniči                                         |
| 5 | Výstupy na frekvenčnom meniči                                        |
| 6 | Nadradené riadenie na strane prevádzkovateľa                         |
| 7 | Snímač výšky hladiny                                                 |

#### 4.5.1 Pripojenie čerpadla na sieť

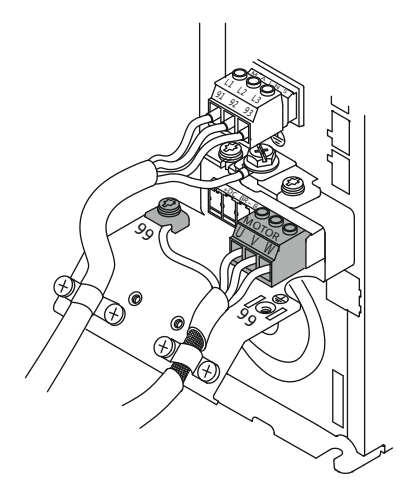

Fig. 6: Pripojenie čerpadla: Wilo-EFC

#### 4.5.2 Prípojka napájacieho napätia Digital Data Interface

| 6 | 0  | 0 | 0 | 0  | 0  | 0  | 0  | 0  | 7  |
|---|----|---|---|----|----|----|----|----|----|
|   | 13 |   |   | 27 | 29 | 32 | 33 | 20 | 37 |

Fig. 7: Svorka Wilo-EFC

#### 4.5.3 Pripojenie snímača PTC vo vinutí motora

0 0 0 0 0

39 42 50 53 54

Frekvenčný menič Wilo-EFC

| Svorka | Označenie žíl  |
|--------|----------------|
| 96     | U              |
| 97     | V              |
| 98     | W              |
| 99     | Uzemnenie (PE) |

Pripojovací kábel motora preveďte cez káblovú priechodku do frekvenčného meniča a upevnite ho. Žily pripojte podľa schémy pripojenia.

OZNÁMENIE! Kábel musí byť tienený na veľkej ploche!

#### Frekvenčný menič Wilo-EFC

| Svorka | Žily riadiaceho vedenia | Popis                                            |
|--------|-------------------------|--------------------------------------------------|
| 13     | 1                       | Napájacie napätie: +24 V DC                      |
| 20     | 2                       | Napájacie napätie: Referenčný potenciál<br>(0 V) |

#### Frekvenčný menič Wilo-EFC

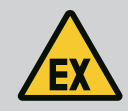

### NEBEZPEČENSTVO

#### Nebezpečenstvo ohrozenia života pri nesprávnom zapojení!

Ak sa čerpadlo používa vo výbušnom prostredí, dodržiavajte pokyny uvedené v kapitole "Elektrické pripojenie vo výbušných oblastiach"!

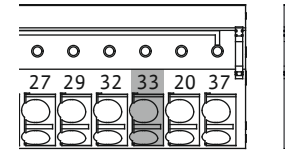

Fig. 8: Svorka Wilo-EFC

4.5.4 Pripojenie siete

#### 4.5.5 Pripojenie digitálnych vstupov

| Svorka | Žily riadiaceho vedenia | Popis                      |
|--------|-------------------------|----------------------------|
| 50     | 3                       | +10 V DC napájacie napätie |
| 33     | 4                       | Digitálny vstup: PTC/WSK   |

Softvérové tepelné monitorovanie motora vykonáva snímač Pt100 alebo Pt1000 vo vinutí motora. Aktuálne hodnoty teploty a hraničné teploty možno vidieť a nastaviť v používateľ-skom rozhraní. Hardvérovo zabudované snímače PTC definujú max. teplotu vinutia a v prípa-de núdze odpoja motor.

**UPOZORNENIE! Vykonajte funkčný test! Pred pripojením snímača PTC skontrolujte odpor.** Odmerajte odpor teplotného snímača pomocou ohmmetra. Snímače PTC majú studený odpor s hodnotou medzi 60 a 300 ohmov.

#### Frekvenčný menič Wilo-EFC

Pripravte sieťový kábel riadiaceho vedenia a namontujte dodanú zástrčku RJ45. Pripojenie prebieha pomocou sieťovej zástrčky, napr. na module Ethernet "MCA 122".

Pri pripájaní digitálnych vstupov dodržte nasledovné:

- Použite tienené káble.
- Počas prvého uvedenia do prevádzky prebehne automatické nastavenie parametrov. Pri tomto procese budú obsadené jednotlivé digitálne vstupy. Toto obsadenie nemožno meniť!
- Pre správnu funkciu ľubovoľne voliteľných vstupov prideľte príslušnú funkciu v Digital Data Interface.

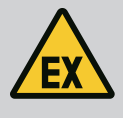

### NEBEZPEČENSTVO

#### Nebezpečenstvo ohrozenia života pri nesprávnom zapojení!

Ak sa čerpadlo používa vo výbušnom prostredí, dodržiavajte pokyny uvedené v kapitole "Elektrické pripojenie vo výbušných oblastiach"!

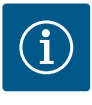

# OZNÁMENIE

### Dodržiavajte pokyny výrobcu!

Pre ďalšie informácie si prečítajte a dodržte návod frekvenčného meniča.

#### Frekvenčný menič: Wilo-EFC

- Vstupné napätie: +24 V DC, svorka 12 a 13
- Referenčný potenciál (0 V): Svorka 20

| Svorka     | Funkcia               | Typ kontaktu           |  |
|------------|-----------------------|------------------------|--|
| 18         | Štart                 | Spojovací kontakt (NO) |  |
| 27         | External Off          | Rozpínací kontakt (NC) |  |
| 37         | Safe Torque Off (STO) | Rozpínací kontakt (NC) |  |
| 19, 29, 32 | Ľubovoľne voliteľný   |                        |  |

Popis funkcií pre obsadené vstupy:

• Štart

Signál zap./vyp. z nadradeného riadenia. OZNÁMENIE! Ak tento vstup nebude potrebný, namontujte mostík medzi svorku 12 a 18!

- External Off
   Diaľkové vypnutie prostredníctvom samostatného spínača. OZNÁMENIE! Vstup spína priamo frekvenčný menič!
- Safe Torque Off (STO) bezpečné vypnutie OZNÁMENIE! Ak tento vstup nebude potrebný, namontujte mostík medzi svorku 12 a 27!

Hardvérové vypnutie čerpadla prostredníctvom frekvenčného meniča, nezávisle od riadenia čerpadla. Automatické opätovné zapnutie nie je možné (zablokovanie opätovného zapnutia). **OZNÁMENIE! Ak tento vstup nebude potrebný, namontujte mostík medzi svorku 12 a 37!** 

Voľným vstupom v Digital Data Interface možno prideliť nasledovné funkcie:

High Water

Signál pre vysokú hladinu vody.

- Dry Run Signál pre ochranu proti chodu nasucho.
- Leakage Warn
   Signál pre externé monitorovanie tesniacej komory. V prípade chyby bude vydané výstražné hlásenie.
- Leakage Alarm
   Signál pre externé monitorovanie tesniacej komory. V prípade chyby sa čerpadlo vypne.
   Ďalší proces možno nastaviť typom alarmu v konfigurácii.
- Reset

Externý signál na vynulovanie chybových hlásení.

 High Clogg Limit Aktivácia vyššej tolerancie ("Power Limit – High") pre identifikáciu upchatia.

#### Typ kontaktu pre príslušnú funkciu

| Funkcia       | Typ kontaktu           |
|---------------|------------------------|
| High Water    | Spojovací kontakt (NO) |
| Dry Run       | Rozpínací kontakt (NC) |
| Leakage Warn  | Spojovací kontakt (NO) |
| Leakage Alarm | Spojovací kontakt (NO) |

| Funkcia          | Typ kontaktu           |
|------------------|------------------------|
| Reset            | Spojovací kontakt (NO) |
| High Clogg Limit | Spojovací kontakt (NO) |

#### 4.5.6 Pripojenie analógových vstupov

- Použite tienené káble.
- Pre analógové vstupy možno ľubovoľne voliť príslušné funkcie. Príslušnú funkciu prideľte v Digital Data Interface!

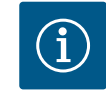

### OZNÁMENIE

Pri pripájaní analógových vstupov dodržte nasledovné:

#### Dodržiavajte pokyny výrobcu!

Pre ďalšie informácie si prečítajte a dodržte návod frekvenčného meniča.

#### Frekvenčný menič Wilo-EFC

- Napájacie napätie: 10 V DC, 15 mA alebo 24 V DC, 200 mA
- Svorky: 53, 54

Presné pripojenie závisí od použitého typu snímača. UPOZORNENIE! Pre konkrétne pripojenie dodržte návod výrobcu!

- Rozsahy merania: 0 20 mA, 4 20 mA alebo 0 10 V. Druh signálu (napätie (U) alebo prúd (I)) dodatočne nastavte prostredníctvom dvoch spínačov na frekvenčnom meniči. Obidva spínače (A53 a A54) sa nachádzajú pod displejom frekvenčného meniča. OZNÁMENIE! Rozsah merania nastavte aj v Digital Data Interface!
- V Digital Data Interface možno prideliť nasledovné funkcie:
- External Control Value

Zadanie požadovanej hodnoty na riadenie otáčok čerpadla ako analógový signál prostredníctvom nadradeného riadenia.

Level

Zaznamenanie aktuálneho stavu naplnenia na zaznamenanie údajov. Základ pre funkcie "stúpajúca" a "klesajúca" hladina na digitálnom výstupe.

- Pressure
  - Zaznamenanie aktuálneho systémového tlaku na zaznamenanie údajov.
- Flow

Zaznamenanie aktuálneho prietoku na zaznamenanie údajov.

Pri pripojení reléových výstupov dodržte nasledovné:

- Použite tienené káble.
- Pre reléové výstupy možno ľubovoľne voliť príslušné funkcie. Príslušnú funkciu prideľte v Digital Data Interface!

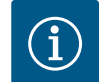

### **OZNÁMENIE**

#### Dodržiavajte pokyny výrobcu!

Pre ďalšie informácie si prečítajte a dodržte návod frekvenčného meniča.

#### Frekvenčný menič Wilo-EFC

- 2x tvar C reléových výstupov. OZNÁMENIE! Pre presné umiestnenie reléových výstupov dodržte návod výrobcu!
- Spínací výkon: 240 V AC, 2 A
   Na reléovom výstupe 2 je na spojovacom kontakte (svorka: 4/5) možný vyšší spínací výkon: max. 400 V AC, 2 A

| Svorka           | Typ kontaktu             |  |  |
|------------------|--------------------------|--|--|
| Reléový výstup 1 |                          |  |  |
| 1                | Stredné pripojenie (COM) |  |  |
| 2                | Spojovací kontakt (NO)   |  |  |
| 3                | Rozpínací kontakt (NC)   |  |  |

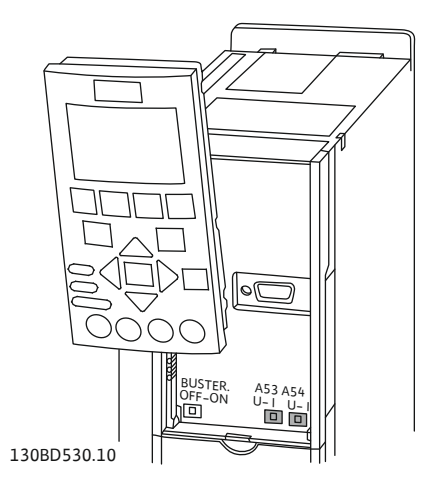

Pripojenie reléových výstupov

Fig. 9: Poloha spínača A53 a A54

4.5.7

4.5.8

Pripojenie analógového vstupu

| Svorka      | Typ kontaktu             |  |  |
|-------------|--------------------------|--|--|
| Reléový výs | tup 2                    |  |  |
| 4           | Stredné pripojenie (COM) |  |  |
| 5           | Spojovací kontakt (NO)   |  |  |
| 6           | Rozpínací kontakt (NC)   |  |  |

V Digital Data Interface možno prideliť nasledovné funkcie:

- Run
- Samostatné prevádzkové hlásenie čerpadla
- Rising Level
  - Hlásenie pri stúpajúcej hladine.
- Falling Level
  - Hlásenie pri klesajúcej hladine.
- Warning
  - Samostatné poruchové hlásenie čerpadla: Varovanie.
- Error
   Samostatné poruchové hlásenie čerpadla: Alarm.
- Cleaning Hlásenie, keď sa spustí sekvencia čistenia čerpadla.

Pri pripájaní analógového vstupu dodržte nasledovné:

- Použite tienené káble.
- Pre výstup možno ľubovoľne voliť príslušné funkcie. Príslušnú funkciu prideľte v Digital Data Interface!

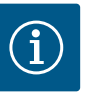

### OZNÁMENIE

### Dodržiavajte pokyny výrobcu!

Pre ďalšie informácie si prečítajte a dodržte návod frekvenčného meniča.

#### Frekvenčný menič Wilo-EFC

- Svorka: 39/42
- Rozsahy merania: 0 20 mA alebo 4 20 mA
   OZNÁMENIE! Rozsah merania nastavte aj v Digital Data Interface!

V Digital Data Interface možno prideliť nasledovné funkcie:

- Frequency Výstup aktuálnej skutočnej frekvencie.
  - Level

Výstup aktuálnej hladiny. OZNÁMENIE! Pre výstup musí byť pripojený príslušný signálny snímač na vstupe!

Pressure

Výstup aktuálneho prevádzkového tlaku. OZNÁMENIE! Pre výstup musí byť pripojený príslušný signálny snímač na vstupe!

Flow

Výstup aktuálneho prietokového množstva. OZNÁMENIE! Pre výstup musí byť pripojený príslušný signálny snímač na vstupe!

4.5.9 Pripojenie rozšírenia vstupov/výstupov (režim LPI)

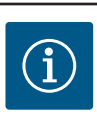

### OZNÁMENIE

#### Vezmite do úvahy ďalšiu literatúru!

Pre zabezpečenie riadneho používania si prečítajte a dodržiavajte pokyny výrobcu.

|                      | Wilo IO 1 | Wilo IO 2 |
|----------------------|-----------|-----------|
| Všeobecné informácie |           |           |
| Тур                  | ET-7060   | ET-7002   |

|                          | Wilo IO 1              | Wilo IO 2                         |
|--------------------------|------------------------|-----------------------------------|
| Pripojenie na sieť       | 10 – 30 V DC           | 10 – 30 V DC                      |
| Prevádzková teplota      | –25 – +75 °C           | –25 – +75 °C                      |
| Rozmery (Š x V x H)      | 72x123x35 mm           | 72x123x35 mm                      |
| Digitálne vstupy         |                        |                                   |
| Počet                    | 6                      | 6                                 |
| Hladina napätia "Zap."   | 10 – 50 V DC           | 10 – 50 V DC                      |
| Hladina napätia "Vyp."   | max. 4 V DC            | max. 4 V DC                       |
| Reléové výstupy          |                        |                                   |
| Počet                    | 6                      | 3                                 |
| Typ kontaktu             | Spojovací kontakt (NO) | Spojovací kontakt (NO)            |
| Spínací výkon            | 5 A, 250 V AC/24 V DC  | 5 A, 250 V AC/24 V DC             |
| Analógové vstupy         |                        |                                   |
| Počet                    | -                      | 3                                 |
| Rozsah merania voliteľný | -                      | áno s mostíkom                    |
| Možné rozsahy merania    | -                      | 0 – 10 V, 0 – 20 mA, 4 –<br>20 mA |

Všetky ďalšie technické údaje sú uvedené v návode výrobcu.

#### Inštalácia

OZNÁMENIE! Všetky informácie na zmenu IP adresy a montáž sú uvedené v návode výrobcu!

- Druh signálu (prúd alebo napätie) nastavte pre rozsah merania: Osaďte mostík.
   OZNÁMENIE! Rozsah merania sa nastaví v Digital Data Interface a odovzdá na modul I/O. Rozsah merania nenastavujte v module I/O.
- 2. Modul upevnite v rozvodnej skrini.
- 3. Pripojte vstupy a výstupy.
- 4. Pripojte sieťovú prípojku.
- 5. Nastavte IP adresu.
- 6. Nastavte typ použitého modulu I/O v Digital Data Interface.

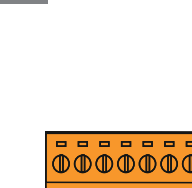

sk

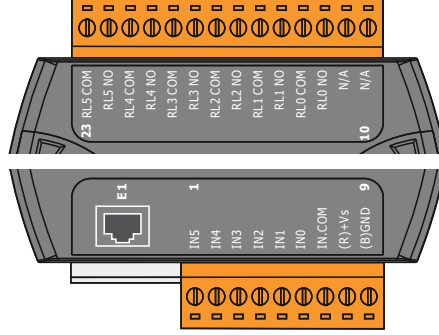

Fig. 10: Wilo IO 1 (ET-7060)

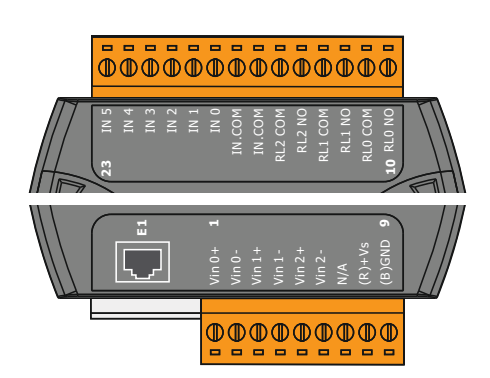

Prehľad modulov I/O

| Svorka 1 – 7   | Digitálne vstupy                        |
|----------------|-----------------------------------------|
| Svorka 8       | Sieťová prípojka (+)                    |
| Svorka 9       | Sieťová prípojka (-)                    |
| Svorka 12 – 23 | Reléové výstupy, spojovací kontakt (NO) |
|                |                                         |

| Svorka 1 – 6   | Analógové vstupy                        |
|----------------|-----------------------------------------|
| Svorka 8       | Sieťová prípojka (+)                    |
| Svorka 9       | Sieťová prípojka (-)                    |
| Svorka 10 – 15 | Reléové výstupy, spojovací kontakt (NO) |
| Svorka 16 – 23 | Digitálne vstupy                        |

### Funkcie vstupov a výstupov

Vstupom a výstupom možno priradiť rovnaké funkcie ako na frekvenčnom meniči. **OZNÁME– NIE! Pripojené vstupy a výstupy prideľte v Digital Data Interface!** ("Settings → I/O Extension")

Fig. 11: Wilo IO 2 (ET-7002)

V systémovom režime "LSI" sa úplné riadenie čerpacej stanice realizuje prostredníctvom rozhrania Digital Data Interface. Systém pritom pozostáva minimálne z nasledujúcich výrobkov:

- Až do štyroch čerpadiel, každé čerpadlo s rozhraním Digital Data Interface a vlastným frekvenčným meničom
- Modul I/O2
- Snímačom hladiny pre zadanie požadovanej hodnoty

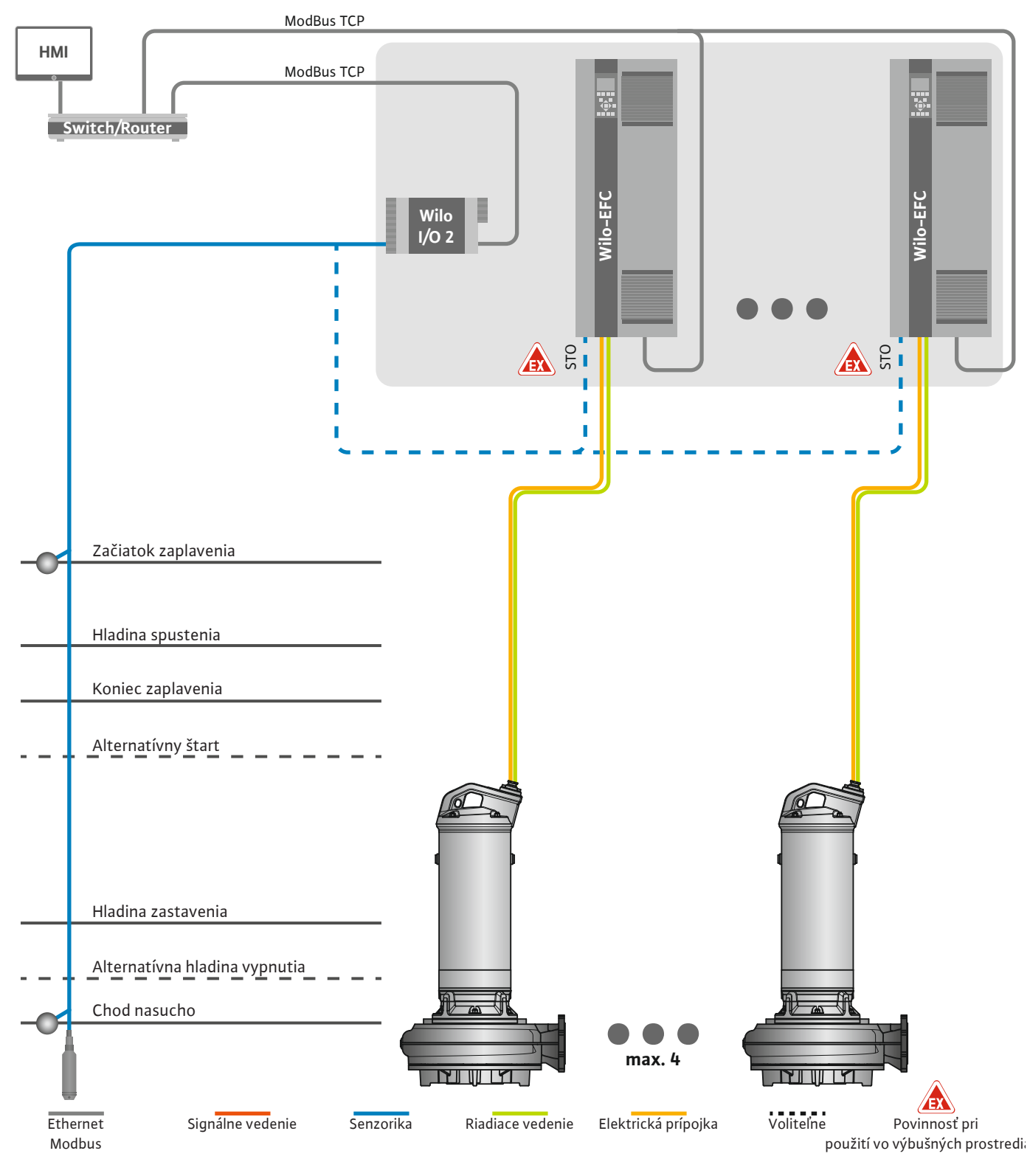

Fig. 12: Pripojenie systémového režimu LSI: Prehľad systému

Čerpacia stanica pritom pracuje samostatne a nepotrebuje nadradené riadenie. Pre obmedzenú interakciu s nadradeným riadením sú k dispozícii rôzne funkcie na výstupoch alebo prostredníctvom zbernice:

• Schválenie systému

- Signalizácia porúch a varovaní
- Odovzdanie nameraných hodnôt

# UPOZORNENIE! Zásah nadradeného riadenia mimo definovaných kanálov môže viesť k chybnej funkcii systému!

Nadsystémové parametre pre senzoriku a spúšťač riadenia sa pripájajú centrálne na modul I/ O. Priradenie príslušných funkcií sa vykonáva prostredníctvom rozhrania Digital Data Interface.

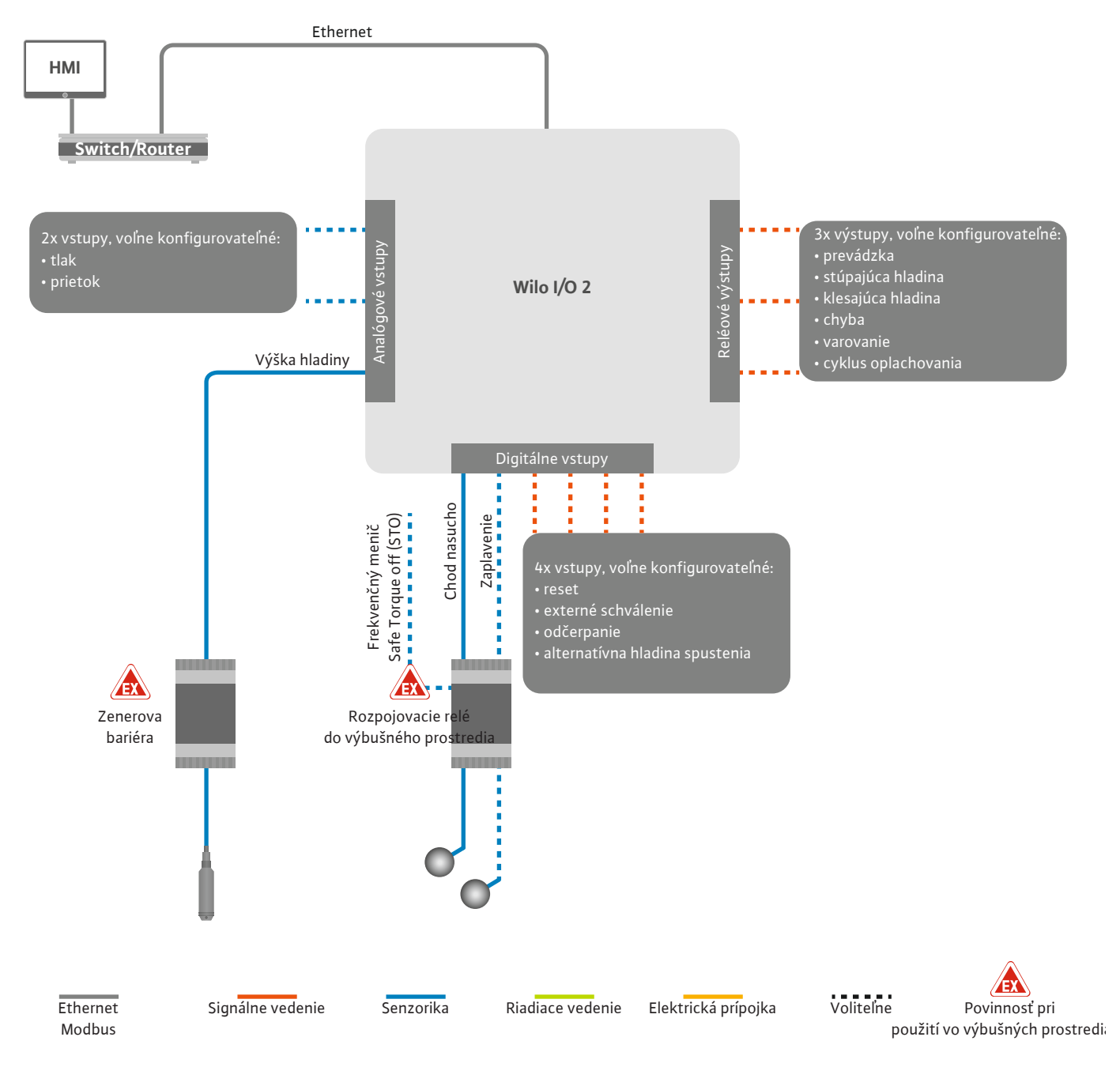

Fig. 13: Pripojenie systémového režimu LSI: Modul I/O2

Zaznamenávanie parametrov čerpadla (prevádzkové a poruchové hlásenia) samostatného čerpadla sa vykonáva cez frekvenčný menič. Dodatočne je možné poskytnúť aktuálne namerané hodnoty prostredníctvom frekvenčného meniča. Priradenie funkcií sa vykonáva prostredníctvom rozhrania Digital Data Interface.

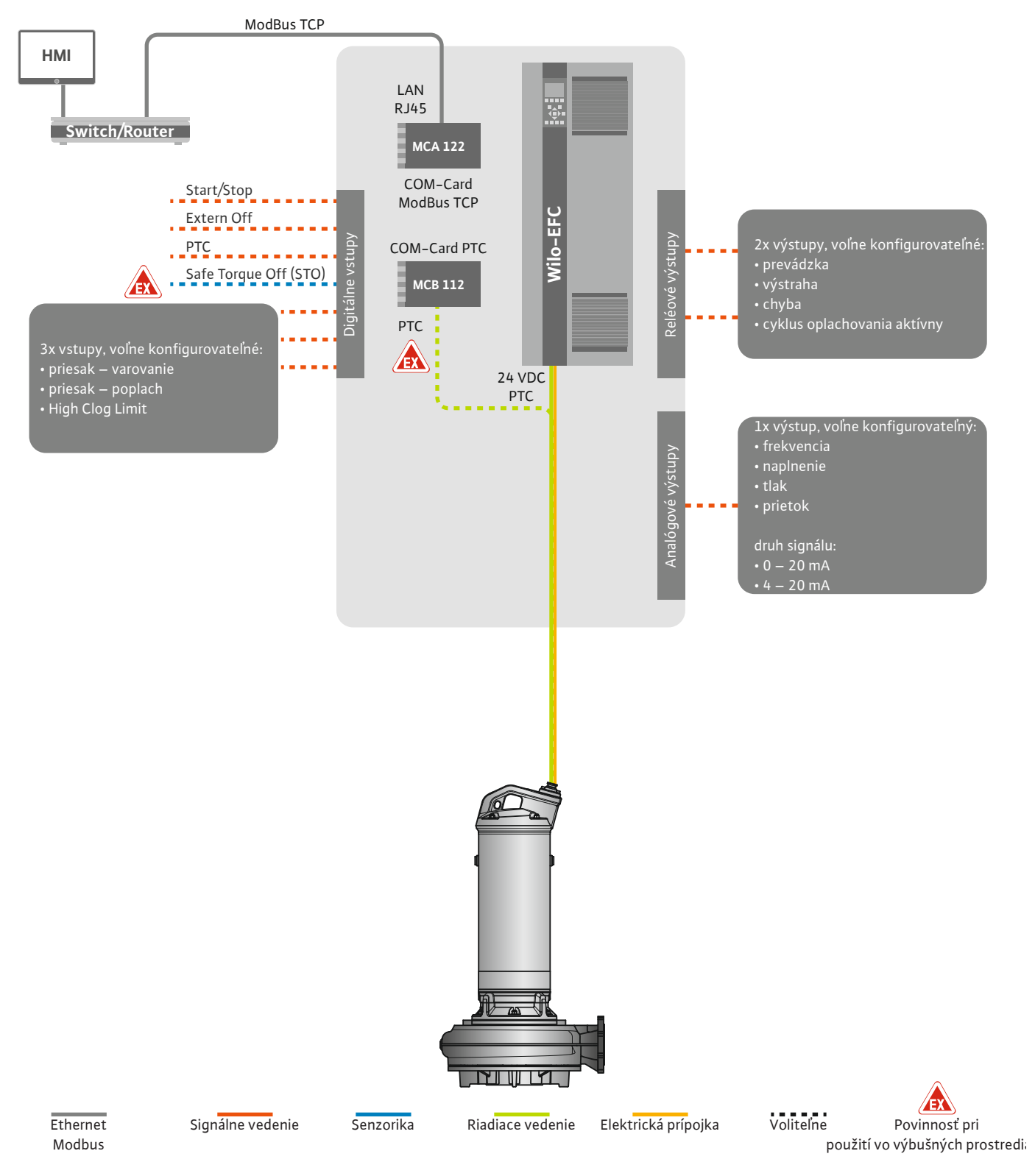

Fig. 14: Pripojenie systémového režimu LSI: Frekvenčný menič

UPOZORNENIE! Vždy obsaďte digitálne vstupy "Štart/Stop", "Externé off" a "Safe Torque Off". Pokiaľ nie sú potrebné digitálne vstupy, namontujte mostík!

#### 4.6.1 Regulačné režimy

Jednotlivé čerpadlá pracujú podľa princípu Master/Slave. Pritom sa každé čerpadlo nastavuje cez úvodnú stránku Slave. Prostredníctvom nadradenej úvodnej stránky Master sa nastavujú parametre nezávislé od zariadenia:

- Operating Mode Zapnite a vypnite systém, stanovte regulačný režim.
- System Limits Stanovte hranice systému.
- Základné nastavenia pre regulačné parametre:
- Level Controller
- PID
- High Efficiency(HE) Controller

Prostredníctvom nastavených parametrov sa riadia všetky čerpadlá v systéme. Hlavné čerpadlo je v systéme aplikované redundantne. Keď vypadne aktuálne hlavné čerpadlo, prenesie sa hlavná funkcia na iné čerpadlo.

4.6.1.1 Regulačný režim: Level Controller

4.6.1.2 Regulačný režim: PID Controller

Možno definovať až šesť úrovní spínania. Pre každú úroveň spínania sa nastavuje počet čerpadiel a požadovaná prevádzková frekvencia.

Pomocou regulácie PID sa môže požadovaná hodnota vzťahovať na konštantný prietok, výšku hladiny alebo tlak v systéme. Regulovaná výstupná frekvencia je rovnaká pre všetky zapojené čerpadlá. Na základe odchýlky požadovanej hodnoty a výstupnej frekvencie sa čerpadlo vypína alebo zapína po časovom oneskorení.

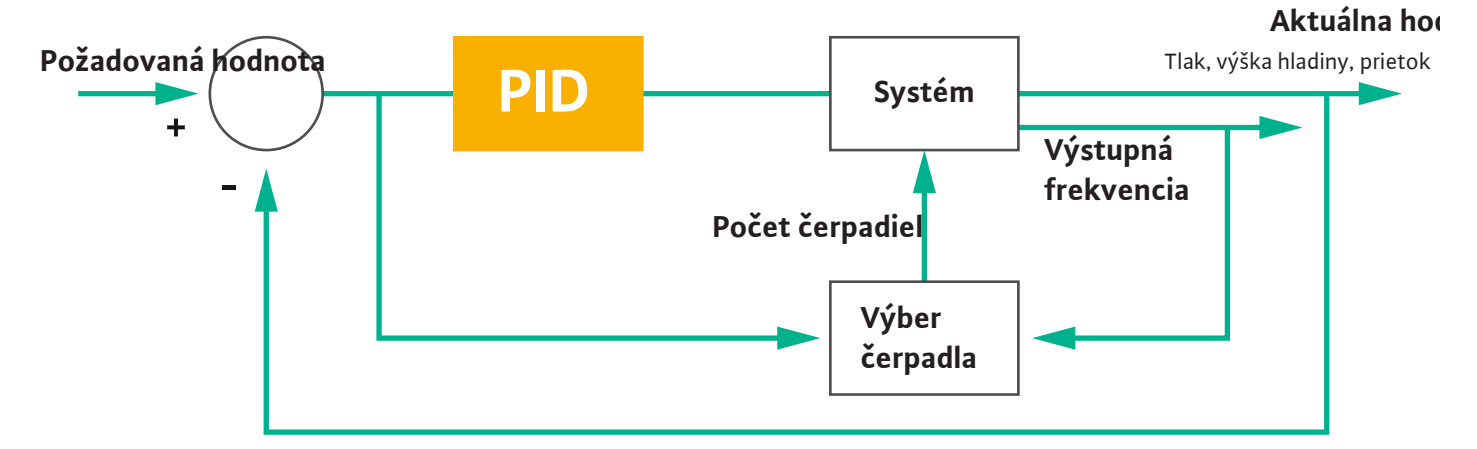

#### Fig. 15: Regulačný okruh s regulátorom PID

OZNÁMENIE! Pre reguláciu PID musí byť v systéme vždy k dispozícii snímač hladiny. Pre zadanie požadovanej hodnoty na zaznamenávanie tlaku alebo prietoku je dodatočne ručený príslušný snímač!

Regulátor PID pozostáva z troch častí:

- Proporcionálny
- Integrálny
- Diferenciálny.

"FMIN/FMAX" sa vzťahuje na údaj Min/Max Frequency v hraniciach systému.

#### Regulačné podmienky

Keď sa obidve podmienky týkajú definovaného trvania, zapne sa čerpadlo:

- Odchýlka požadovanej hodnoty sa nachádza mimo definovanej hranice.
- Výstupná frekvencia dosiahne maximálnu frekvenciu.

Keď sa obidve podmienky týkajú definovaného trvania, vypne sa čerpadlo:

- Odchýlka požadovanej hodnoty sa nachádza mimo definovanej hranice.
- Výstupná frekvencia dosiahne **minimálnu** frekvenciu.

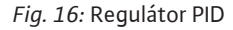

24

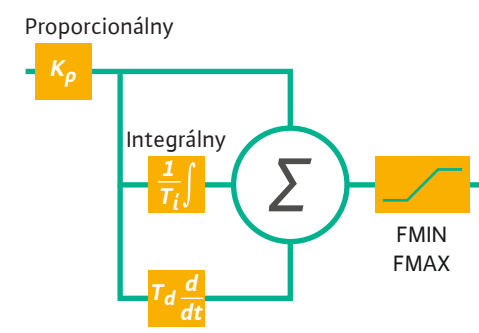

#### Diferenciálny

Aktuálna hodnota

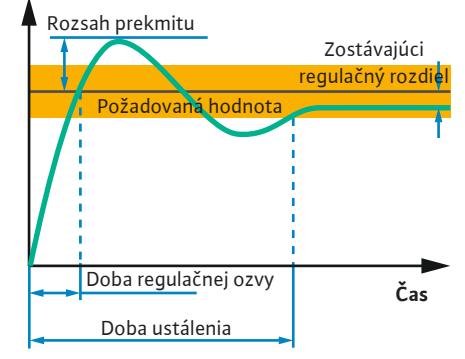

Nasledujúci obrázok vysvetľuje regulačnú funkciu. Nasledujúca tabuľka zrozumiteľne predstavuje závislosti jednotlivých častí.

| Skoková ozva<br>regulačného<br>okruhu | Doba regulačnej<br>ozvy | Rozsah prekmi-<br>tu | Doba ustálenia | Zostávajúci re-<br>gulačný rozdiel |
|---------------------------------------|-------------------------|----------------------|----------------|------------------------------------|
| Proporcionálny                        | Decrease                | Increase             | Small change   | Decrease                           |
| Integrálny                            | Decrease                | Increase             | Increase       | Eliminate                          |
| Diferenciálny                         | Small change            | Decrease             | Decrease       | Small change                       |

*Tab. 1:* Vplyv proporcionálnych, integrálnych a diferenciálnych podielov na skokovú ozvu regulačného okruhu

#### Fig. 17: Skoková ozva regulačného okruhu

#### 4.6.1.3 Regulačný režim: High Efficiency(HE) Controller

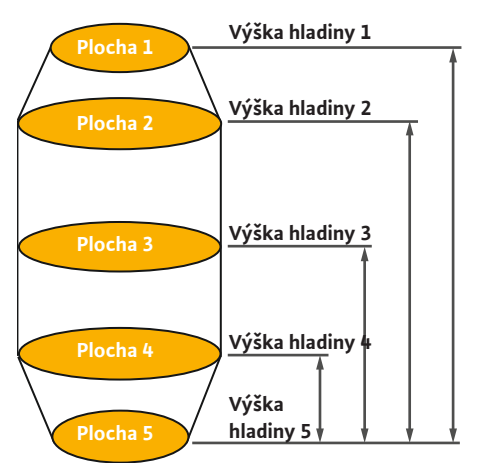

*Fig. 18:* Vysokoefektívny regulátor: Zobrazenie geometrie šachty Regulátor HE umožňuje energeticky efektívne riadenie čerpadiel odpadových vôd s regulovateľným počtom otáčok. Pri použití merania hladiny sa neustále prepočítava prevádzková frekvencia, ktorá sa potom odovzdáva frekvenčnému meniču. Pre výpočet prevádzkovej frekvencie sa vždy zohľadňujú okrajové podmienky systému:

- Regulačné parametre
- Parametre potrubia
- Geometria šachty

Regulátor HE riadi iba jedno aktívne čerpadlo. Všetky ostatné čerpadlá v systéme sa zohľadňujú ako náhradné čerpadlá. Pri výmene čerpadiel sa zohľadňujú všetky dostupné čerpadlá.

Na zaručenie prevádzkovej bezpečnosti sa neustále monitoruje parabola zariadenia. Pri silných odchýlkach paraboly zariadenia od požadovaného stavu sa zavádzajú protiopatrenia.

OZNÁMENIE! Na výpočet paraboly zariadenia sú potrebné merania prietoku pre rôzne frekvencie. Pokiaľ nedisponuje čerpadlo žiadnymi zariadeniami na meranie prietoku, prepočítajú sa prietoky.

#### Ako sa aktivuje regulátor HE?

Na aktiváciu regulátora HE nastavte v rozhraní Digital Data Interface nasledujúce parametre:

- 1. Nastavte regulačné parametre.
- 2. Nastavte parametre potrubia.
- 3. Vypočítajte potrubie. Výpočet trvá asi 1 3 minúty.
- 4. Uložte geometriu šachty.
  - > Meranie paraboly zariadenia sa automaticky spustí s ďalším zapnutím čerpadla.
  - Ďalšie informácie o nastaveniach nájdete v kapitole "Rozšírené prvé uvedenie do prevádzky pre systémový režim LSI".

#### Meranie paraboly zariadenia

Na meranie sa prednostne používajú štyri frekvencie. Ide pritom o ekvidištančné frekvencie medzi minimálnou a menovitou frekvenciou. Každá frekvencia sa tu používa dvakrát na 3 minúty. Na zabezpečenie, aby bola parabola zariadenia vždy aktuálna, sa meranie vykonáva každý deň. Zvláštnosti počas merania:

- Keď je prítokové množstvo veľmi vysoké, vyberá sa ďalšia frekvencia náležite vysoká. Tým sa zabezpečí, aby sa zvládlo prítokové množstvo.
- Keď sa dosiahne hladiny zastavenia, bude sa pri ďalšom procese čerpania pokračovať v meraní.

#### Prevádzka čerpadla pri optimálnej frekvencii

Po meraní paraboly zariadenia sa vykoná výpočet energeticky optimálnej frekvencie, tzn. prevádzková frekvencia s najmenším príkonom na čerpaný meter kubický. Táto prevádzková frekvencia sa použije pri ďalších procesoch čerpania. Keď je prítokové množstvo väčšie ako prietok, zasiahne regulácia:

 Prevádzková frekvencia sa zvyšuje dovtedy, kým bude prietok o trochu menší ako prítokové množstvo. Tak sa dosiahne pomalé plnenie šachty až po hladinu spustenia. P u u

#### 4.6.2 Rámcové parametre závislé od zariadenia

#### 4.6.3 Pripojenie čerpadla na sieť

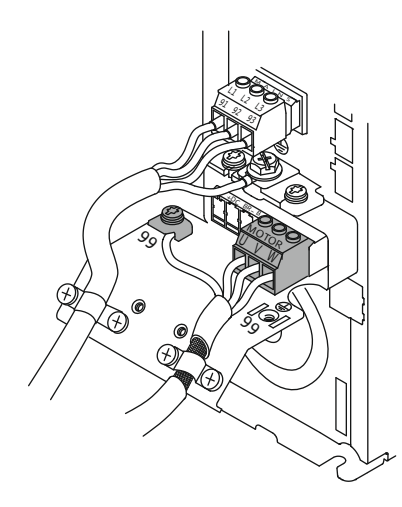

Fig. 19: Pripojenie čerpadla: Wilo-EFC

- Keď sa dosiahne hladina spustenia, vyrovná sa prietok s prítokovým množstvom. Tak sa výška hladiny v šachte udrží konštantná.
- Regulácia teraz reaguje v závislosti od výšky hladiny:
  - Keď výška hladiny klesne, bude sa prevádzka čerpadla znovu prevádzkovať s vypočítanou prevádzkovou frekvenciou. Šachta sa odčerpá až po hladinu zastavenia.
  - Keď výška hladiny prekročí hladinu spustenia, bude sa čerpadlo prevádzkovať s menovitou frekvenciou. Šachta sa odčerpá až po hladinu zastavenia. Vypočítaná prevádzková frekvencia sa znovu použije až pri ďalšom procese odčerpania!

### Sedimentácia

Počas procesu čerpania sa monitoruje aj priemer potrubia. Keď je priemer potrubia v dôsledku usadenín príliš malý (sedimentácia), spustí sa oplach pri menovitej frekvencii. Oplach sa ukončí, keď sa dosiahne nastavená hraničná hodnota.

V systémových hraniciach sa ukladajú rôzne rámcové parametre závislé od zariadenia:

- Zaplavenie hladiny spustenia a zastavenia
- Výška hladiny pre ochranu proti chodu nasucho
- Alternatívna hladina zapnutia

"Alternatívna hladina zapnutia" je doplnková hladina zapnutia na skoršie odčerpanie šachty. Táto skoršia hladina zapnutia zvyšuje objem náhradnej šachty pre prípad špeciál– nych udalostí, napr. pri silnom daždi. Na aktiváciu doplnkovej hladiny zapnutia nastavte spúšťač na module I/O.

Alternatívna hladina vypnutia

"Alternatívna hladina vypnutia" je doplnková hladina vypnutia na hlboký pokles hladiny v šachte alebo na prevzdušnenie snímača hladiny. Doplnková hladina vypnutia sa automaticky aktivuje po dosiahnutí stanoveného počtu cyklov čerpania. Hodnota hladiny sa musí nachádzať medzi hladinou vypnutia a hladinou pre ochranu proti chodu nasucho.

- Minimálna a maximálna prevádzková frekvencia
- Zdroj snímača chodu nasucho
- ...

#### Frekvenčný menič Wilo-EFC

| Označenie žíl  |
|----------------|
| U              |
| V              |
| W              |
| Uzemnenie (PE) |
|                |

Pripojovací kábel motora preveďte cez káblovú priechodku do frekvenčného meniča a upevnite ho. Žily pripojte podľa schémy pripojenia.

#### OZNÁMENIE! Kábel musí byť tienený na veľkej ploche!

4.6.4 Pripojenie snímača PTC vo vinutí motora

Frekvenčný menič Wilo-EFC

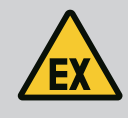

### NEBEZPEČENSTVO

### Nebezpečenstvo ohrozenia života pri nesprávnom zapojení!

Ak sa čerpadlo používa vo výbušnom prostredí, dodržiavajte pokyny uvedené v kapitole "Elektrické pripojenie vo výbušných oblastiach"!

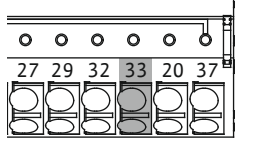

*Fig. 20:* Svorka Wilo-EFC

#### 

| Svorka | Žily riadiaceho vedenia | Popis                      |
|--------|-------------------------|----------------------------|
| 50     | 3                       | +10 V DC napájacie napätie |
| 33     | 4                       | Digitálny vstup: PTC/WSK   |

Softvérové tepelné monitorovanie motora vykonáva snímač Pt100 alebo Pt1000 vo vinutí motora. Aktuálne hodnoty teploty a hraničné teploty možno vidieť a nastaviť v používateľ-skom rozhraní. Hardvérovo zabudované snímače PTC definujú max. teplotu vinutia a v prípa-de núdze odpoja motor.

**UPOZORNENIE! Vykonajte funkčný test! Pred pripojením snímača PTC skontrolujte odpor.** Odmerajte odpor teplotného snímača pomocou ohmmetra. Snímače PTC majú studený odpor s hodnotou medzi 60 a 300 ohmov.

#### 4.6.5 Pripojenie siete

#### 4.6.6 Pripojenie digitálnych vstupov

#### Frekvenčný menič Wilo-EFC

Pripravte sieťový kábel riadiaceho vedenia a namontujte dodanú zástrčku RJ45. Pripojenie prebieha pomocou sieťovej zástrčky, napr. na module Ethernet "MCA 122".

Pri pripájaní digitálnych vstupov dodržte nasledovné:

- Použite tienené káble.
- Počas prvého uvedenia do prevádzky prebehne automatické nastavenie parametrov. Pri tomto procese budú obsadené jednotlivé digitálne vstupy. Toto obsadenie nemožno meniť!
- Pre správnu funkciu ľubovoľne voliteľných vstupov prideľte príslušnú funkciu v Digital Data Interface.

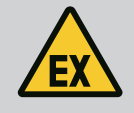

### **NEBEZPEČENSTVO**

#### Nebezpečenstvo ohrozenia života pri nesprávnom zapojení!

Ak sa čerpadlo používa vo výbušnom prostredí, dodržiavajte pokyny uvedené v kapitole "Elektrické pripojenie vo výbušných oblastiach"!

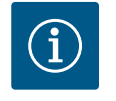

### OZNÁMENIE

#### Dodržiavajte pokyny výrobcu!

Pre ďalšie informácie si prečítajte a dodržte návod frekvenčného meniča.

#### Frekvenčný menič: Wilo-EFC

- Vstupné napätie: +24 V DC, svorka 12 a 13
- Referenčný potenciál (0 V): Svorka 20

| Svorka     | Funkcia               | Typ kontaktu           |
|------------|-----------------------|------------------------|
| 18         | Štart                 | Spojovací kontakt (NO) |
| 27         | External Off          | Rozpínací kontakt (NC) |
| 37         | Safe Torque Off (STO) | Rozpínací kontakt (NC) |
| 19, 29, 32 | Ľubovoľne voliteľný   |                        |

Popis funkcií pre obsadené vstupy:

• Štart

Nevyžaduje sa v systémovom režime LSI. Namontujte mostík medzi svorku 12 a 18!

External Off
 Nevyžaduje sa v systémovom režime LSI. Namontujte mostík medzi svorku 12 a 27!

 Safe Torque Off (STO) – bezpečné vypnutie Hardvérové vypnutie čerpadla prostredníctvom frekvenčného meniča, nezávisle od riadenia čerpadla. Automatické opätovné zapnutie nie je možné (zablokovanie opätov– ného zapnutia). OZNÁMENIE! Ak tento vstup nebude potrebný, namontujte mostík medzi svorku 12 a 37!

Voľným vstupom v Digital Data Interface možno prideliť nasledovné funkcie:

- Leakage Warn
   Signál pre externé monitorovanie tesniacej komory. V prípade chyby bude vydané výstražné hlásenie.
- Leakage Alarm

Signál pre externé monitorovanie tesniacej komory. V prípade chyby sa čerpadlo vypne. Ďalší proces možno nastaviť typom alarmu v konfigurácii.

- High Clogg Limit
  - Aktivácia vyššej tolerancie ("Power Limit High") pre identifikáciu upchatia.

Funkcie "High Water", "Dry Run" a "Reset" sa pripájajú na rozhranie modulu I/O a sú priradené k rozhraniu Digital Data Interface!

#### Typ kontaktu pre príslušnú funkciu

| Funkcia          | Typ kontaktu           |
|------------------|------------------------|
| Leakage Warn     | Spojovací kontakt (NO) |
| Leakage Alarm    | Spojovací kontakt (NO) |
| High Clogg Limit | Spojovací kontakt (NO) |

4.6.7 Pripojenie reléových výstupov

Pri pripojení reléových výstupov dodržte nasledovné:

- Použite tienené káble.
- Pre reléové výstupy možno ľubovoľne voliť príslušné funkcie. Príslušnú funkciu prideľte v Digital Data Interface!

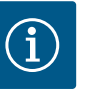

### OZNÁMENIE

#### Dodržiavajte pokyny výrobcu!

Pre ďalšie informácie si prečítajte a dodržte návod frekvenčného meniča.

#### Frekvenčný menič Wilo-EFC

- 2x tvar C reléových výstupov. OZNÁMENIE! Pre presné umiestnenie reléových výstupov dodržte návod výrobcu!
- Spínací výkon: 240 V AC, 2 A

Na reléovom výstupe 2 je na spojovacom kontakte (svorka: 4/5) možný vyšší spínací výkon: max. 400 V AC, 2 A

| Svorka           | Typ kontaktu                                 |
|------------------|----------------------------------------------|
| Reléový výs      | tup 1                                        |
| 1                | Stredné pripojenie (COM)                     |
| 2                | Spojovací kontakt (NO)                       |
| 3                | Rozpínací kontakt (NC)                       |
| Reléový výstup 2 |                                              |
| 4                | Stredné pripojenie (COM)                     |
| 5                | Spojovací kontakt (NO)                       |
| 6                | Rozpínací kontakt (NC)                       |
|                  | Interface možno prideliť pocledovné funkcie. |

V Digital Data Interface možno prideliť nasledovné funkcie:

- Run
  - Samostatné prevádzkové hlásenie čerpadla
- Error

Samostatné poruchové hlásenie čerpadla: Alarm.

 Warning Samostatné poruchové hlásenie čerpadla: Varovanie. Cleaning

Hlásenie, keď sa spustí sekvencia čistenia čerpadla.

Funkcie "Rising Level", a "Falling Level" sa pripájajú na rozhranie modulu I/O a sú priradené k rozhraniu Digital Data Interface!

#### 4.6.8 Pripojenie analógového vstupu

- Pri pripájaní analógového vstupu dodržte nasledovné:
- Použite tienené káble.
- Pre výstup možno ľubovoľne voliť príslušné funkcie. Príslušnú funkciu prideľte v Digital Data Interface!

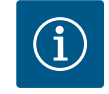

# OZNÁMENIE

#### Dodržiavajte pokyny výrobcu!

Pre ďalšie informácie si prečítajte a dodržte návod frekvenčného meniča.

#### Frekvenčný menič Wilo-EFC

- Svorka: 39/42
- Rozsahy merania: 0 20 mA alebo 4 20 mA
   OZNÁMENIE! Rozsah merania nastavte aj v Digital Data Interface!

V Digital Data Interface možno prideliť nasledovné funkcie:

- Frequency
  - Výstup aktuálnej skutočnej frekvencie.
- Level

Výstup aktuálnej hladiny. OZNÁMENIE! Pre výstup musí byť pripojený príslušný signálny snímač na vstupe!

Pressure

Výstup aktuálneho prevádzkového tlaku. OZNÁMENIE! Pre výstup musí byť pripojený príslušný signálny snímač na vstupe!

Flow

Výstup aktuálneho prietokového množstva. OZNÁMENIE! Pre výstup musí byť pripojený príslušný signálny snímač na vstupe!

4.6.9 Pripojenie rozšírenia vstupov/výstupov (režim LSI)

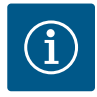

### OZNÁMENIE

Vezmite do úvahy ďalšiu literatúru!

Pre zabezpečenie riadneho používania si prečítajte a dodržiavajte pokyny výrobcu.

|                          | Wilo IO 2              |  |
|--------------------------|------------------------|--|
| Všeobecné informácie     |                        |  |
| Тур                      | ET-7002                |  |
| Pripojenie na sieť       | 10 – 30 V DC           |  |
| Prevádzková teplota      | -25 – +75 °C           |  |
| Rozmery (Š x V x H)      | 72x123x35 mm           |  |
| Digitálne vstupy         |                        |  |
| Počet                    | 6                      |  |
| Hladina napätia "Zap."   | 10 – 50 V DC           |  |
| Hladina napätia "Vyp."   | max. 4 V DC            |  |
| Reléové výstupy          |                        |  |
| Počet                    | 3                      |  |
| Typ kontaktu             | Spojovací kontakt (NO) |  |
| Spínací výkon            | 5 A, 250 V AC/24 V DC  |  |
| Analógové vstupy         |                        |  |
| Počet                    | 3                      |  |
| Rozsah merania voliteľný | áno s mostíkom         |  |

Všetky ďalšie technické údaje sú uvedené v návode výrobcu.

#### Inštalácia

OZNÁMENIE! Všetky informácie na zmenu IP adresy a montáž sú uvedené v návode výrobcu!

- Druh signálu (prúd alebo napätie) nastavte pre rozsah merania: Osaďte mostík.
   OZNÁMENIE! Rozsah merania sa nastaví v Digital Data Interface a odovzdá na modul I/O. Rozsah merania nenastavujte v module I/O.
- 2. Modul upevnite v rozvodnej skrini.
- 3. Pripojte vstupy a výstupy.
- 4. Pripojte sieťovú prípojku.
- 5. Nastavte IP adresu.
- 6. Nastavte typ použitého modulu I/O v Digital Data Interface.

#### Prehľad modulu I/O 2

| Svorka 1 – 6   | Analógové vstupy                        |
|----------------|-----------------------------------------|
| Svorka 8       | Sieťová prípojka (+)                    |
| Svorka 9       | Sieťová prípojka (–)                    |
| Svorka 10 – 15 | Reléové výstupy, spojovací kontakt (NO) |
| Svorka 16 – 23 | Digitálne vstupy                        |

#### Vstupy a výstupy

OZNÁMENIE! Pripojené vstupy a výstupy sú priradené v rozhraní Digital Data Interface hlavná čerpadla! ("Settings → I/O Extension")

Nasledujúce funkcie je možné priradiť k **digitálnym** vstupom:

- High Water
  - Signál pre vysokú hladinu vody.
- Dry Run

Signál pre ochranu proti chodu nasucho.

- Reset
  - Externý signál na vynulovanie chybových hlásení.
- System Off
  - Externý signál na vypnutie systému.
- Trigger Start Level Spustite proces odčerpania. Šachta sa odčerpá až po hladinu vypnutia.
- Alternative Start Level
  - Aktivujte alternatívnu hladinu zapnutia.

Nasledujúce funkcie je možné priradiť k analógovým vstupom:

OZNÁMENIE! Priradte funkciu "Výška hladiny" k analógovému vstupu pre snímač hladiny!

- External Control Value
   Zadanie požadovanej hodnoty nadradeným riadením na ovládanie čerpacej stanice ako analógový signál. OZNÁMENIE! V systémovom režime LSI pracuje čerpacia stanica samostatne od nadradeného riadenia. Keď sa požadovaná hodnota musí zadať cez nadradené riadenie, skontaktuje sa so zákazníckou službou!
- Level

Požadovaná hodnota pre regulačné režimy v systémovom režime LSI.

OZNÁMENIE! Predpoklad pre systémový režim LSI! Obsaďte jeden vstup touto funkciou.

Pressure

Zaznamenanie aktuálneho systémového tlaku na zaznamenanie údajov.

OZNÁMENIE! Je možné použiť ako regulačnú hodnotu pre regulátor PID!

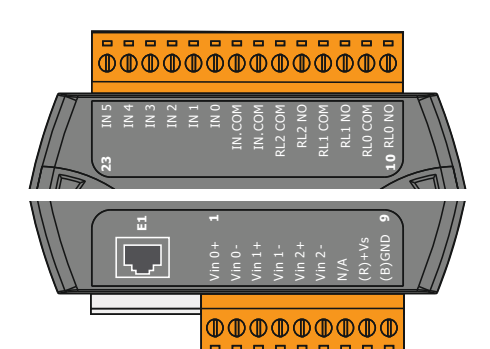

Fig. 21: Wilo IO 2 (ET-7002)

Flow

Zaznamenanie aktuálneho prietoku na zaznamenanie údajov.

OZNÁMENIE! Je možné použiť ako regulačnú hodnotu pre regulátor PID a vysokoefektívny regulátor!

Nasledujúce funkcie je možné priradiť k výstupom relé:

- Run
  - Zberné prevádzkové hlásenie
- Rising Level
   Hlásenie pri stúpajúcej hladine.
- Falling Level Hlásenie pri klesajúcej hladine.
- System Error
  - Zberné poruchové hlásenie: Chyba.
- System Warning Zberné poruchové hlásenie: Varovanie.
- Cleaning Hlásenie, keď je aktívna sekvencia čistenia čerpadla.
- 4.7 Elektrické pripojenie vo výbušných oblastiach

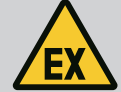

### **NEBEZPEČENSTVO**

#### Nebezpečenstvo ohrozenia života pri nesprávnom zapojení!

Ak inštalácia čerpadla prebehne v rámci výbušného prostredia, ochranu proti chodu nasucho a tepelné monitorovanie motora pripojte na "Safe Torque Off"!

- Dodržiavajte návod frekvenčného meniča!
- Dodržiavajte všetky údaje uvedené v tejto kapitole!

Keď sa čerpadlo inštaluje v rámci výbušných oblastí, dodržiavajte nasledujúce body:

#### Signálny snímač

- Nainštalujte separátny signálny snímač pre ochranu proti chodu nasucho.
- Pripojte plavákový spínač prostredníctvom rozpájacieho relé pre výbušné priestory.
- Pripojte snímače hladiny prostredníctvom Zenerovej bariéry.

#### Frekvenčný menič Wilo-EFC

- Nainštalujte termistorovú kartu PTC "MCB 112". Dodržiavajte návod frekvenčného meniča a termistorovej karty PTC! Systémový režim LSI: nainštalujte jednu kartu na frekvenčný menič!
- Pripojte snímač PTC na termistorovú kartu PTC "MCB 112":
- Svorky T1 a T2
- Pripojte termistorovú kartu PTC "MCB 112" na "Safe Torque Off (STO)":
  - Termistorová karta PTC "MCB 112" svorka 10 na svorku 33 na frekvenčnom meniči.
  - Termistorová karta PTC "MCB 112" svorka 12 na svorku 37 na frekvenčnom meniči.
- Dodatočne pripojte ochranu proti chodu nasucho na termistorovú kartu PTC "MCB 112". Svorky 3 až 9

NEBEZPEČENSTVO! Systémový režim LSI: Pripojte ochranu proti chodu nasucho na všetkých frekvenčných meničoch!

#### 5 Ovládanie

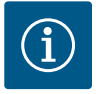

## OZNÁMENIE

#### Automatické zapnutie po prerušení prívodu prúdu

Výrobok sa zapína a vypína prostredníctvom samostatného riadenia nezávislého od procesu. Po výpadku prúdu možno výrobok zapnúť automaticky.

5.1 Požiadavky systému

Pre konfiguráciu a uvedenie čerpadla do prevádzky sú potrebné nasledovné komponenty:

 Počítač s prevádzkovým systémom Windows, Macintosh alebo Linux s prípojkou na Ethernet 5.2

- Internetový prehliadač na prístup na používateľské rozhranie. Podporované sú nasledov– né internetové prehliadače:
  - Firefox 65 alebo vyššie
  - Google Chrome 60 alebo vyššie
  - Iné internetové prehliadače môžu mať pri zobrazovaní stránok obmedzenia!
- Sieť Ethernet: 10BASE-T/100BASE-TX

Digital Data Interface má dva účty používateľov:

- Anonymous user Štandardný používateľský účet bez hesla na zobrazenie nastavení. Nemožno meniť žiad– ne nastavenia.
- Regular user
  - Používateľský účet s heslom na konfiguráciu nastavení.
  - Meno používateľa: user
  - Heslo: user
    - Prihlásenie prebieha prostredníctvom vysúvacieho menu. Po 2 minútach dôjde k automatickému odhláseniu používateľa.

#### OZNÁMENIE! Z bezpečnostných dôvodov pri prvej konfigurácii zmeňte heslo zadané z výroby!

OZNÁMENIE! Ak nové heslo stratíte, informujte servisnú službu! Servisná služba môže heslo zadané z výroby obnoviť.

#### 5.3 Ovládacie prvky

Účty používateľov

| Changeable Alarms   | ~      |
|---------------------|--------|
| Changeable Warnings | $\sim$ |
|                     |        |

#### Fig. 22: Rozbalovacia ponuka

| Enable DHCP       |  |
|-------------------|--|
| Use DNS from DHCP |  |

#### Fig. 23: Zapínač/vypínač

| Input 1 Function | < Not In Use               | > |
|------------------|----------------------------|---|
| Input 2 Function | Not In Use                 | > |
| Input 3 Function | Dry Run<br>Leakage Warning | > |
| Input 4 Function | Leakage Alarm<br>Reset     | > |

#### Fig. 24: Pole výberu

| Server URL |  |
|------------|--|
| Port       |  |
| Username   |  |
| Password   |  |

#### Fig. 25: Textové pole

#### Rozbaľovacia ponuka

Na zobrazenie bodu menu kliknite na bod ponuky. Zobrazená môže byť vždy len jedna ponuka. Po kliknutí na bod ponuky sa rozbalený bod ponuky zatvorí.

#### Zapínač/vypínač

Na zapnutie alebo vypnutie funkcie kliknite na spínač:

- Spínač "sivý": Funkcia **je** vypnutá.
- Spínač "zelený": Funkcia **je** zapnutá.

#### Pole výberu

.

Pole možno zvoliť dvomi spôsobmi:

- Obidvomi šípkami vpravo a vľavo možno preklikávať medzi hodnotami.
- Kliknutím na pole sa zobrazí zoznam hodnôt. Kliknite na požadovanú hodnotu.

#### Textové pole

Do textových polí možno príslušnú hodnotu zadávať priamo. Znázornenie textových polí závisí od zadania:

- Biele textové pole
- Príslušnú hodnotu **možno** zadávať alebo meniť.
- Biele textové pole s červeným okrajom
   Povinné pole! Príslušnú hodnotu je potrebné zadať.
- Sivé textové pole

Zadávanie textu je zablokované. Hodnota sa zapíše automaticky alebo sa na zmenu hodnoty prihláste. 2019-07-15 15:29:00 × JUL 2019

s

S M T W T F

2 3 4 5 6

1 9 10 11 12 13 14 15 16 17 18 19 20 22 23 24 25 26 27 30 31

Ak sa dátum a čas nesynchronizujú protokolom NTP, dátum a čas nastavte pomocou poľa výberu. Na nastavenie dátumu a času kliknite na zadávacie pole:

- Vyberte dátum v kalendári a kliknite. .
- Nastavte čas pomocou posuvného ovládača. .

Fig. 26: Dátum/čas

Date / Time

#### Použitie zadania/zmeny 5.4

#### Úvodná stránka 5.5

Všetky zadania a zmeny v príslušných ponukách nebudú použité automaticky:

- Na použitie zadania a zmien v príslušnom menu kliknite na "Save".
- Na zahodenie zadaní a zmien vyberte iné menu alebo prejdite na úvodnú stránku.

Prístup a tiež riadenie Digital Data Interface je zabezpečený prostredníctvom grafického používateľského rozhrania cez internetový prehliadač. Po zadaní IP adresy sa zobrazí úvodná stránka. Na úvodnej stránke sú rýchlo a prehľadne zobrazené všetky najdôležitejšie informácie o čerpadle alebo čerpacej stanici. Okrem toho je tu prístup do hlavného menu a tiež k prihláseniu používateľa. Zobrazenie úvodnej stránky sa líši podľa zvoleného systémového režimu.

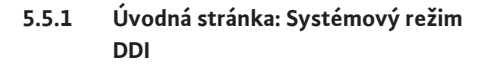

| (1)                                           | Regular Use (2)                                      |                                         | Digital Data Interfac                    | °(3)                                     |                        |           | vvitt                 | (4) 🗲              |
|-----------------------------------------------|------------------------------------------------------|-----------------------------------------|------------------------------------------|------------------------------------------|------------------------|-----------|-----------------------|--------------------|
| $\leq$ $\smile$                               | Overview                                             |                                         | Data Lo                                  | Documentation                            |                        |           | Settings              | $\sim$             |
| KS 8<br>F 12.1<br>S/N: S<br>IP: 177<br>PW Bir | -2/6<br>00028788<br>2.16.133.95<br>Kenallee, Pumpe 1 | Running Ho<br>Pump Cycle<br>Sensor Stat | NIS: 97<br>8: 3<br>Uus: •<br>Reset Error | Winding <sub>Tap</sub> 2<br>VibX<br>VibZ | 999.00<br>0.11<br>0.14 | *C TempO8 | 45.81<br>0.11<br>0.14 | °C<br>mm/s<br>mm/s |
| Message (100)                                 | )                                                    | Code                                    | Date - Time                              | Trank                                    | 0.14                   | 8         | 0.00                  | ma                 |
| C EXIO Communic                               | ation Down                                           | 4030                                    | 2019-07-17 23:52:11                      |                                          | 0.00                   |           |                       |                    |
| 1 Temp. Sensor 2                              | Trip                                                 | 3003                                    | 2019-07-17 23:52:07                      |                                          |                        |           |                       |                    |
| Temp. Sensor 2     Tomp. Sensor 2             | Warning                                              | 4012                                    | 2019-07-17 23:52:07                      |                                          |                        |           |                       |                    |
| Temp, Sensor 2                                | Fault                                                | 4003                                    | 2019-07-16 12:27:27                      |                                          |                        |           |                       |                    |
| G FC Communicati                              | ion Down                                             | -4031                                   | 2019-07-16 12:27:27                      |                                          |                        |           |                       |                    |
| 1 Temp. Sensor 2                              | Trip                                                 | 9)₃                                     | 2019-07-16 12:27:26                      |                                          |                        |           |                       |                    |
| @ Temp. Sensor 2                              | Warning                                              | 4012                                    | 2019-07-16 12:27:26                      |                                          |                        |           |                       |                    |
| EXIO Communication Down                       |                                                      | 4030                                    | 2019-07-16 09:25:42                      |                                          |                        |           |                       |                    |
| FC Communicati                                | ion Down                                             | 4031                                    | 2019-07-16 08:51:27                      |                                          |                        |           |                       |                    |
| Temp. Sensor 2                                | Warning                                              | 4012                                    | 2019-07-16 08:51:26                      |                                          |                        |           |                       |                    |
| Temp. Sensor 2                                | Fault                                                | 4003                                    | 2019-07-16 08:51:26                      | _                                        |                        |           |                       |                    |
|                                               |                                                      |                                         |                                          |                                          |                        |           |                       |                    |
| 1                                             | Späť                                                 |                                         |                                          |                                          |                        |           |                       |                    |
| 2                                             | Prihlásený použí                                     | ívateľ                                  |                                          |                                          |                        |           |                       |                    |
| 3                                             | Licencia softvéri                                    | u/syst                                  | émový režim                              |                                          |                        |           |                       |                    |
| 4                                             | Vysúvacie menu                                       |                                         |                                          |                                          |                        |           |                       |                    |
| 5                                             | Listovať v hlavno                                    | om me                                   | enu                                      |                                          |                        |           |                       |                    |
| 6                                             | Hlavné menu                                          |                                         |                                          |                                          |                        |           |                       |                    |
| 7                                             | Údaje o čerpadle                                     | 9                                       |                                          |                                          |                        |           |                       |                    |
| 8                                             | Hodnoty snímač                                       | ov                                      |                                          |                                          |                        |           |                       |                    |
| 9                                             | Protokol chýb                                        |                                         |                                          |                                          |                        |           |                       |                    |

5.5.2 Úvodná stránka: Systémový režim LPI

| (1)                                                        | Regular Use 2                 |                                                     | Nexos Li            | ft Pump Intelligen | 3)                               |                |                          | witt          | (4)           |
|------------------------------------------------------------|-------------------------------|-----------------------------------------------------|---------------------|--------------------|----------------------------------|----------------|--------------------------|---------------|---------------|
| $\leq$                                                     | Overview                      | Function Modules                                    | 6                   | Data Logger        | Do                               | ocumentation   |                          | Settings      | $(5)^{\circ}$ |
| KS 8<br>F 12.1<br>S/N: 5                                   | -2/6                          | Running Hours:<br>Pump Cycles: 9<br>Cleaning Cycles | 3<br>7<br>: 0       |                    | Winding <sub>76p</sub> 2<br>VibX | 999.00<br>0.12 | °C TempOB                | 44.94<br>0.13 | °C<br>mm/s    |
| IP: 17<br>PW Bi                                            | 2.16.133.95 Venallee, Pumpe 1 | Sensor Status:                                      | Reset Error         |                    | VIbZ                             | 0.12           | mm/s VibHut <sub>X</sub> | 0.14          | mm/s          |
|                                                            |                               |                                                     |                     |                    | VibHuty                          | 0.16           | <b>***(8)</b> ****       | 0.00          | mA            |
| A                                                          | υτο <b>10</b>                 | MANUAL                                              |                     | OFF                | Input <sub>Ourr</sub>            | 0.00           | P1                       | 0.00          | kW            |
| Message (100                                               | ,                             | Code                                                | Date - Time         |                    | Voltage                          | 0.00           | V Current                | 0.00          | A             |
| Motor Vibration                                            | X - Warning                   | 6002                                                | 2019-06-24 13:16:55 |                    | Frequency                        | 0.00           | Hz                       |               |               |
| FC Communical                                              | tion Down                     | 4031                                                | 2019-06-14 09:22:40 |                    |                                  |                |                          |               |               |
| Temp. Sensor 2     Tomp. Sensor 3                          | ! Warning                     | 4012                                                | 2019-06-14 09:22:36 |                    |                                  |                |                          |               |               |
| <ul> <li>Temp. Sensor 2</li> <li>Temp. Sensor 2</li> </ul> | : Trip                        | (9)                                                 | 2019-06-14 09:22:35 |                    |                                  |                |                          |               |               |
| Motor Vibration                                            | X - Warning                   | 6002                                                | 2019-06-04 09:33:56 |                    |                                  |                |                          |               |               |
| O Motor Vibration                                          | Y - Warning                   | 6003                                                | 2019-06-04 09:33:56 |                    |                                  |                |                          |               |               |
| 6 FC Communical                                            | tion Down                     | 4031                                                | 2019-06-04 08:11:10 |                    |                                  |                |                          |               |               |
| C Temp. Sensor 2                                           | Warning                       | 4012                                                | 2019-06-04 08:11:02 |                    |                                  |                |                          |               |               |
| Iemp. Sensor 2                                             | Fault                         | 4003                                                | 2019-06-04 08:11:02 |                    |                                  |                |                          |               |               |
| -                                                          |                               |                                                     |                     |                    |                                  |                |                          |               |               |
| 1                                                          | Spat                          |                                                     |                     |                    |                                  |                |                          |               |               |
| 2                                                          | Prihlásený pou                | užívateľ                                            |                     |                    |                                  |                |                          |               |               |
| 3                                                          | Licencia softv                | éru/systér                                          | nový rež            | im                 |                                  |                |                          |               |               |
| 4                                                          | Vysúvacie mei                 | nu                                                  |                     |                    |                                  |                |                          |               |               |
| 5                                                          | Listovať v hlavnom menu       |                                                     |                     |                    |                                  |                |                          |               |               |
| 6                                                          | Hlavné menu                   |                                                     |                     |                    |                                  |                |                          |               |               |
| 7                                                          | Údaje o čerpa                 | dle                                                 |                     |                    |                                  |                |                          |               |               |
| 8                                                          | Hodnoty sním                  | ačov                                                |                     |                    |                                  |                |                          |               |               |
| 9                                                          | Protokol chýb                 |                                                     |                     |                    |                                  |                |                          |               |               |
| 10                                                         | Prevádzkový r                 | ežim čerp                                           | adla                |                    |                                  |                |                          |               |               |

5.5.3 Úvodná stránka: Systémový režim LSI

- V systémovom režime LSI sú k dispozícii dve rôzne úvodné stránky:
- Úvodná stránka Slave

Každé čerpadlo má vlastnú úvodnú stránku. Prostredníctvom tejto úvodnej stránky si môžete pozrieť aktuálne prevádzkové údaje čerpadla. K tomu sa prostredníctvom tejto úvodnej stránky nakonfiguruje čerpadlo.

Úvodná stránka Master

Systém má nadradenú úvodnú stránku Master. Tu sa zobrazujú prevádzkové parametre čerpacej stanice a jednotlivých čerpadiel. K tomu sa prostredníctvom tejto úvodnej stránky nastavujú regulačné parametre čerpacej stanice.

#### Úvodná stránka Slave

| <b>(1</b> )                          | A11                                                                                                  | Legular Us 2                                                                                   | Nexos Lift System Intellig | jence - Slave 3                                                                          |                                    |                        |                                                                        | wil                               | <b>0</b> (4)=          |
|--------------------------------------|----------------------------------------------------------------------------------------------------|------------------------------------------------------------------------------------------------|----------------------------|------------------------------------------------------------------------------------------|------------------------------------|------------------------|------------------------------------------------------------------------|-----------------------------------|------------------------|
|                                      | Overview                                                                                             | Function Modules                                                                               | 6 Data Logger              | Do                                                                                       | cumentation                        |                        |                                                                        | Settings                          | (5)                    |
| Í                                    | Rexa SOLID Q15-84<br>FKT 20.2M-4/32G-P4<br>S/N: 0123456789<br>IP: 172.18.232.10<br>Pumping station 1 | 7 Rumning Hours: 189<br>KWh : 0<br>Pump Cycles: 3936<br>Cleaning Cycles: 0<br>Sensor Status: 0 | 33<br>Reset Error          | Winding <sub>Tap</sub> 1<br>Winding <sub>Tap</sub> 3<br>Winding <sub>Tap</sub> 5<br>VibX | 999.00<br>999.00<br>999.00<br>0.14 | *C<br>•C<br>•C<br>mm/s | Winding <sub>Tap</sub> 2<br>Winding <sub>Tap</sub> 4<br>TempOB<br>VibY | 999.00<br>999.00<br>38.94<br>0.13 | °C<br>°C<br>°C<br>mm/s |
|                                      | Αυτο                                                                                                 | 10 MANUAL                                                                                      | OFF                        | vibz                                                                                     | 0.13                               |                        | BuHut <sub>x</sub>                                                     | 0.12                              | mm/s                   |
| Me                                   | ssage (100)                                                                                          | Code Date                                                                                      | - Time                     | VibHut <sub>X</sub>                                                                      | 0.16                               | mm/s                   | Input <sub>Carr</sub>                                                  | 0.00                              | mA                     |
| () Ter                               | np. Sensor 5 Warning                                                                                 | 4015 2020-                                                                                     | -11-15 23:39:02            | Input <sub>Curr</sub>                                                                    | 0.00                               | mA                     | P1                                                                     | 0.00                              | kW                     |
| () Ter                               | np. Sensor 5 Fault                                                                                   | 4006 2020-                                                                                     | -11-15 23:39:02            | Voltage                                                                                  | 0.00                               | v                      | Current                                                                | 0.00                              | A                      |
| <ul> <li>Ter</li> <li>Ter</li> </ul> | np. Sensor 5 Trip                                                                                    | 3006 2020-                                                                                     | -11-15 23:39:01            | Frequency                                                                                | 0.00                               | Hz                     |                                                                        |                                   |                        |
| O Ter                                | np. Sensor 4 Fault                                                                                   | 9 4005 2020                                                                                    | -11-15 23:39:00            |                                                                                          |                                    |                        | 1                                                                      |                                   |                        |
| () Ter                               | np. Sensor 3 Warning                                                                                 | 4013 2020                                                                                      | -11-15 23:38:59            |                                                                                          |                                    |                        |                                                                        |                                   |                        |
| () Ter                               | np. Sensor 3 Fault                                                                                   | 4004 2020                                                                                      | -11-15 23:38:59            |                                                                                          |                                    |                        |                                                                        |                                   |                        |
| 🚯 Ter                                | np. Sensor 4 Trip                                                                                    | 3005 2020-                                                                                     | -11-15 23:38:59            |                                                                                          |                                    |                        |                                                                        |                                   |                        |
| O Ter                                | np. Sensor 2 Fault                                                                                   | 4003 2020                                                                                      | -11-15 23:38:58            |                                                                                          |                                    |                        |                                                                        |                                   |                        |
| 🕕 Ter                                | np. Sensor 3 Trip                                                                                    | 3004 2020                                                                                      | -11-15 23:38:58            |                                                                                          |                                    |                        |                                                                        |                                   |                        |
| <ul> <li>Ter</li> </ul>              | np. Sensor 2 Warning                                                                                 | 4012 2020                                                                                      | -11-15 23:38:57            |                                                                                          |                                    |                        |                                                                        |                                   |                        |

| 1  | Späť                               |
|----|------------------------------------|
| 2  | Prihlásený používateľ              |
| 3  | Licencia softvéru/systémový režim  |
| 4  | Vysúvacie menu                     |
| 5  | Listovať v hlavnom menu            |
| 6  | Hlavné menu                        |
| 7  | Údaje o čerpadle                   |
| 8  | Hodnoty snímačov                   |
| 9  | Protokol chýb čerpadla             |
| 10 | Prevádzkový režim čerpadla         |
| 11 | Prejdite k úvodnej stránke Master. |

#### Úvodná stránka Master

| <b>(1</b> ) | Anonymou                                | Nexos Lift System Intelligence - Maste  |                              |                         |              | wilo 👍=             |                     |     |
|-------------|-----------------------------------------|-----------------------------------------|------------------------------|-------------------------|--------------|---------------------|---------------------|-----|
| <           | Overview                                | Function M                              | lodules 6                    | Data L                  | ogger        |                     | Settings            | (5) |
| 4           | Rexa SOLID Q15-84<br>FKT 20.2M-4/32G-P4 | Running Hours: 18933                    | AL                           | оти                     | 8            | OFF                 |                     |     |
| Щ           | S/N: 0123456789<br>IP: 172.18.232.10    | Pump Cycles: 3936<br>Cleaning Cycles: 0 |                              |                         | Master Reset |                     |                     |     |
| -           | Pumping station 1                       | Sensor Status: 🛑                        | Auto                         | Message (100)           |              | Code                | Date - Time         |     |
|             | (                                       | <i>1</i> )                              |                              | O Comm. Error I/O Exter | nsion        | 501                 | 2020-11-06 13:46:25 | - 1 |
|             |                                         |                                         |                              | Alarm in Pump (01234)   | 56789)       | 200.1               | 2020-11-06 13:46:20 |     |
|             |                                         |                                         | Pipe Settings / Calcula      | tion Missing            | 904          | 2020-11-06 13:46:17 |                     |     |
|             |                                         |                                         | Warning in Pump (0123456789) |                         | 400.1        | 2020-11-06 13:46:17 |                     |     |
|             |                                         |                                         |                              | Master Changed (0123    | 1456789)     | 101                 | 2020-11-06 13:46:16 |     |
|             |                                         |                                         |                              | B Dry Run               |              | 201                 | 2020-11-06 13:46:16 |     |
|             |                                         |                                         |                              | Comm. Error I/O Exter   | nsion        | 501                 | 2020-10-19 07:58:59 |     |
|             |                                         |                                         |                              | B Alarm in Pump (01234) | 56789)       | 200.1               | 2020-10-19 07:58:55 |     |
|             |                                         |                                         |                              | Warning in Pump (012    | 3456789)     | 400.1               | 2020-10-19 07:58:50 | U   |
|             |                                         |                                         |                              | Level                   | Flow         |                     | Pressure            |     |
|             |                                         |                                         |                              | 0.00 m                  | 10           | 0.00 m³/h           | 0.00 bar            |     |
| 1           | Späť                                    |                                         |                              |                         |              |                     |                     |     |
| 2           | Prihlásený p                            | oužívateľ                               |                              |                         |              |                     |                     |     |

| 2  | Prihlásený používateľ                                         |
|----|---------------------------------------------------------------|
| 3  | Licencia softvéru/systémový režim                             |
| 4  | Vysúvacie menu                                                |
| 5  | Listovať v hlavnom menu                                       |
| 6  | Hlavné menu                                                   |
| 7  | Zobrazenie čerpadiel s údajmi o čerpadle dostupných v systéme |
| 8  | Prevádzkový režim systému                                     |
| 9  | Protokol chýb systému                                         |
| 10 | Prevádzkové údaje čerpacej stanice                            |

#### 5.5.4 Údaje o čerpadle

V závislosti od nastaveného systémového režimu sa zobrazia nasledovné údaje o čerpadle:

5.5.5

| Údaje o čerpadle           | Systémový režim |     |                           |                            |  |  |  |
|----------------------------|-----------------|-----|---------------------------|----------------------------|--|--|--|
|                            | DDI             | LPI | Hlavné<br>čerpadlo<br>LSI | Záložné<br>čerpadlo<br>LSI |  |  |  |
| Typ čerpadla               | •               | •   | •                         | •                          |  |  |  |
| Typ motora                 | •               | •   | •                         | •                          |  |  |  |
| IP adresa                  | •               | •   | •                         | •                          |  |  |  |
| Názov inštalácie           | •               | •   | •                         | •                          |  |  |  |
| Prevádzkové hodiny         | •               | •   | •                         | •                          |  |  |  |
| Cykly čerpania             | •               | •   | •                         | •                          |  |  |  |
| Cykly čistenia             | -               | •   | •                         | •                          |  |  |  |
| Stav snímačov              | •               | •   | •                         | •                          |  |  |  |
| Prevádzková frekvencia     | -               | •   | •                         | •                          |  |  |  |
| Prevádzkový režim čerpadla | -               | •   | •                         | •                          |  |  |  |

Legenda

– = nie je k dispozícii, • = k dispozícii

#### V závislosti od nastaveného systémového režimu a vybavenia motora možno zobraziť nasledovné snímače:

| Popis                                    | Displej             | Systémový režim |     |                            |  |
|------------------------------------------|---------------------|-----------------|-----|----------------------------|--|
|                                          |                     | DDI             | LPI | Záložné<br>čerpadlo<br>LSI |  |
| Teplota vinutia 1                        | Winding 1           | •               | •   | •                          |  |
| Teplota vinutia 2                        | Winding 2           | 0               | 0   | 0                          |  |
| Teplota vinutia 3                        | Winding 3           | 0               | 0   | 0                          |  |
| Teplota ložiska hore                     | Bearing 4           | 0               | 0   | 0                          |  |
| Teplota ložiska dolu                     | Bearing 5           | 0               | 0   | 0                          |  |
| Snímač teploty – Digital Data Interface  | ТетрОВ              | •               | •   | •                          |  |
| Snímač vibrácií – Digital Data Interface | VibX, VibY,<br>VibZ | •               | •   | •                          |  |
| Snímač vibrácií ložiska motora           | MotX, MotY          | 0               | 0   | 0                          |  |
| Priesak tesniacej komory                 | L.SC                | 0               | 0   | 0                          |  |
| Priesak presakovacej komory              | L.LC                | 0               | 0   | 0                          |  |
| Príkon                                   | P1                  | -               | •   | •                          |  |
| Menovité napätie                         | Voltage             | -               | •   | •                          |  |
| Menovitý prúd                            | Current             | -               | •   | •                          |  |
| Frekvencia                               | Frequency           | -               | •   | •                          |  |

#### Legenda

– = nie je k dispozícii, o = voliteľne, • = k dispozícii

# OZNÁMENIE! Zobrazujú sa len tie snímače, ktoré sú aj namontované. Zobrazenie sa mení podľa vybavenia motora.

#### 5.5.6 Prevádzkový režim čerpadla

V systémovom režime "LPI" a "LSI" môže byť čerpadlo aktivované prostredníctvom úvodnej stránky:

• Off

- Čerpadlo vyp.
- Manual

Ručne zapnite čerpadlo. Čerpadlo beží dovtedy, kým nekliknete na spínač "Off" alebo nebude dosiahnutá úroveň vypnutia.

OZNÁMENIE! Pre manuálnu prevádzku zapíšte frekvenciu pre prevádzkový bod! (pozri menu: "Function Modules → Operating Mode → Frequency in Manual Mode") OZNÁMENIE! Systémový režim "LSI": Manuálna prevádzka je možná len vtedy, ak je prevádzkový režim Master "VYP"!

Hodnoty snímačov
- Auto
- Automatický režim čerpadla.

Systémový režim "LPI": Zadanie požadovanej hodnoty prostredníctvom nadradeného riadenia.

Systémový režim "LSI": Zadanie požadovanej hodnoty prostredníctvom systému Master.

#### 5.6 Vysúvacie menu

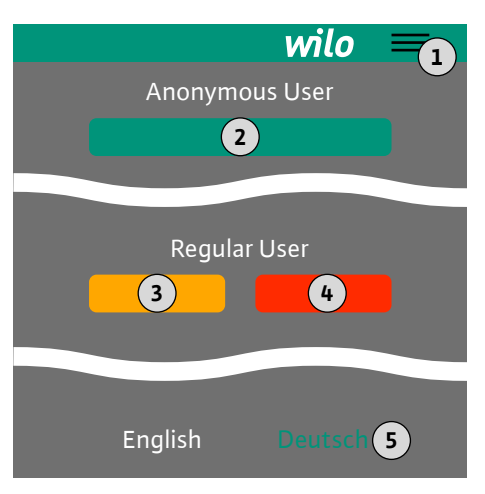

#### 6 Konfigurácia

6.1 Povinnosti prevádzkovateľa

#### 6.2 Kvalifikácia personálu

#### 6.3 Podmienky

1Aktivovať/deaktivovať vysúvacie menu2"Login" (zelené tlačidlo)3"Edit profile" (žlté tlačidlo)4"Logout" (červené tlačidlo)5Výber jazyka menu – aktuálny jazyk je zobrazený zelenou farbou.

Na zobrazenie a skrytie vysúvacieho menu kliknite na symbol hamburgera. Vysúvacie menu poskytuje prístup do nasledujúcich funkcií:

- Správa používateľa
  - Zobrazenie aktuálne prihláseného používateľa: Anonymous user alebo Regular user
     Prihlásenie používateľa: kliknite na "Login".
  - Odhlásenie používateľa: kliknite na "Logout".
  - Zmena hesla používateľa: kliknite na "Edit profile".
- Jazyk menu
  - Kliknite na požadovaný jazyk.
  - Tento návod na montáž a obsluhu musí byť dostupný v jazyku personálu.
- Zabezpečte, aby si celý personál prečítal návod na montáž a obsluhu a pochopil ho.
- Bezpečnostné zariadenia (vr. núdzového vypnutia) celého zariadenia sú zapnuté a skontrolovala sa ich bezchybná funkcia.
- Spoľahlivá manipulácia s webovými užívateľskými rozhraniami
- Jazykové znalosti angličtiny na odbornej úrovni pre nasledovné odborné oblasti
  - Elektrotechnika, oblasť frekvenčných meničov
  - Čerpacia technika, oblasť čerpacích systémov
  - Sieťová technika, konfigurácia sieťových komponentov

Pre konfiguráciu Digital Data Interface musia byť splnené nasledovné podmienky:

| Podmienka                                                                                                    | Systém | ový režin | ı   |
|----------------------------------------------------------------------------------------------------|--------|-----------|-----|
|                                                                                                    | DDI    | LPI       | LSI |
| Sieť                                                                                                    |        |           |     |
| Sieť Ethernet: 10BASE–T/100BASE–TX, na báze IP, so serve–<br>rom DHCP*                                                                    | •      | •         | •   |
| IP adresa frekvenčného meniča<br>Vyvoláva sa z výroby serverom DHCP*. Na zadanie pevnej IP<br>adresy dodržte návod výrobcu!               | -      | •         | •   |
| IP adresa modulu I/O<br>Modul I/O má z výroby pevnú IP adresu. Na zmenu tejto pevnej<br>IP adresy dodržte návod výrobcu!                  | 0      | 0         | •   |
| Ovládací prístroj                                                                                                    |        |           |     |
| Počítač s prevádzkovým systémom Windows, Macintosh alebo<br>Linux s prípojkou na Ethernet a nainštalovaným internetovým<br>prehliadačom** | •      | •         | •   |
|                                                                                                    |        |           |     |

## Legenda

– = nie je k potrebné, o = v prípade potreby, • = musí byť prítomné

## \*Sieť bez servera DHCP

Digital Data Interface je z výroby nastavené na DHCP. Tým sa vyvolajú všetky požadované sieťové parametre prostredníctvom servera DHCP. Pre prvú konfiguráciu musí byť server DHCP prítomný na sieti. Tým sa môžu požadované IP adresy pevne nastaviť na prevádzku bez servera DHCP.

## 6.4 Prvá konfigurácia

#### \*\*Podporované internetové prehliadače

Podporované sú nasledovné internetové prehliadače:

- Firefox 65 alebo vyššie
- Google Chrome 60 alebo vyššie

Ďalej sú uvedené návody krok za krokom pre rôzne systémové režimy. Predpokladmi pre návody krok za krokom sú:

- Uvedené sú všetky potrebné elektrické prípojky.
- Pre každý komponent bola definovaná pevná IP adresa.
- Dostupný notebook alebo dotykový panel pre prístup na používateľské rozhranie založené na webe (Web-HMI).

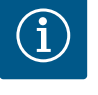

## OZNÁMENIE

Pre vykonanie alebo zmenu nastavení sa používateľ musí prihlásiť!

Prihlásenie používateľa prostredníctvom vysúvacieho menu

- Meno používateľa: user
- Heslo: user
- Heslo nastavené z výroby sa počas prvej konfigurácie zmení!

6.4.1 Prvá konfigurácia: Systémový režim "DDI"

Prvá konfigurácia: Systémový

režim "LPI"

Pre nasledujúce komponenty stanovte pred začiatkom prvého uvedenia do prevádzky pevnú IP adresu:

- Čerpadlo
- Notebook/dotykový panel (Web HMI)

#### Konfigurácia čerpadla

1. Pripojte čerpadlo k serveru DHCP.

Pre prvú konfiguráciu **musí** byť server DHCP prítomný na sieti. Digital Data Interface je z výroby nastavené na DHCP. Tým sa vyvolajú všetky požadované sieťové parametre prostredníctvom servera DHCP.

- Nastavte IP adresu a podsieť čerpadla na stanovenú konfiguráciu siete.
   Settings → Digital Data Interface → Network Interface Settings Network Interface Settings [▶ 44]
- 3. Znovu pripojte na nastavenú IP adresu.
- Účet používateľa "Regular user": zmeniť heslo nastavené z výroby.
   Otvorte vysúvacie menu a zmeňte profil používateľa. Zmena hesla nastaveného z výroby pre účet používateľa "Regular User" [▶ 43]
- Nastavte čas/dátum. Na správne zaprotokolovanie všetkých zmien v Digital Data Interface nastavte aktuálny čas a dátum.

Settings → Clock Clock [▶ 43]

Nastavte jazyk.
 Settings → Menu Language Menu Language [▶ 43]

Settings 🛩 Menu Language Menu Language [🕨 45]

Pre nasledujúce komponenty stanovte pred začiatkom prvého uvedenia do prevádzky pevnú IP adresu:

- Modul I/O (pokiaľ je k dispozícii)
- Frekvenčný menič
- Čerpadlo
- Notebook/dotykový panel (Web HMI)

#### Konfigurácia modulu I/O (pokiaľ je k dispozícii)

- Druh signálu analógových vstupov na module I/O (mostík nastavte na prúd alebo napäťový vstup).
- 2. IP adresa a podsieť modulu I/O je nastavená na stanovenú konfiguráciu siete. Pozri návod na montáž a obsluhu modulu I/O.
- 3. Pripojte modul I/O k sieti.

OZNÁMENIE! Okrem IP adresy nepotrebuje modul I/O žiadne ďalšie nastavenia zo strany softvéru!

6.4.2

#### Konfigurácia frekvenčného meniča

- 1. Pripojte frekvenčný menič k sieti.
- Nastavte IP adresu a podsieť frekvenčného meniča na stanovenú konfiguráciu siete. Pozri návod na montáž a obsluhu frekvenčného meniča: Parameter 12–0
- Nastavte prevádzkový režim frekvenčného meniča na "Off".
   Pozri návod na montáž a obsluhu frekvenčného meniča: Stlačte tlačidlo Off na obslužnej časti.

## Konfigurácia čerpadla

- Pripojte čerpadlo k serveru DHCP.
   Pre prvú konfiguráciu **musí** byť server DHCP prítomný na sieti. Digital Data Interface je z výroby nastavené na DHCP. Tým sa vyvolajú všetky požadované sieťové parametre prostredníctvom servera DHCP.
- Nastavte IP adresu a podsieť čerpadla na stanovenú konfiguráciu siete. Settings → Digital Data Interface → Network Interface Settings [▶ 44]
- 3. Znovu pripojte na nastavenú IP adresu.
- Účet používateľa "Regular user": zmeniť heslo nastavené z výroby.
   Otvorte vysúvacie menu a zmeňte profil používateľa. Zmena hesla nastaveného z výroby pre účet používateľa "Regular User" [► 43]
- Nastavte čas/dátum. Na správne zaprotokolovanie všetkých zmien v Digital Data Interface nastavte aktuálny čas a dátum.

Settings  $\rightarrow$  Clock [ $\triangleright$  43]

- 6. Nastavte jazyk.
- Settings → Menu Language [▶ 43] 7. Nastavte systémový režim čerpadla na "LPI".

Settings  $\rightarrow$  Digital Data Interface  $\rightarrow$  System Mode Selection [ $\blacktriangleright$  45]

## OZNÁMENIE! Počkajte, kým sa aktualizuje stránka!

- Nastavte typ a IP adresu frekvenčného meniča v rozhraní Digital Data Interface. Settings → Frequency Converter → IP / Type Select [▶ 47]
- 9. Vykonajte automatické nastavenie parametrov.
   Settings → Frequency Converter → Auto Setup [▶ 47]
- Nastavte časy rampy frekvenčného meniča v rozhraní Digital Data Interface.
   Settings → Frequency Converter → Ramp Settings [▶ 47]
- 11. Priraďte funkcie k vstupov/výstupom frekvenčného meniča v rozhraní Digital Data Interface.
  - Settings  $\rightarrow$  Frequency Converter  $\rightarrow$  Digital Inputs [ $\triangleright$  47]
  - Settings → Frequency Converter → Analog Inputs [▶ 48]
  - Settings  $\rightarrow$  Frequency Converter  $\rightarrow$  Relay Outputs [ $\triangleright$  48]
  - Settings → Frequency Converter → Analog Outputs [▶ 49]
- Spustite "Automatické prispôsobenie motora" na frekvenčnom meniči.
   Pozri návod na montáž a obsluhu frekvenčného meniča: Parameter 1 29

UPOZORNENIE! Vykonajte kompletné "automatické prispôsobenie motora". Znížené "automatické prispôsobenie motora" môže viesť k nesprávnym výsledkom!

```
OZNÁMENIE! Po "automatickom prispôsobení motora" skontrolujte počet pólov motora: Parameter 1 – 39!
```

 Nastavte typ a IP adresu modulu I/O v rozhraní Digital Data Interface (pokiaľ je k dispozícii).

Settings  $\rightarrow$  I/O Extension  $\rightarrow$  IP / Type Select [ $\triangleright$  50]

 Priraďte funkcie k vstupov/výstupom modulu I/O v rozhraní Digital Data Interface. Settings → I/O Extension → Digital Inputs [▶ 50]

Settings → I/O Extension → Analog Inputs [▶ 50] (iba Wilo I/O 2)

Settings → I/O Extension → Relay Outputs [▶ 51]

#### Aktivácia čerpadla

- Nastavte frekvenčný menič na "automatickú prevádzku". Pozri návod na montáž a obsluhu frekvenčného meniča: Stlačte tlačidlo Auto On na obslužnej časti.
- 2. Nastavte čerpadlo do "Automatickej prevádzky".

Function Modules → Operating Mode (Čerpadlo) [▶ 54]

- 3. Aby ste mohli využívať rozpoznanie upchatia, odmerajte referenčnú charakteristiku. Function Modules → Clog Detection → Clog Detection – Teach Power Curve [▶ 54]
- 6.4.3 Prvá konfigurácia: Systémový režim "LSI"

Pre nasledujúce komponenty stanovte pred začiatkom prvého uvedenia do prevádzky pevnú IP adresu:

- Modul I/O
- Pre každý frekvenčný menič
- Pre každé čerpadlo
- Master–IP pre systémový prístup
- Notebook/dotykový panel (Web HMI)

#### Konfigurácia modulu I/O

- Druh signálu analógových vstupov na module I/O (mostík nastavte na prúd alebo napäťový vstup).
- IP adresa a podsieť modulu I/O je nastavená na stanovenú konfiguráciu siete. Pozri návod na montáž a obsluhu modulu I/O.
- 3. Pripojte modul I/O k sieti.

# OZNÁMENIE! Okrem IP adresy nepotrebuje modul I/O žiadne ďalšie nastavenia zo strany softvéru!

#### Konfigurácia frekvenčného meniča 1 – 4

#### OZNÁMENIE! Kroky 1 – 3 opakujte pre každý frekvenčný menič!

- 1. Pripojte frekvenčný menič k sieti.
- Nastavte IP adresu a podsieť frekvenčného meniča na stanovenú konfiguráciu siete. Pozri návod na montáž a obsluhu frekvenčného meniča: Parameter 12–0
- Nastavte prevádzkový režim frekvenčného meniča na "Off".
   Pozri návod na montáž a obsluhu frekvenčného meniča: Stlačte tlačidlo Off na obsluž– nej časti.

## Konfigurácia čerpadla 1 – 4

#### OZNÁMENIE! Opakujte kroky 1 – 13 pre každé čerpadlo!

- Pripojte čerpadlo k serveru DHCP.
   Pre prvú konfiguráciu **musí** byť server DHCP prítomný na sieti. Digital Data Interface je z výroby nastavené na DHCP. Tým sa vyvolajú všetky požadované sieťové parametre prostredníctvom servera DHCP.
- Nastavte IP adresu a podsieť čerpadla na stanovenú konfiguráciu siete. Settings → Digital Data Interface → Network Interface Settings [▶ 44]
- 3. Znovu pripojte na nastavenú IP adresu.
- Účet používateľa "Regular user": zmeniť heslo nastavené z výroby.
   Otvorte vysúvacie menu a zmeňte profil používateľa. Zmena hesla nastaveného z výroby pre účet používateľa "Regular User" [▶ 43]
- Nastavte čas/dátum.
   Na správne zaprotokolovanie všetkých zmien v Digital Data Interface nastavte aktuálny čas a dátum.

#### Settings $\rightarrow$ Clock [ $\triangleright$ 43]

- 6. Nastavte jazyk.
  - Settings 🗲 Menu Language [🕨 43]
- 7. Nastavte systémový režim čerpadla na "LSI".
   Settings → Digital Data Interface → System Mode Selection [▶ 45]

#### OZNÁMENIE! Počkajte, kým sa aktualizuje stránka!

V systémovom režime "LSI" sa rozdeľujú nastavenia a funkcie podľa hlavné a záložné čerpadlo. Dbajte na prehľad Nastavenia [▶ 42] a Funkčné moduly [▶ 52].

Priradte čerpadlo k systému.
 Settings → Digital Data Interface → LSI Mode System Settings [▶ 45]

## OZNÁMENIE! Pre každé čerpadlo zapíšte rovnakú IP adresu hlavná čerpadla!

- Nastavte typ a IP adresu frekvenčného meniča v rozhraní Digital Data Interface. Settings → Frequency Converter → IP / Type Select [▶ 47]
- Vykonajte automatické nastavenie parametrov.
   Settings → Frequency Converter → Auto Setup [▶ 47]

- Nastavte časy rampy frekvenčného meniča v rozhraní Digital Data Interface. Settings → Frequency Converter → Ramp Settings [▶ 47]
- 12. Priraďte funkcie k vstupov/výstupom frekvenčného meniča v rozhraní Digital Data Interface.

Settings  $\rightarrow$  Frequency Converter  $\rightarrow$  Digital Inputs [ $\triangleright$  47]

- Settings → Frequency Converter → Relay Outputs [▶ 48]
- Settings → Frequency Converter → Analog Outputs [▶ 49]
- Spustite "Automatické prispôsobenie motora" na frekvenčnom meniči.
   Pozri návod na montáž a obsluhu frekvenčného meniča: Parameter 1 29

UPOZORNENIE! Vykonajte kompletné "automatické prispôsobenie motora". Znížené "automatické prispôsobenie motora" môže viesť k nesprávnym výsledkom! OZNÁMENIE! Po "automatickom prispôsobení motora" skontrolujte počet pólov motora: Parameter 1 – 39!

#### Konfigurácia nastavení systému

- Otvorte úvodnú stránku hlavná čerpadla systému.
   Zadajte adresu Master-IP alebo kliknite na symbol domčeka úvodnej stránky Slave.
- Skontrolujte nastavenia pre čas/dátum.
   Settings → Clock [▶ 43]
- Skontrolujte nastavenia jazyka.
   Settings → Menu Language [▶ 43]
- Nastavte typ a IP adresu modulu I/O v rozhraní Digital Data Interface.
   Settings → I/O Extension → IP / Type Select [▶ 50]
- Priraďte funkcie k vstupov/výstupom modulu I/O v rozhraní Digital Data Interface. Settings → I/O Extension → Digital Inputs [▶ 50]
  - Settings → I/O Extension → Analog Inputs [▶ 50]
  - Settings → I/O Extension → Relay Outputs [▶ 51]
- 6. Výber regulačného režimu: Auto Mode Selection
   Function Modules → Operating Mode → Operating Mode (Systém) [▶ 56]

#### 7. Nastavte hranice systému.

- Function Modules → System Limits → Levels [▶ 57]
- Function Modules → System Limits → Dry Run Sensor Selection [▶ 57]
- Function Modules  $\rightarrow$  System Limits  $\rightarrow$  Pump Limits and Changer [ $\triangleright$  58]
- Function Modules → System Limits → Min/Max Frequency [▶ 58]
- 8. Konfigurujte parametre pre regulačný režim:

Level Control
 Function Modules → Level Controller → Stop Level [▶ 59]
 Function Modules → Level Controller → Level 1 – 6 [▶ 59]

- PID

Function Modules → PID Controller → PID Settings [▶ 59]

Function Modules → PID Controller → Controller Parameter [▶ 60]

HE-Controller

Function Modules  $\rightarrow$  High Efficiency(HE) Controller  $\rightarrow$  Control Settings [ $\triangleright$  61] Function Modules  $\rightarrow$  High Efficiency(HE) Controller  $\rightarrow$  Pipe Settings [ $\triangleright$  61] OZNÁMENIE! Keď sú uložené všetky údaje o potrubí, vykonajte "Výpočet vedenia"!

Function Modules  $\rightarrow$  High Efficiency(HE) Controller  $\rightarrow$  Tank Geometry [ $\triangleright$  62]

## Aktivácia čerpadla

## OZNÁMENIE! Kroky 1 – 4 opakujte pre každé čerpadlo a každý frekvenčný menič!

- 1. Otvorte úvodnú stránku záložná čerpadla.
- Nastavte frekvenčný menič na "automatickú prevádzku".
   Pozri návod na montáž a obsluhu frekvenčného meniča: Stlačte tlačidlo Auto On na obslužnej časti.
- Nastavte čerpadlo do "Automatickej prevádzky".
   Function Modules → Operating Mode (Čerpadlo) [▶ 54]
- Aby ste mohli využívať rozpoznanie upchatia, odmerajte referenčnú charakteristiku.
   Function Modules → Clog Detection → Clog Detection Teach Power Curve [▶ 54]

## Aktivácia systému

- 1. Otvorte úvodnú stránku hlavná čerpadla systému.
- Nastavenie systému na "automatickú prevádzku": Operating Mode Selection Function Modules → Operating Mode → Operating Mode (Systém) [▶ 56]

6.5 Nastavenia

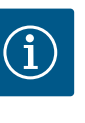

## OZNÁMENIE

Pre vykonanie alebo zmenu nastavení sa používateľ musí prihlásiť!

Prihlásenie používateľa prostredníctvom vysúvacieho menu

- Meno používateľa: user
- Heslo: user

Heslo nastavené z výroby sa počas prvej konfigurácie zmení!

## Prehľad nastavení v závislosti od systémového režimu.

| Nastavenia                    | Systémový režim |     |            |           |
|-------------------------------|-----------------|-----|------------|-----------|
|                               | DDI             | LPI | Master LSI | Slave LSI |
| Menu Language                 | •               | •   | •          | -         |
| Clock                         | •               | •   | •          | -         |
| Units                         | •               | •   | -          | •         |
| Digital Data Interface        |                 |     |            |           |
| Network Interface Settings    | •               | •   | -          | •         |
| Proxy Settings                | •               | •   | -          | •         |
| System Mode Selection         | •               | •   | -          | •         |
| LPI Control Settings          | -               | •   | -          | -         |
| LSI Mode System Settings      | -               | -   | -          | •         |
| Limits Temperature Sensors    | •               | •   | _          | •         |
| Limits Vibration Sensors      | •               | •   | _          | •         |
| Frequency Converter           |                 |     |            |           |
| IP/Type Select                | -               | •   | -          | •         |
| Auto Setup                    | -               | •   | -          | •         |
| Ramp Settings                 | -               | •   | -          | •         |
| Digital Inputs                | -               | •   | -          | •         |
| Analog Inputs                 | -               | •   | -          | _         |
| Relay Outputs                 | -               | •   | -          | •         |
| Analog Outputs                | -               | •   | -          | •         |
| I/O Extension                 |                 |     |            |           |
| IP / Type Select              | •               | •   | •          | _         |
| Digital Inputs                | •               | •   | •          | _         |
| Analog Inputs (len Wilo IO 2) | •               | •   | •          | _         |
| Relay Outputs                 | •               | •   | •          | _         |
| Alarm / Warning Types         |                 |     |            |           |
| Changeable Alarms             | •               | •   | _          | •         |
| Changeable Warnings           | •               | •   | -          | •         |

#### Legenda

– = nie je k dispozícii, • = k dispozícii

## 6.5.1 Zmena hesla nastaveného z výroby pre účet používateľa "Regular

| U | S | e | r" | • |
|---|---|---|----|---|
|   |   |   |    |   |

| Logged in as User   |                    |
|---------------------|--------------------|
| Old password:       |                    |
| New password:       |                    |
| New password again: |                    |
|                     | Change my password |

## 6.5.2 Menu Language

| Select Language    |             |
|--------------------|-------------|
| Menu Language      | < English   |
| Help Text Language | < Deutsch > |
|                    |             |

#### 6.5.3 Clock

| Clock Settings |                     |
|----------------|---------------------|
| Auto Time      | 00                  |
| Date / Time    | 2019-07-15 15:29:00 |
|                | Save                |

Na zmenu hesla nastaveného z výroby otvorte vysúvacie menu a kliknite na "Edit profile".

- Old password: Zadajte aktuálne heslo (z výroby: "user")
- New password: Zadajte nové heslo:
  - Alfanumerické heslo s minimálne dvomi číslicami.
  - Dĺžka: min. 6 znakov, max. 10 znakov.
- New password again: Nové heslo potvrďte.
- Na použitie nového hesla kliknite na "Change my password".

## OZNÁMENIE! Ak heslo stratíte, informujte servisnú službu! Servisná služba môže heslo zadané z výroby obnoviť.

Jazyk menu a tiež jazyk pomocných textov možno nastaviť samostatne.

- Menu Language
  - Nastavenie z výroby: Angličtina
- Help Text Language Nastavenie z výroby: Angličtina

Zobrazenie dátumu a času možno synchronizovať protokolom NTP alebo manuálne.

Auto Time

Čas a dátum sa synchronizujú prostredníctvom protokolu NTP. Požadovaný server NTP sa zapíše do menu "Network Interface Settings" (pozri menu: "Settings → Digital Data Interface → Network Interface Settings"). Nastavenie z výroby: Zap.

Date / Time

Na manuálne nastavenie času a dátumu funkciu "Auto Time" deaktivujte a kliknite na pole. Otvorí sa okno s kalendárom a dvomi posuvnými ovládačmi pre hodiny a minúty.

Stanovenie jednotiek:

- Temperature Nastavenie z výroby: °C zadanie: °C, °F
- Vibration
   Nastavenie z výroby: mm/s
  - zadanie: mm/s, in/s
- Power Nastavenie z výroby: kW
- zadanie: kW, hp Pressure
- Nastavenie z výroby: bar zadanie: bar, psi
- Flow
- Nastavenie z výroby: l/s
- zadanie: l/s, m³/h, US.liq.gal/min
- Level
- Nastavenie z výroby: m zadanie: m, ft

## 6.5.5 Digital Data Interface

| Network Interface Settings | $\sim$ |
|----------------------------|--------|
| Proxy Settings             | $\sim$ |
| System Mode Selection      | $\sim$ |
| LPI Control Settings       | $\sim$ |
| Limits Temperature Sensors | $\sim$ |
| Limits Vibration Sensors   | $\sim$ |

- Základné nastavenia Digital Data Interface:
- Network Interface Settings Nastavenie pre sieťovú komunikáciu
- Proxy Settings
  - Nastavenie pre proxy server
- System Mode Selection (viditeľné len pre prihláseného používateľa) Výber požadovaného systémového režimu (DDI, LPI, LSI)

#### 6.5.4 Units

| Units Settings |            |
|----------------|------------|
| Temperature    | < <u> </u> |
| Vibration      | <>         |
| Power          | <>         |
| Pressure       | < bar >    |
| Flow           | <>         |
| Level          | <>         |
|                |            |

- LPI Control Settings Nastavenie zadania požadovanej hodnoty čerpadla
- Limits Temperature Sensors
   Hraničné hodnoty pre varovanie a alarm
- Limits Vibration Sensors
   Hraničné hodnoty pre varovanie a alarm

## 6.5.5.1 Network Interface Settings

| Network Interface Settings | ^                 |
|----------------------------|-------------------|
| Interface name             | eth0              |
| IP Address                 | 172.16.133.95     |
| Subnet Mask                | 255.255.248.0     |
| MAC Address                | C8:DF:84:AC:42:90 |
| Gateway IP Address         | 172.16.128.1      |
| Enable DHCP                | -                 |
| Use DNS from DHCP          | •                 |
| Use NTP from DHCP          | -                 |
| Transferred Bytes          | 21621250          |
| Received Bytes             | 11898029          |
|                            |                   |

- Základné nastavenia pre sieťový prístup čerpadla na lokálnu sieť.
- Interface name Pevný názov rozhrania Ethernet.
  IP Address IP adresa Digital Data Interface. Nastavenie z výroby: bude zadané prostredníctvom DHCP
  Subnet Mask Maska subsiete Digital Data Interface.
- Nastavenie z výroby: bude zadané prostredníctvom DHCP
- MAC AddressZ
- Zobrazenie adresy MAC.
- Gateway IP Address

IP adresa Gateway (routra).

Nastavenie z výroby: bude zadané prostredníctvom DHCP

Enable DHCP

Lokálne nastavenia siete budú automaticky zadané prostredníctvom protokolu DHCP. Nastavenie z výroby: Zap.

Po vypnutí protokolu DHCP zadajte nasledovné údaje:

- IP Address
- Subnet Mask
- Gateway IP Address
- Custom DNS

UPOZORNENIE! Po zapísaní neplatných hodnôt nie je po uložení možný prístup do čerpadla!

- Use DNS from DHCP IP adresa servera DNS sa zasiela prostredníctvom protokolu DHCP. Nastavenie z výroby: Zap. Ak je táto funkcia alebo protokol DHCP vypnutá, IP adresu servera DNS zadajte manuálne.
- Custom DNS
- IP adresa servera DNS.
- Use NTP from DHCP Server DHCP zisťuje aktuálny čas a dátum prostredníctvom protokolu NTP. Nastavenie z výroby: Zap. Ak je táto funkcia alebo protokol DHCP vypnutá, IP adresu/doménu servera NTP zadajte manuálne.
- Custom NTP Server Adresa servera NTP pre synchronizáciu času. Nastavenie z výroby: pool.ntp.org
- Transferred Bytes/Received Bytes
   Zobrazenie odovzdaných a prijatých balíkov údajov.

Základné nastavenia pre prístup na sieť prostredníctvom servera proxy.

- Enable Proxy Nastavenie z výroby: Vyp.
- Server URL Doména alebo IP adresa proxy servera.
- Port
  - Sieťový port, prostredníctvom ktorého prebieha komunikácia so serverom.
- Username
- Prihlasovacie meno

## 6.5.5.2 Proxy Settings

| Proxy Settings | ^    |
|----------------|------|
| Enable Proxy   |      |
| Server URL     |      |
| Port           |      |
| Username       |      |
| Password       |      |
|                | Save |

Password Prihlasovacie heslo

#### 6.5.5.3 System Mode Selection

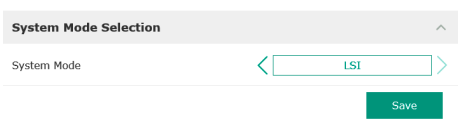

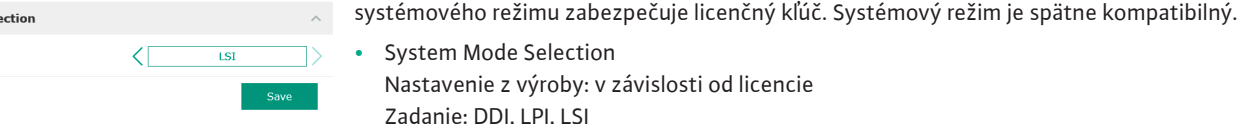

Popis jednotlivých systémových režimov:

Systémový režim DDI

Systémový režim bez akejkoľvek riadiacej funkcie. Zaznamenávajú, vyhodnocujú a ukladajú sa len hodnoty snímačov teploty a vibrácií. Riadenie čerpadla a frekvenčného meniča (ak je zabudovaný) zabezpečuje nadradené riadenie prevádzkovateľa.

Riadenie zahŕňa tri nasledovné systémové režimy: "DDI", "LPI" a "LSI". Povolenie možného

Systémový režim LPI

Systémový režim s riadiacou funkciou pre frekvenčný menič a identifikáciu upchatia. Spárovanie čerpadla/frekvenčného meniča pracuje ako jednotka, riadenie frekvenčného meniča zabezpečuje čerpadlo. Vďaka tomu môže byť identifikované upchatie a v prípade potreby možno spustiť proces čistenia. Riadenie čerpadla v závislosti od výšky hladiny prebieha prostredníctvom nadradeného riadenia prevádzkovateľa.

Systémový režim LSI

Systémový režim na úplné riadenie čerpacej stanice so štyrmi čerpadlami. Tu pracuje jedno čerpadlo ako Master, všetky ostatné čerpadlá ako Slave. Čerpadlo Master riadi všetky ostatné čerpadlá v závislosti od parametrov zariadenia.

Základné nastavenia pre systémový režim "LPI".

**Control Source** 

Zadanie požadovanej hodnoty z nadradeného riadenia. Nastavenie z výroby: Analog Zadanie: Analog, Bus, Fix frequency

Analog

Hodnoty nadradeného riadenia sú na frekvenčný menič alebo modul I/O zadávané analógovo. OZNÁMENIE! Analógový vstup musí byť konfigurovaný hodnotou "Požadovaná hodnota"!

Bus

Hodnoty nadradeného riadenia sú na čerpadlo sprostredkované sieťou Ethernet. Ako komunikačné protokoly sa používajú ModBus TCP alebo OPC UA.

- Fix frequency Čerpadlo beží s pevnou frekvenciou.
- **Fix Frequency Value** Ak je v nastavení "Control Source" zvolená hodnota "Fix frequency" sem zadajte príslušnú frekvenciu.

Nastavenie z výroby: 0 Hz

Zadanie: 25 Hz až max. frekvencia (f<sub>op</sub>) podľa typového štítka

Zhrnutie až do štyroch čerpadiel v jednom systéme.

Enable

172.18.232.11

Aktivujte čerpadlo v systéme. Nastavenie z výroby: vyp.

Master IP

Pevná IP adresa, cez ktorú je dostupný systém vrát. systémovej úvodnej stránky. IP adresu musí stanoviť prevádzkovateľ! Príslušnosť čerpadiel k systému sa definuje cez túto definovanú statickú IP adresu. Zapíšte Master IP pri všetkých čerpadlách systému. Hlavná funkcia master sa automaticky priradí k čerpadlu systému (redundantné hlavné čerpadlo).

OZNÁMENIE! Nastavte všetky IP adresy (záložné a hlavné čerpadlo) v tej istej podsieti!

# 6.5.5.4 LPI Control Settings

6.5.5.5 LSI Mode System Settings

LSI Mode System Settings

Enable

Master IP

| LPI Control Settings |    |               | ^  |
|----------------------|----|---------------|----|
| Control Source       | <  | Fix frequency | >  |
| Fix Frequency Value  | Hz | 1             | ٥. |
|                      |    | Save          | 1  |

## 6.5.5.6 Limits Temperature Sensors

| Limits Temperature Sensors |    | ~   |
|----------------------------|----|-----|
| Temp. Input 1 - Warning    | °C | 100 |
| Temp. Input 1 - Trip       | °C | 110 |
| Temp. Input 2 - Warning    | °C | 100 |
| Temp. Input 2 - Trip       | °C | 110 |
| Temp. Input 3 - Warning    | °C | 100 |
| Temp. Input 3 - Trip       | °C | 110 |
| Temp. Input 4 - Warning    | °C | 90  |
| Temp. Input 4 - Trip       | °C | 100 |
| Temp. Input 5 - Warning    | °C | 90  |
| Temp. Input 5 - Trip       | °C | 100 |

Prehľad možných snímačov teploty a zadanie hraničných hodnôt.

## Prehľad snímačov teploty

| Č.              | Popis                       | Displej           |
|-----------------|-----------------------------|-------------------|
| Teplota Vstup 1 | Teplota vinutia 1           | Winding Top/Bot 1 |
| Teplota Vstup 2 | Teplota vinutia 2           | Winding 2         |
| Teplota Vstup 3 | Teplota vinutia 3           | Winding 3         |
| Teplota Vstup 4 | Teplota ložiska motora hore | Bearing Top 4     |
| Teplota Vstup 5 | Teplota ložiska motora dole | Bearing Bot 5     |

#### Zadanie hraničných hodnôt

- Temp. Input 1 Warning Hraničná hodnota pre varovanie v °C. Nastavenie z výroby: hodnota zadaná z výroby Zadanie: 0 °C až hodnota zadaná z výroby
- Temp. Input 1 Trip Hraničná hodnota pre vypnutie čerpadla v °C. Nastavenie z výroby: hodnota zadaná z výroby Zadanie: 0 °C až hodnota zadaná z výroby. Hodnota musí byť o 2 °C vyššia ako je hraničná hodnota pre varovanie.

#### Legenda

"1" je ako rezervovač miesta pre vstupné čísla 1 až 5.

Prehľad možných snímačov vibrácií a zadanie hraničných hodnôt.

## Prehľad snímačov vibrácií

| Č.                       | Popis                                | Displej                |
|--------------------------|--------------------------------------|------------------------|
| Vibrácie X, Y, Z         | Snímač vibrácií v DDI                | VibX, VibY, VibZ       |
| Vibrácie vstup 1/vstup 2 | Vstup pre externý snímač<br>vibrácií | VibHut, VibTop, VibBot |

## Zadanie hraničných hodnôt

- Vibration X Warning
  - Hraničná hodnota pre varovanie v mm/s.
- Nastavenie z výroby: hodnota zadaná z výroby
- Zadanie: 0 % až hodnota zadaná z výroby
- Vibration X Trip
  - Hraničná hodnota pre vypnutie čerpadiel v mm/s.
  - Nastavenie z výroby: hodnota zadaná z výroby

Zadanie: 0 % až hodnota zadaná z výroby. Hodnota musí byť o 2 % vyššia ako je hraničná hodnota pre varovanie.

## Legenda

"X" je ako rezervovač miesta pre vstupné čísla X, Y, Z, 1 alebo 2.

Základné nastavenia frekvenčného meniča:

- IP / Type Select
  - Nastavenia na komunikáciu s frekvenčným meničom
- Auto Setup
- Automatická konfigurácia frekvenčného meniča
- Ramp Settings
  - Zadané hodnoty času pre rampu rozbehu a zastavenia
- Digital Inputs
  - Konfigurácia digitálnych vstupov.
  - Analog Inputs Konfigurácia analógových vstupov.
  - Relay Outputs Konfigurácia reléových výstupov.

## 6.5.5.7 Limits Vibration Sensors

| Limits Vibration Sensors    |      | ^  |
|-----------------------------|------|----|
| Vibration X - Warning       | mm/s | 15 |
| Vibration X - Trip          | mm/s | 50 |
| Vibration Y - Warning       | mm/s | 15 |
| Vibration Y - Trip          | mm/s | 50 |
| Vibration Z - Warning       | mm/s | 12 |
| Vibration Z - Trip          | mm/s | 50 |
| Vibration Input 1 - Warning | mm/s | 50 |
| Vibration Input 1 - Trip    | mm/s | 50 |
| Vibration Input 2 - Warning | mm/s | 50 |
| Vibration Input 2 - Trip    | mm/s | 50 |

## 6.5.6 Frequency Converter

| IP / Type Select |
|------------------|
| Auto Setup       |
| Ramp Settings    |
| Digital Inputs   |
| Analog Inputs    |
| Relay Outputs    |
| Analog Outputs   |

Analog Outputs Konfigurácia analógových výstupov.

## 6.5.6.1 IP / Type Select

| IP / Type Select | ^               |
|------------------|-----------------|
| IP Address       | 192.168.179.152 |
| Type Select      | < WILO EFC >    |
|                  | Save            |

## 6.5.6.2 Auto Setup

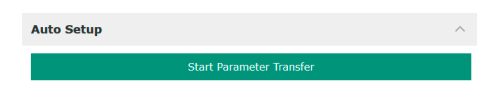

#### 6.5.6.3 Ramp Settings

| Ramp Settings |   | ^ |
|---------------|---|---|
| Starting Ramp | S | 5 |
| Braking Ramp  | S | 5 |
|               |   |   |

#### 6.5.6.4 Digital Inputs

| Digital Inputs    | ^                          |
|-------------------|----------------------------|
| Input 18 Function | Start                      |
| Input 19 Function | < Not In Use               |
| Input 27 Function | External Off (Inverse)     |
| Input 29 Function | < Not In Use >             |
| Input 32 Function | < Not In Use >             |
| Input 33 Function | PTC/WSK                    |
| Input 37 Function | Safe Torque Off (optional) |
|                   |                            |

- Základné nastavenie pre sieťovú komunikáciu medzi čerpadlom a frekvenčným meničom.
- IP Address IP adresa frekvenčného meniča.
  Type Select Vyberte vhodný frekvenčný menič.
  - Nastavenie z výroby: Wilo–EFC

Automatickým nastavením parametrov Digital Data Interface konfiguruje základné nastavenia pripojeného frekvenčného meniča. Je nutné dbať na nasledovné body:

- Automatické nastavenie parametrov prepíše všetky nastavenia vo frekvenčnom meniči!
  Automatické nastavenie parametrov konfiguruje obsadenie digitálnych vstupov!
- Po automatickom nastavení parametrov vykonajte automatickú úpravu motora vo frekvenčnom meniči!

#### Vykonajte automatické nastavenie parametrov.

- IP adresa frekvenčného meniča je zapísaná.
- Zvolený je správny frekvenčný menič.
- Frekvenčný menič je v polohe "Stop"
- 1. Kliknite na "Start Parameter Transfer"
- 2. "Auto Setup" sa spúšťa.
- 3. Na konci prenosu sa zobrazí hlásenie "Succesfully Completed".
- Starting Ramp
  - Zadanie hodnoty času v sekundách. Nastavenie z výroby: 5 s Zadanie: 1 až 20 s Braking Ramp Zadanie hodnoty času v sekundách.
  - Nastavenie z výroby: 5 s Zadanie: 1 až 20 s

Priradenie disponibilných funkcií k príslušným vstupom. Označenie vstupných svoriek súhlasí s označením na frekvenčnom meniči Wilo-EFC.

Automatickým nastavením parametrov sa pevne obsadia nasledovné parametre:

Input 18 Function
 Funkcia: Štart
 Denia: Signál app. (num. a padrada)

Popis: Signál zap./vyp. z nadradeného riadenia.

- Input 27 Function
   Funkcia: External Off (Inverse)
   Popis: Diaľkové vypnutie prostredníctvom samostatného spínača. OZNÁMENIE! Vstup spína priamo frekvenčný menič!
- Input 33 Function Funkcia: PTC/WSK

Popis: Pripojenie hardvérového teplotného snímača vo vinutí motora

• Input 37 Function

Funkcia: Safe Torque Off (STO) – bezpečné vypnutie

Popis: hardvérové vypnutie čerpadla frekvenčným meničom, nezávisle od riadenia čerpadla. Automatické opätovné zapnutie nie je možné (zablokovanie opätovného zapnutia). **NEBEZPEČENSTVO! Ak sa čerpadlo používa v rámci výbušného prostredia, tu pripojte hardvérový teplotný snímač a ochranu proti chodu nasucho!** K tomu nainštalujte zásuvnú kartu "MCB 112" do frekvenčného meniča, ktorú možno prípadne zakúpiť

Nasledovným vstupom možno ľubovoľne priradiť disponibilné funkcie:

- Input 19 Function
- Input 29 Function

- Input 32 Function Nastavenie z výroby: Not In Use Zadanie:
  - High Water
     Signál pre vysokú hladinu vody.
  - Dry Run
     Signál pre ochranu proti chodu nasucho.
  - Leakage Warn
     Signál pre externé monitorovanie tesniacej komory. V prípade chyby bude vydané výstražné hlásenie.
  - Leakage Alarm

Signál pre externé monitorovanie tesniacej komory. V prípade chyby sa čerpadlo vypne. Ďalší proces možno nastaviť typom alarmu v konfigurácii.

Reset

Externý signál na vynulovanie chybových hlásení.

- High Clogg Limit
  - Aktivácia vyššej tolerancie ("Power Limit High") pre identifikáciu upchatia.

## OZNÁMENIE! Priradenie vstupov musí súhlasiť s hardvérovým obsadením na frekvenčnom meniči!

Priradenie disponibilných funkcií a typov výstupov k príslušným vstupom. Označenie vstupných svoriek súhlasí s označením na frekvenčnom meniči Wilo-EFC.

Konfigurovať možno nasledovné vstupy:

- Input 53 Function
- Input 54 Function

## OZNÁMENIE! Priradenie musí súhlasiť s hardvérovým obsadením na frekvenčnom meniči!

 Input 53 Function/Input 54 Function Nastavenie z výroby: Not In Use

Zadanie:

- External Control Value

Zadanie požadovanej hodnoty na riadenie otáčok čerpadla ako analógový signál prostredníctvom nadradeného riadenia.

Level

Zaznamenanie aktuálneho stavu naplnenia na zaznamenanie údajov. Základ pre funkcie "stúpajúca" a "klesajúca" hladina na digitálnom výstupe.

– Pressure

Zaznamenanie aktuálneho systémového tlaku na zaznamenanie údajov.

Flow

Zaznamenanie aktuálneho prietoku na zaznamenanie údajov.

• Input 53 Type/Input 54 Type

Druh signálu (napätie (U) alebo prúd (I)) nastavte tiež hardvérovo na frekvenčnom meniči. Dodržte návod na obsluhu frekvenčného meniča!

Nastavenie z výroby: 4 – 20 mA

Zadanie:

- 0 20 mA
- 4 20 mA
- 0 10 V
- Input 53 Scale Max/Input 54 Scale Max

Nastavenie z výroby: 1

Zadanie: Maximálna hodnota ako reálna číselná hodnota s jednotkou. Jednotky pre regulačné hodnoty sú:

- Level = m
- Pressure = bar
- Flow = l/s

Oddeľovač pre desatinné miesta: Bod

## 6.5.6.5 Analog Inputs

| Analog Inputs      | ^              |
|--------------------|----------------|
| Input 53 Function  | Not In Use     |
| Input 53 Type      | < 420mA >      |
| Input 53 Scale Max | 1              |
| Input 54 Function  | < Not In Use > |
| Input 54 Type      | < 420mA >      |
| Input 54 Scale Max | 1              |
|                    |                |

#### 6.5.6.6 Relay Outputs

| Relay Outputs    |   |            | ^  |
|------------------|---|------------|----|
| Relay 1 Function | < | Not In Use | _> |
| Relay 1 Invert   |   |            | •  |
| Relay 2 Function | < | Not In Use | _> |
| Relay 2 Invert   |   |            | •  |
|                  |   |            |    |

Priradenie disponibilných funkcií k príslušným výstupom. Označenie výstupných svoriek súhlasí s označením na frekvenčnom meniči Wilo-EFC.

Konfigurovať možno nasledovné výstupy:

- Relay 1 Function
- Relay 2 Function

OZNÁMENIE! Priradenie musí súhlasiť s hardvérovým obsadením na frekvenčnom meniči!

- Relay 1 Function/Relay 2 Function Nastavenie z výroby: Not In Use Zadanie:
  - Run

Samostatné prevádzkové hlásenie čerpadla

- Rising Level
   Hlásenie pri stúpajúcej hladine.
- Falling Level

Hlásenie pri klesajúcej hladine.

Error

Samostatné poruchové hlásenie čerpadla: Alarm.

- Warning
   Samostatné poruchové hlásenie čerpadla: Varovanie.
- Cleaning Hlásenie, keď sa spustí sekvencia čistenia čerpadla.
- Relay 1 Invert/Relay 2 Invert
   Spôsob práce výstupu: normálne alebo invertujúco.
   Nastavenie z výroby: Vyp (normálne)

6.5.6.7 Analog Outputs

| Analog Outputs      | ^              |
|---------------------|----------------|
| Output 42 Function  | < Not In Use > |
| Output 42 Type      | < 020mA >      |
| Output 42 Scale Max | 1              |
|                     |                |

Priradenie disponibilných funkcií k príslušným výstupom. Označenie výstupných svoriek súhlasí s označením na frekvenčnom meniči Wilo-EFC.

Konfigurovať možno nasledovné výstupy:

• Output 42 Function

#### OZNÁMENIE! Priradenie musí súhlasiť s hardvérovým obsadením na frekvenčnom meniči!

- Output 42 Function
- Nastavenie z výroby: Not In Use Zadanie:
- Frequency
  - Výstup aktuálnej skutočnej frekvencie.
- Level

Výstup aktuálnej hladiny. OZNÁMENIE! Pre výstup musí byť pripojený príslušný signálny snímač na vstupe!

Pressure

Výstup aktuálneho prevádzkového tlaku. OZNÁMENIE! Pre výstup musí byť pripojený príslušný signálny snímač na vstupe!

Flow

Výstup aktuálneho prietokového množstva. OZNÁMENIE! Pre výstup musí byť pripojený príslušný signálny snímač na vstupe!

- Output 42 Type Nastavenie z výroby: 4 – 20 mA
  - Zadanie:
  - 0 20 mA
  - 4 20 mA
- Output 42 Scale Max
  - Nastavenie z výroby: 1

Zadanie: Maximálna hodnota ako reálna číselná hodnota bez jednotky, oddeľovač pre desatinné miesto: Bod

## 6.5.7 I/O Extension

| IP / Type Select | $\sim$ | • | IP |
|------------------|--------|---|----|
| Digital Inputs   | ~      |   | Ν  |
| Analog Inputs    | ~      | • | D  |
| Relay Outputs    | $\sim$ |   | K  |
|                  |        |   |    |

## 6.5.7.1 IP / Type Select

| ^          |
|------------|
| -          |
| .168.1.201 |
| >          |
| Save       |
|            |

## 6.5.7.2 Digital Inputs

| Digital Inputs   | ^              |
|------------------|----------------|
| Input 1 Function | < Not In Use > |
| Input 2 Function | < Not In Use   |
| Input 3 Function | < Not In Use > |
| Input 4 Function | < Not In Use > |
| Input 5 Function | < Not In Use > |
| Input 6 Function | < Not In Use > |
|                  |                |

Základné nastavenia modulov I/O (rozšírenia vstupov/výstupov):

- IP / Type Select Nastavenia na komunikáciu s modulom I/O
- Digital Inputs
  - Konfigurácia digitálnych vstupov.
- Analog Inputs Konfigurácia analógových vstupov (dostupná iba v Wilo I/O 2).
  Relay Outputs
  - Konfigurácia reléových výstupov. Počet výstupov závisí od zvoleného modulu I/O.

Základné nastavenie pre komunikáciu medzi čerpadlom a modulom I/O.

- Enable I/O Extension Zapnutie/vypnutie funkcie. Nastavenie z výroby: Vyp.
- IP Address
  - IP adresa modulu I/O.
- Type Select

Vyberte modul I/O-Modul. Nastavenie z výroby: Wilo IO 1 Zadanie: Wilo IO 1 (ET-7060), Wilo IO 2 (ET-7002)

Priradenie disponibilných funkcií k príslušným vstupom. Označenie vstupných svoriek súhlasí s označením na module I/O. Nasledovným vstupom možno ľubovoľne priradiť disponibilné funkcie:

- Input 1 Function
- Input 2 Function
- Input 3 Function
- Input 4 Function
- Input 5 Function
- Input 6 Function
- Nastavenie z výroby: Not In Use Zadanie:

OZNÁMENIE! V systémovom režime LPI sú funkcie na module I/O zhodné s frekvenčným meničom. Nasledujúci popis sa zameriava na systémový režim LSI.

- High Water
  - Signál pre vysokú hladinu vody.
- Dry Run

Signál pre ochranu proti chodu nasucho.

- Reset
   Evterný signál na vynulov
  - Externý signál na vynulovanie chybových hlásení.
- System Off

Externý signál na vypnutie systému.

- Trigger Start Level
  - Spustite proces odčerpania. Šachta sa odčerpá až po hladinu vypnutia.
- Alternative Start Level

Aktivujte alternatívnu hladinu zapnutia.

OZNÁMENIE! Priradenie musí súhlasiť s hardvérovým obsadením na module I/O!

#### 6.5.7.3 Analog Inputs

| Analog Inputs     | ^            |
|-------------------|--------------|
| Input 1 Function  | < Not In Use |
| Input 1 Type      | < 420mA >    |
| Input 1 Scale Max | 1            |
| Input 2 Function  | < Not In Use |
| Input 2 Type      | < 420mA >    |
| Input 2 Scale Max | 1            |
| Input 3 Function  | < Not In Use |
| Input 3 Type      | < 420mA >    |
| Input 3 Scale Max | 1            |
|                   |              |

Priradenie disponibilných funkcií k príslušným vstupom. Označenie vstupných svoriek súhlasí s označením na module I/O. Nasledovným vstupom možno ľubovoľne priradiť disponibilné funkcie:

- Input 1 Function
- Input 2 Function
- Input 3 Function

#### Nastavenia

Input 1 Function – Input 3 Function

Nastavenie z výroby: Not In Use

Zadanie:

OZNÁMENIE! V systémovom režime LPI sú funkcie na module I/O zhodné s frekvenčným meničom. Nasledujúci popis sa zameriava na systémový režim LSI.

Level

Požadovaná hodnota pre regulačné režimy v systémovom režime LSI.

OZNÁMENIE! Predpoklad pre systémový režim LSI! Obsaďte jeden vstup touto funkciou.

Pressure

Zaznamenanie aktuálneho systémového tlaku na zaznamenanie údajov.

OZNÁMENIE! Je možné použiť ako regulačnú hodnotu pre regulátor PID!

Flow

Zaznamenanie aktuálneho prietoku na zaznamenanie údajov.

OZNÁMENIE! Je možné použiť ako regulačnú hodnotu pre regulátor PID a vysokoefektívny regulátor!

External Control Value

Zadanie požadovanej hodnoty nadradeným riadením na ovládanie čerpacej stanice ako analógový signál. OZNÁMENIE! V systémovom režime LSI pracuje čerpacia stanica samostatne od nadradeného riadenia. Keď sa požadovaná hodnota musí zadať cez nadradené riadenie, skontaktuje sa so zákazníckou službou!

Input 1 Type – Input 3 Type

Zvolený rozsah merania bude odovzdaný na modul I/O. **OZNÁMENIE! Druh signálu (prúd alebo napätie) nastavte hardvérovo. Dodržte návod výrobcu!** Nastavenie z výroby: 4 – 20 mA

Zadanie:

- 0 20 mA
- 4 20 mA
- 0 10 V
- Input 1 Scale Max Input 3 Scale Max
  - Nastavenie z výroby: 1

Zadanie: Maximálna hodnota ako reálna číselná hodnota s jednotkou. Jednotky pre regulačné hodnoty sú:

- Level = m
- Pressure = bar
- Flow = l/s

Oddeľovač pre desatinné miesta: Bod

Priradenie disponibilných funkcií k príslušným výstupom. Označenie výstupných svoriek súhlasí s označením na module I/O. Nasledovným výstupom možno ľubovoľne priradiť disponibilné funkcie:

- Relay 1 Function
  - Relay 2 Function
- Relay 3 Function
- Relay 4 Function
- Relay 5 Function
- Relay 6 Function

OZNÁMENIE! Wilo IO 2 má len tri reléové výstupy!

Nastavenia

sk

Not In Us

Not In Use

Not In Use

15

•

.

6.5.7.4 Relay Outputs

**Relay Outputs** 

Relay 1 Function

Relay 1 Invert

Relay 2 Function

Relay 2 Invert

Relay 3 Function

Relay 3 Inver

 Relay 1 Function – Relay 6 Function Nastavenie z výroby: Not In Use Zadanie:

OZNÁMENIE! V systémovom režime LPI sú funkcie na module I/O zhodné s frekvenčným meničom. Nasledujúci popis sa zameriava na systémový režim LSI.

- Run
  - Zberné prevádzkové hlásenie
- Rising Level

manuálne:

- Hlásenie pri stúpajúcej hladine.
- Falling Level
   Hlásenie pri klesajúcej hladine.
- System Warning
  - Zberné poruchové hlásenie: Varovanie.
- System Error
   Zberné poruchové hlásenie: Chyba.

Reset Error na úvodnej stránke

automaticky vynuluje.

- Cleaning
   Hlásenie, keď je aktívna sekvencia čistenia čerpadla.
- Relay 1 Function Relay 6 Function
   Spôsob práce výstupu: normálne alebo invertujúco.
   Nastavenie z výroby: vyp. (normálne)

6.5.8 Alarm / Warning Types

Pre určité hlásenia alarmu a varovania možno určiť prioritu v dvoch stupňoch.

• Alert Type A: V prípade chyby sa čerpadlo vypne. Hlásenie alarmu musí byť vynulované

- Funkcia "Reset" na digitálnom vstupe frekvenčného meniča alebo modulu I/O

• Alert Type B: V prípade chyby sa čerpadlo vypne. Po odstránení chyby sa hlásenie alarmu

Pre znázornené hlásenia alarmu možno zadať nasledovné priority:

Príslušný signál prostredníctvom prevádzkovej zbernice

## 6.5.8.1 Changeable Alarms

Changeable Alarms Changeable Warnings

| Changeable Alarms        | ^            |
|--------------------------|--------------|
| Dry Run Detected         | Alarm Type B |
| Leakage (External Input) | Alarm Type B |
| Temp. Sensor 1 Trip      | Alarm Type B |
| Temp. Sensor 2 Trip      | Alarm Type B |
| Temp. Sensor 3 Trip      | Alarm Type B |
| Temp. Sensor 4 Trip      | Alarm Type B |
| Temp. Sensor 5 Trip      | Alarm Type B |
| Motor Overload           | Alarm Type B |
| Motor Overtemp.          | Alarm Type B |
|                          |              |

## 6.5.8.2 Changeable Warnings

| Changeable Warnings         | ^              |
|-----------------------------|----------------|
| Emerged Operation Trigger   | Warning Type C |
| Clog Detection              | Warning Type D |
| Vibration X - Warning       | Warning Type C |
| Vibration Y - Warning       | Warning Type C |
| Vibration Z - Warning       | Warning Type C |
| Vibration Input 1 - Warning | Warning Type C |
| Vibration Input 2 - Warning | Warning Type C |
|                             | Save           |

Pre znázornené varovania možno zadať nasledovné priority:

- Warning Type C: Tieto varovania môžu zapnúť reléový výstup frekvenčného meniča alebo modulu I/O.
- Warning Type D: Tieto varovania sa len zobrazujú a protokolujú.

## 6.6 Funkčné moduly

#### Prehľad funkcií v závislosti od systémového režimu.

| Funkčné moduly | Systémový režim |     |            |           |
|----------------|-----------------|-----|------------|-----------|
|                | DDI             | LPI | Master LSI | Slave LSI |
| Pump Kick      | -               | •   | -          | •         |

| Funkčné moduly                 | Systémový režim |     |            |           |
|--------------------------------|-----------------|-----|------------|-----------|
|                                | DDI             | LPI | Master LSI | Slave LSI |
| Emerged Operation              | -               | •   | -          | •         |
| Operating Mode (Čerpadlo)      | -               | •   | -          | •         |
| Clog Detection                 | -               | •   | -          | •         |
| Anti-Clogging Sequence         | -               | •   | -          | •         |
| Operating Mode (Systém)        | -               | -   | •          | -         |
| System Limits                  | -               | -   | •          | -         |
| Level Controller               | -               | -   | •          | -         |
| PID Controller                 | -               | -   | •          | -         |
| High Efficiency(HE) Controller | -               | -   | •          | -         |

Pre elimináciu dlhších dôb zastavenia čerpadla sa môže vykonávať cyklický chod čerpadla.

#### Legenda

– = nie je k dispozícii, • = k dispozícii

## 6.6.1 Pump Kick

| Pump Kick       |             |
|-----------------|-------------|
| Enable          |             |
| Begin time      | h:m 02:00   |
| End time        | h:m 02:00   |
| Motor Frequency | Hz 35       |
| Time Interval   | h 24        |
| Pump Runtime    | s <b>10</b> |
|                 | Course      |

| Enable                     |
|----------------------------|
| Funkciu zapnite a vypnite. |

- Nastavenie z výroby: Vyp.
- End time a Begin time
  - Mimo tohto času nebude vynútený žiadny cyklický chod čerpadla. Nastavenie z výroby: 00:00
- Zadanie: hh:mm
- Motor Frequency Prevádzková frekvencia pre cyklický chod čerpadla. Nastavenie z výroby: 35 Hz Zadanie: 25 Hz až max. frekvencia podľa typového štítka
- Time Interval Prípustná doba zastavenia medzi cyklickými chodmi čerpadla. Nastavenie z výroby: 24 h Zadanie: 0 až 99 h.
- Pump Runtime Doba chodu čerpadla pri cyklickom chode čerpadla. Nastavenie z výroby: 10 s Zadanie: 0 až 30 s

#### 6.6.2 Emerged Operation

| Emerged Operation  |    |          |        |
|--------------------|----|----------|--------|
| Emerged Operation  |    |          | •      |
| Restart Hysteresis | °C |          | 5      |
| Temperature Limit  | °C |          | 100    |
| Operating Mode     |    | On/Off ® | PID C  |
|                    |    |          | 0-11-1 |

Vinutie motora je vybavené kontrolou teploty. Toto monitorovanie umožňuje čerpadlu vynorenú prevádzku bez toho, aby bola dosiahnutá maximálna teplota vinutia. Teplota sa zaznamenáva prostredníctvom snímača Pt100.

- Enable
   Zapnutie a vypnutie funkcie.
   Nastavenie z výroby: Vyp.
- Restart Hysteresis Teplotný rozdiel voči hraničnej teplote, po ktorej dochádza k opätovnému zapnutiu. **OZNÁMENIE! Potrebné len pre prevádzkový režim "Dvojpolohový regulátor"!** Nastavenie z výroby: 5 °C Zadanie: 1 až 20 °C
- Temperature Limit
   Po dosiahnutí nastavenej hraničnej teploty sa aktivuje obmedzovač teploty.
   Nastavenie z výroby: Hranica pre výstrahu teploty vinutia z výroby
   Zadanie: 40 °C do vypínacej teploty vinutia z výroby
- Operating Mode
   Nastavenie z výroby: On/Off
   Zadanie: On/Off (dvojpolohový regulátor) alebo PID
  - On/Off (dvojpolohový regulátor)
     Čerpadlo sa pri dosiahnutí nastavenej hraničnej teploty vypne. Hneď ako sa teplota vinutia znovu zníži o nastavenú hodnotu hysterézy, čerpadlo sa znovu zapne.

#### – PID

Na zabránenie vypnutia čerpadla sa otáčky motora nastavia podľa teploty vinutia. So stúpajúcou teplotou vinutia sa otáčky motora znížia. To umožní dlhší chod čerpadla.

## 6.6.3 Operating Mode (Čerpadlo)

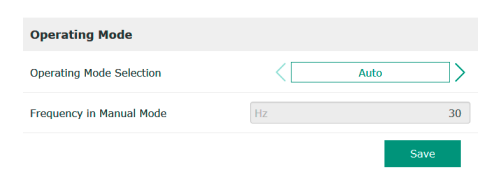

Operating Mode Selection

Určite, v akom prevádzkovom režime sa čerpadlo používa.

Nastavenie z výroby: Vyp.

Zadanie: Auto, Manual alebo Off

– Off

Čerpadlo vyp.

Manual

Ručne zapnite čerpadlo. Čerpadlo beží dovtedy, kým nekliknete na spínač "Off" alebo nebude dosiahnutá úroveň vypnutia.

OZNÁMENIE! Pre manuálnu prevádzku zapíšte frekvenciu pre prevádzkový bod! (pozri menu: "Function Modules → Operating Mode → Frequency in Manual Mode") OZNÁMENIE! Systémový režim "LSI": Manuálna prevádzka je možná len vtedy, ak je prevádzkový režim Master "VYP"!

Auto

Automatický režim čerpadla.

Systémový režim "LPI": Zadanie požadovanej hodnoty prostredníctvom nadradeného riadenia.

Systémový režim "LSI": Zadanie požadovanej hodnoty prostredníctvom systému Master.

Frequency in Manual Mode

Zadaná hodnota frekvencie pre prevádzkový bod pri **manuálnom režime**. Nastavenie z výroby: 0 Hz

Zadanie: 25 Hz až max. frekvencia podľa typového štítka

#### 6.6.4 Clog Detection

| Teach Power Curve  | $\sim$ |
|--------------------|--------|
| Detection Settings | $\sim$ |

#### 6.6.4.1 Clog Detection – Teach Power Curve

| Teach Power Curve       |                        | ^    |
|-------------------------|------------------------|------|
| Star                    | t Teach (Pump starts!) |      |
| Minimum Motor Frequency | Hz                     | 30   |
| Maximum Motor Frequency | Hz                     | 50   |
|                         |                        | Save |

Čerpadlo je vybavené algoritmom, ktorý dokáže identifikovať upchatie hydrauliky. Základom algoritmu je odchýlka menovitého výkonu od referenčnej charakteristiky. Referenčná charakteristika sa zameria prostredníctvom **"Fázy učenia"**. Rámcové podmienky pre identifikáciu upchatia budú uložené v **"Nastavenia"**.

Aby bolo možné aktivovať identifikáciu upchatia je potrebné zmerať referenčnú charakteristiku.

 Minimum Motor Frequency Minimálna frekvencia, od ktorej pracuje identifikácia upchatia. Nastavenie z výroby: 30 Hz Zadanie: 1 Hz až max. frekvencia podľa typového štítka
 Maximum Motor Frequency

Maximálna frekvencia, do ktorej pracuje identifikácia upchatia. Nastavenie z výroby: Menovitá frekvencia podľa typového štítka Zadanie: 1 Hz až max. frekvencia podľa typového štítka

Keď sú nastavené všetky hodnoty, spustite fázu učenia kliknutím na tlačidlo "Start Teach (Pump starts!)". Po ukončení fázy učenia dôjde k prihláseniu na obrazovke.

OZNÁMENIE! Počas fáze učenia identifikácia upchatia neprebieha!

gs

| Detection Settings        |   | ^     |
|---------------------------|---|-------|
| Enable                    |   | -     |
| Power Volatility Limit    | % | 2     |
| Volatility Trigger Delay  | S | 10    |
| Power Limit               | % | 10    |
| Power Limit - High        | % | 15    |
| Power Limit Trigger Delay | S | 10    |
| Power Rise Limit          | % | 3     |
| Frequency Change Latency  | S | 5     |
|                           |   | Cours |

Definovanie rámcových podmienok pre identifikáciu upchatia. **OZNÁMENIE! Aby bolo možné aktivovať identifikáciu upchatia, je potrebné uložiť referenčnú charakteristiku!** (→ "Teach Power Curve")

- Enable
- Funkciu zapnite a vypnite.
  Nastavenie z výroby: Vyp.
  Power Volatility Limit Prípustná odchýlka od priemerného príkonu v %.
  Nastavenie z výroby: 2 %
  Zadanie: 0 až 100 %
- Volatility Trigger Delay
   Ak je prípustná odchýlka od priemerného príkonu v nastavenom intervale väčšia ako je povolená odchýlka, spustí sa proces čistenia.
   Nastavenie z výroby: 10 s
   Zadanie: 0 až 60 s
- Power Limit Prípustná odchýlka od referenčnej charakteristiky v %. Nastavenie z výroby: 10 % Zadanie: 0 až 100 %
- Power Limit Trigger Delay Ak je prípustná odchýlka výkonu od referenčnej charakteristiky v nastavenom intervale väčšia ako je povolená odchýlka, spustí sa proces čistenia. Nastavenie z výroby: 10 s Zadanie: 0 až 60 s
  - Power Limit High Prípustná odchýlka od referenčnej charakteristiky v %, ak je aktívny digitálny vstup "High Clog Limit". Nastavenie z výroby: 15 % Zadanie: 0 až 100 %
- Power Rise Limit

Porovnanie priemerného príkonu počas normálnej prevádzky a identifikácie upchatia. Priemerný príkon sa zaznamenáva počas normálnej prevádzky a identifikácie upchatia. Trvanie záznamu je nastavené z výroby. Obidve hodnoty sa navzájom porovnávajú. Ak je hodnota počas identifikácie upchatia vyššia ako je hodnota počas normálnej prevádzky o nastavený faktor, spustí sa proces čistenia. Nastavenie z výroby: 3 %

Zadanie: 0 až 100 %

Frequency Change Latency
 Trvanie po zmene frekvencie skôr ako sa uložia nové namerané údaje pre výpočet.
 Nastavenie z výroby: 5 s
 Zadanie: 0 až 60 s

## 6.6.5 Anti-Clogging Sequence

| Anti-Clogging Sequence     |    |      |
|----------------------------|----|------|
| Enable                     |    |      |
| Enable at Pump Start       |    |      |
| Forward Motor Frequency    | Hz | 38   |
| Forward Run Time           | S  | б    |
| Backward Motor Frequency   | Hz | 30   |
| Backward Run Time          | S  | б    |
| Stop Time                  | S  | 5    |
| Cycles per Sequence        |    | 4    |
| Maximum Sequences per Hour |    | 3    |
| Ramp Up                    | S  | 2    |
| Ramp Down                  | S  | 2    |
|                            |    | Save |

Ak je aktivovaná identifikácia upchatia, čerpadlo môže v prípade potreby spustiť sekvenciu čistenia. Na uvoľnenie upchatia a odčerpania čerpadlo beží viackrát striedavo vpred a vzad.

- Enable
  - Funkciu zapnite a vypnite. Nastavenie z výroby: Vyp.
- Enable at Pump Start
   Pred každým procesom čerpania sa najskôr spustí sekvencia čistenia.
   Nastavenie z výroby: Vyp.
- Forward Motor Frequency Zadanie hodnoty frekvencie pre chod vpred počas sekvencie čistenia. Nastavenie z výroby: 38 Hz Zadanie: 0 až 60 Hz
- Forward Run Time Doba prevádzky pre chod vpred. Nastavenie z výroby: 6 s Zadanie: 0 až 30 s
- Backward Motor Frequency Zadanie hodnoty frekvencie pre chod vzad počas sekvencie čistenia. Nastavenie z výroby: 30 Hz Zadanie: 0 až 60 Hz
- Backward Run Time Doba prevádzky pre chod vzad. Nastavenie z výroby: 6 s Zadanie: 0 až 30 s
- Stop Time
   Doba zastavenia medzi chodom vpred a vzad
   Nastavenie z výroby: 5 s
   Zadanie: 0 až 10 s
- Cycles per Sequence
   Počet chodov vpred a vzad počas sekvencie čistenia.
   Nastavenie z výroby: 4
   Zadanie: 1 až 10
- Maximum Sequences per Hour Max. počet sekvencií čistenia za jednu hodinu. Nastavenie z výroby: 3 Zadanie: 1 až 10
- Ramp Up Doba rozbehu motora od 0 Hz po nastavenú frekvenciu. Nastavenie z výroby: 2 s Zadanie: 0 až 10 s
- Ramp Down Doba vypnutia motora od nastavenej frekvencie do 0 Hz. Nastavenie z výroby: 2 s Zadanie: 0 až 10 s

### 6.6.6 Operating Mode (Systém)

| Operating Mode           |                   |
|--------------------------|-------------------|
| Operating Mode Selection | < Off >           |
| Auto Mode Selection      | < Level Control > |
| Trigger emptying sump    | Start             |
|                          | Save              |

Stanovte základné nastavenia systému.

- Operating Mode Selection Stanovte, v ktorom prevádzkovom režime pracuje systém. Nastavenie z výroby: Off Zadanie: Auto, Off
  - Off

Systém vyp. Ručný režim jednotlivých čerpadiel je možný prostredníctvom úvodnej stránky príslušného čerpadla.

– Auto

Automatická prevádzka systému cez nastavený regulátor v "Auto Mode Selection".

- Auto Mode Selection Stanovte, ktorý regulátor riadi systém. Nastavenie z výroby: Level Control Zadanie: Level Control, PID, HE-Controller
- Trigger emptying sump Spustite ručný proces čerpania. Max. uvedené čerpadlá (pozri System Limits -> Pump Limits and Changer) pracujú až po stanovenú hladinu vypnutia/hladinu zastavenia nastaveného zaznamenávania výšky hladiny.

Stanovenie prípustných hraníc použitia systému:

#### Levels

Stanovenie hladiny pre zaplavenie a ochranu proti chodu nasucho.

- Dry Run Sensor Selection Stanovenie signálneho zdroja pre chod nasucho.
- Pump Limits and Changer Nastavenia pre pravidelnú výmenu čerpadiel.
- Min/Max Frequency Stanovenie minimálnej a maximálnej prevádzkovej frekvencie.
- Start Frequency Stanovenie zvýšenej prevádzkovej frekvencie k spusteniu čerpadla.
- Alternative Stop Level Doplnková hladina vypnutia na kompletné vyprázdnenie šachty a prevzdušnenia hladinovej sondy.

## Stanovenie rôznych stavov hladín na zapnutie a vypnutie čerpadiel. OZNÁMENIE! Na zaznamenávanie stavov hladín pripojte snímač hladiny!

• High Water Start Level

Pri dosiahnutí nastavenej hladiny sa spustia max. stanovené čerpadlá (pozri System Limits → Pump Limits and Changer). Tak sa zrealizuje záznam v Data Logger. Nastavenie z výroby: 100 m

Zadanie: 0,05 až 100 m

High Water Stop Level

Pri dosiahnutí nastavenej hladiny sa vypnú všetky dodatočne spustené čerpadlá. V prevádzke zostanú iba čerpadlá, ktoré sú potrebné podľa riadenia. Tak sa zrealizuje záznam v Data Logger.

Nastavenie z výroby: 100 m Zadanie: 0,05 až 100 m

Alternative Start Level

Doplnková hladina zapnutia na skoršie odčerpanie šachty. Táto skoršia hladina zapnutia zvyšuje objem náhradnej šachty pre prípad špeciálnych udalostí, napr. pri silnom daždi. Na aktiváciu doplnkovej hladiny obsaďte digitálny vstup na module I/O funkciou "Alternative Start Level". Pri dosiahnutí nastavenej hladiny sa spustia max. stanovené čerpadlá (pozri System Limits → Pump Limits and Changer). Nastavenie z výroby: 100 m

Zadanie: 0,05 až 100 m

Dry Run Level Pri dosiahnutí nastavenej hladiny sa vypnú všetky čerpadlá. Tak sa zrealizuje záznam v Data Logger. Nastavenie z výroby: 0,05 m Zadanie: 0,05 až 100 m

Stanovenie snímača pre chod nasucho.

Dry Run Sensor Selection < [Sensor Type Sens

6.6.7.2 Dry Run Sensor Selection

- Sensor Type Nastavenie z výroby: Sensor Zadanie: Sensor, Dry Run Input
  - Sensor

Hladina chodu nasucho sa zisťuje prostredníctvom snímača hladiny.

# 6.6.7.1 Levels

6.6.7

Levels

Dry Run Sensor Selection Pump Limits and Changer

Min/Max Frequency Start Frequency

Alternative Stop Level

System Limits

| Levels                  |   | ^    |
|-------------------------|---|------|
| High Water Start Level  | m | 5    |
| High Water Stop Level   | m | 4    |
| Alternative Start Level | m | 3    |
| Dry Run Level           | m | 0.05 |
|                         |   |      |

- Dry Run Input

Signál pre hladinu chodu nasucho sa zisťuje prostredníctvom digitálneho vstupu.

## 6.6.7.3 Pump Limits and Changer

6.6.7.4 Min/Max Frequency

6.6.7.5 Start Frequency

Start Frequency

Frequency

Duration

Min/Max Frequency

Мах

Min

| Pump Limits and Changer |   | ^    |
|-------------------------|---|------|
| Max. Pumps              |   | 2    |
| Pump Change Strategy    |   | ie > |
| Cyclic Period Time      | m | 60   |

- Na vylúčenie nerovnomernej doby prevádzky jednotlivých čerpadiel pravidelne dochádza k výmene čerpadla základného zaťaženia.
- Max. Pumps Max. počet čerpadiel v systéme, ktoré sa smú prevádzkovať súčasne. Nastavenie z výroby: 2 Zadanie: 1 až 4
- Pump Change Strategy Základné riadenie pre výmenu čerpadiel. Nastavenie z výroby: Impulse Zadanie: Impulse, Cyclic
  - Impulse
    - Výmena čerpadiel nastane po zastavení všetkých čerpadiel.
  - Cyclic
     Výmena čerpadiel nastáva po uplynutí nastaveného času v "Cyclic Period Time".
- Cyclic Period Time Keď je nastavený režim výmeny "Cyclic", tu zapíšte trvanie, po ktorom nastane výmena čerpadiel.

Nastavenie z výroby: 60 min

Zadanie: 1 až 1 140 min

Stanovenie minimálnej a maximálnej prevádzkovej frekvencie čerpadiel v systéme:

• Max.

50

30

50

- Maximálna prevádzková frekvencia čerpadiel v systéme. Nastavenie z výroby: maximálna frekvencia podľa typového štítka Zadanie: od **minimálnej** po **maximálnu** frekvenciu **podľa typového štítka**
- Min.

Minimálna prevádzková frekvencia čerpadiel v systéme. Nastavenie z výroby: minimálna frekvencia podľa typového štítka Zadanie: od **minimálnej** po **maximálnu** frekvenciu **podľa typového štítka** 

## OZNÁMENIE! Zadanie je obmedzené výrobnou hranicou použitia čerpadla!

Stanovenie zvýšenej prevádzkovej frekvencie k spusteniu čerpadla.

Frequency

Prevádzková frekvencia pri spustení čerpadla.

Nastavenie z výroby: maximálna frekvencia podľa typového štítka

Zadanie: od minimálnej po maximálnu frekvenciu podľa typového štítka

OZNÁMENIE! Táto funkcia je aktívna iba vtedy, keď je požadovaná frekvencia regulátora menšia ako zvýšená počiatočná frekvencia.

OZNÁMENIE! Keď je nastavená hodnota rovná minimálnej frekvencii, deaktivuje sa funkcia.

Duration Počas nastaveného času pracujú čerpadlá so zvýšenou prevádzkovou frekvenciou. Potom nastáva individuálna regulácia frekvencie v závislosti od regulačného režimu. Nastavenie z výroby: 1 s Zadanie: 1 až 30 s

## 6.6.7.6 Alternative Stop Level

| Alternative Stop Level | ^      |
|------------------------|--------|
| Enable                 | 0      |
| Stop Level             | m 0.05 |
| Trigger after n Starts | 10     |
| Follow-up time         | s 0    |
|                        | Save   |

Doplnková hladina vypnutia na hlboký pokles hladiny v šachte a na prevzdušnenie snímača hladiny. Doplnková hladina vypnutia sa aktivuje po dosiahnutí stanoveného počtu cyklov čerpadla.

# OZNÁMENIE! Nastavte hladinu vypnutia prostredníctvom hodnoty vypnutia pre ochranu proti chodu nasucho!

 Enable Zapnite/vypnite funkciu. Nastavenie z výroby: Vyp.

- Stop Level
   Stanovenie požadovanej výšky hladiny.
   Nastavenie z výroby: 0,05 m
   Zadanie: 0,05 až 100 m
- Trigger after n Starts
   Počet cyklov čerpadla, kým sa aktivuje doplnková hladina vypnutia.
   Nastavenie z výroby: 10
   Zadanie: 2 až 100
- Follow-up time Doba dobehu čerpadiel až po vypnutie. Nastavenie z výroby: 0 s Zadanie: 0 až 300 s

Stanovenie samostatnej hladiny spínania:

- Hladina zastavenia Hladina vypnutia pre všetky čerpadlá.
  Výška hladiny 1 až 6 Stanovenie až šiestich hladín spínania.
- Level 2 Level 3 Level 4 Level 5 Level 6

Level Controller

#### 6.6.8.1 Stop Level

6.6.8

Stop Level

Level 1

| Stop Level |   | ^    |
|------------|---|------|
| Stop Level | m | 0.05 |
|            |   | Save |

## Hladina vypnutia pre všetky čerpadlá.

OZNÁMENIE! Nastavte hladinu vypnutia prostredníctvom hodnoty vypnutia pre ochranu proti chodu nasucho!

OZNÁMENIE! Keď sa používa "alternatívna hladina vypnutia", nastavte túto hodnotu hladiny prostredníctvom hodnoty hladiny pre "alternatívnu hladinu vypnutia"!

 Stop Level Nastavenie z výroby: 0,05 m Zadanie: 0,05 až 100 m

Stanovenie až šiestich rôznych hladín spínania na riadenie čerpadiel. **OZNÁMENIE! Hladinu** spínania netreba stanoviť po poradí!

- Start Level Hladina spustenia pre proces čerpania. Nastavenie z výroby: 0,05 m Zadanie: 0,05 až 100 m
- Motor Frequency Predpisy prevádzkovej frekvencie pre proces čerpania. Nastavenie z výroby: Minimálna frekvencia čerpadla Zadanie: Minimálna frekvencia čerpadla až do max. frekvencie čerpadla podľa typového štítka
- Number of Pumps Počet čerpadiel, ktoré sa spustia pre proces čerpania. Nastavenie z výroby: 0 Zadanie: 0 až 4

## OZNÁMENIE! Hodnota 0 deaktivuje stanovenie hladiny!

#### 6.6.9 PID Controller

Nastavenia pre reguláciu čerpadiel:

- PID Settings Controller Parameter
- PID Settings
   Základná pastav
  - Základné nastavenia pre reguláciu PID.
  - Controller Parameter
     Základné nastavenia pre regulátor PID.

## 6.6.8.2 Level 1 – 6

| Level 1         |    | ^    |
|-----------------|----|------|
| Start Level     | m  | 0.05 |
| Motor Frequency | Hz | 50   |
| Number of Pumps |    | 0    |
|                 |    |      |

## 6.6.9.1 PID Settings

| ^                |
|------------------|
| < Level >        |
| < Analog Input > |
| 0                |
| m 0.05           |
| m 0.05           |
|                  |

Základné nastavenia pre reguláciu PID.

Control Value

Stanovenie regulačných charakteristík. Nastavenie z výroby: Level

Zadanie: Level, Pressure, Flow

Set Point Source

Stanovenie požadovanej hodnoty pre riadenie.

Nastavenie z výroby: Analog Input

Zadanie: Analog Input, Bus Input, Fix

Analog Input

Hodnoty nadradeného riadenia sa odovzdávajú analogicky na modul 2 I/O (ET-7002). OZNÁMENIE! Nakonfigurujte analógový vstup s hodnotou "požadovaná hodnota"!

Bus Input

Hodnoty nadradeného riadenia sú čerpadlu poskytnuté prostredníctvom siete Ethernet. Ako komunikačné protokoly sa používajú ModBus TCP alebo OPC UA.

– Fix

Pevné stanovenie pre požadovanú hodnotu.

Set Point fix Value

Ak je v nastavení "Set Point Source" zvolená hodnota "Fix" sem zadajte príslušnú požadovanú hodnotu.

Nastavenie z výroby: 0

Zadanie: voľné zadanie požadovanej hodnoty. Jednotky pre regulačné hodnoty sú:

- Level = m
- Pressure = bar
- Flow = l/s
- Start Level

Dosiahnutie nastavenej hladiny spustí minimálne jedno čerpadlo. Skutočný počet spustených čerpadiel závisí od odchýlky od požadovanej hodnoty. Max. počet čerpadiel, ktoré sa majú spustiť, sa nastavuje v ponuke "System Limits" (pozri System Limits → Pump Limits and Changer).

Nastavenie z výroby: 0,05 m Zadanie: 0,05 až 100 m

Stop Level

Pri dosiahnutí nastavenej hladiny sa vypnú všetky čerpadlá. Nastavenie z výroby: 0,05 m Zadanie: 0,05 až 100 m

## 6.6.9.2 Controller Parameter

| Controller Parameter | ^    |
|----------------------|------|
| Proportional Kp      | 1    |
| Integral Time Ti     | 0.01 |
| Derivative Time Td   | 0    |
| Deviation %          | 5    |
| Time delay s         | 5    |

- Základné nastavenia pre regulátor PID.
- Proportional Kp
   Falter against
- Faktor zosilnenia

Nastavenie z výroby: 1 Zadanie: –1 000 až 1 000

OZNÁMENIE! Pre reguláciu výšky hladiny nastavte proporciálnu hodnotu Kp na negatívnu (-)!

- Integral Time Ti Čas donastavenia/integrálny čas Nastavenie z výroby: 0,01 min Zadanie: 0 až 10 000 min
- Derivative Time Td Diferenciálny čas/čas udržiavania Nastavenie z výroby: 0 min Zadanie: 0 až 1 000 min

OZNÁMENIE! Diferenciálny podiel Td sa spravidla nepoužíva v odpadových vodách. Hodnotu prednostne nastavte na "0"! Deviation

Prípustná odchýlka medzi skutočnou a požadovanou hodnotou. Nastavenie z výroby: 5 %

Zadanie: 0 až 100 %

## Regulačné podmienky

- Odchýlka požadovanej hodnoty sa nachádza mimo definovanej hranice.
- Výstupná frekvencia dosiahne **maximálnu** frekvenciu.
- Keď sa obidve podmienky týkajú definovaného trvania, **zapne** sa čerpadlo.
- Odchýlka požadovanej hodnoty sa nachádza mimo definovanej hranice.
- Výstupná frekvencia dosiahne minimálnu frekvenciu.

Keď sa obidve podmienky týkajú definovaného trvania, **vypne** sa čerpadlo.

Hodnoty maximálnej a minimálnej frekvencie si pozri v System Limits → Min/Max Frequency.

 Time delay Čas oneskorenia/dobehu Nastavenie z výroby: 5 s Zadanie: 0 až 300 s

#### 6.6.10 High Efficiency(HE) Controller

| Control Settings | ~ |
|------------------|---|
| Pipe Settings    | ~ |
| Tank Geometry    | ~ |
|                  |   |

#### 6.6.10.1 Control Settings

| Control Settings                        | ^             |
|-----------------------------------------|---------------|
| Start Level                             | m 0.06        |
| Stop Level                              | m 0.05        |
| Minimum Flow Velocity                   | m/s 0.7       |
| Update System Curve                     | [h:min 01:00] |
| Critical Diameter Ratio of Pipe         | 0.5           |
| Admissible Flow Ratio for Sedimentation | 0.5           |
|                                         |               |

Nastavenia pre reguláciu čerpadiel:

- Control Settings Základné nastavenia pre vysokoefektívny regulátor.
  Pipe Settings Údaje o potrubí.
- Tank Geometry Údaje o geometrii šachty.

Základné nastavenia pre reguláciu čerpadla.

- Start Level Pri dosiahnutí nastavenej hladiny sa spustí čerpadlo. Nastavenie z výroby: 0,05 m Zadanie: 0,05 až 100 m
- Stop Level
   Pri dosiahnutí nastavenej hladiny sa vypne aktívne čerpadlo.
   Nastavenie z výroby: 0,05 m
   Zadanie: 0 až 100 m
- Minimum Flow Velocity Stanovenie minimálnej rýchlosti prietoku v potrubí. Nastavenie z výroby: 0,7 m/s Zadanie: 0 až 100 m/s
- Update System Curve
   Doba spustenia pre meranie paraboly zariadenia.
   Nastavenie z výroby: Čas 00:00
   Zadanie: 00:00 až 23:59
- Critical Diameter Ratio of Pipe Prípustný pomer teoretického a skutočného prierezu potrubia. Pri nedosiahnutí prípust– ného pomeru sa rozpozná sedimentácia potrubia. Vykoná sa oplach potrubia pri menovitej frekvencii. Nastavenie z výroby: 0,5 Zadanie: 0 až 1
- Admissible Flow Ratio for Sedimentation Prípustný pomer prietokov pri prvom uvedení do prevádzky, ako aj pred a počas oplachu. Pri nedosiahnutí prípustného pomeru sa oplach ukončí. Nastavenie z výroby: 0,5 Zadanie: 0 až 1

## 6.6.10.2 Pipe Settings

| Pipe Settings          |    | ^ |
|------------------------|----|---|
| Pipe Length            | m  | 0 |
| Pipe Diameter          | mm | 0 |
| Pipe Roughness         | mm | 0 |
| Geodetic Head          | m  | 0 |
| Minor Loss Coefficient |    | 0 |

alculate Values

Údaje o potrubí.

- Pipe Length
- Dĺžka celého potrubia až po ďalšiu čerpaciu stanicu.
- Nastavenie z výroby: 0 m
- Zadanie: 0 až 100 000 m
- Pipe Diameter Nastavenie z výroby: 0 mm Zadanie: 0 až 10 000 mm
- Pipe Roughness Údaje absolútnej drsnosti potrubia. Nastavenie z výroby: 0 mm Zadanie: 0 až 100 mm
- Geodetic Head Výškový rozdiel medzi hladinou vody v čerpadle a najvyšším bodom v pripojenom výtlačnom potrubí. Nastavenie z výroby: 0 m Zadanie: 0 až 100 m
- Minor Loss Coefficient
   Dimenzionálne charakteristické číslo na výpočet poklesu tlaku vo výtlačnom potrubí
   Nastavenie z výroby: 0
   Zadanie: 0 až 100

Na prevzatie uvedených hodnôt kliknite na "Calculate Values".

Údaje o geometrii šachty. Prostredníctvom až piatich parametrov vypočíta systém geometriu šachty. **OZNÁMENIE! Parametre nemusia byť stanovené podľa poradia!** 

- Tank Geometry 0 Level 5 Area 5 0 Level 4 0 0 Area 4 Level 3 0 0 0 Level 2 Area 2 0 Level 1 0 0 Area 1
- Level 1 5 Nastavenie z výroby: 0 m Zadanie: 0 až 100 m
  Area 1 – 5 Nastavenie z výroby: 0 m<sup>2</sup> Zadanie: 0 až 100 m<sup>2</sup>
  - OZNÁMENIE! Hodnota 0 deaktivuje príslušný údaj!

OZNÁMENIE! Pre správnu funkciu uveďte aspoň dve plochy: valcovitá geometria šachty, minimálna a maximálna výška hladiny!

## 7 Doplnky

## 7.1 Backup/Restore

6.6.10.3 Tank Geometry

Nasledujúce funkcie sú k dispozícii:

- Backup/Restore Možnosť uloženia aktuálnej konfigurácie alebo obnovenia konfigurácie zo súboru.
- Restore Configuration Files
   Obnovte rozhranie Digital Data Interface na stav pri expedícii.

#### Zálohovanie konfigurácie

- 1. Kliknite vedla "Save settings to local file" "Save".
- 2. V okne s výberom si vyberte miesto uloženia.
- 3. V okne s výberom kliknite na "Uložiť".
  - Konfigurácia uložená.

## Obnovenie konfigurácie

- 1. Kliknite vedla "Load backup from local file" "Browse".
- 2. V okne s výberom si vyberte miesto uloženia požadovanej konfigurácie.
- 3. Vyberte súbor.

- 4. V okne s výberom kliknite na "Otvoriť".
  - Konfigurácia sa nahráva.
  - ▶ Keď je nahratá konfigurácia, objaví sa hlásenie "Successfully loaded backup file!".

## Obnova stavu pri expedícii

- 1. Kliknite na "Restore".
  - ⇒ Objaví sa bezpečnostná otázka: All existing configurations will be lost and default values will be loaded.
- 2. Potvrďte bezpečnostnú otázku pomocou "Ok".
  - Stav pri expedícii sa nahráva.
  - Keď je nahratý stav pri expedícii, objaví sa hlásenie "Configuration files are restored successfully".

#### Nasledujúce funkcie sú k dispozícii:

- Install new software bundle Nainštalujte nový firmvér pre rozhranie Digital Data Interface.
- Update device's license Nainštalujte aktualizáciu rozhrania Digital Data Interface pre prevádzkové režimy "LPI" alebo LSI".

#### Install new software bundle

Pred aktualizáciou firmvéru uložte zálohovanie aktuálnej konfigurácie! K tomu sa odporúča produktívne systémy pred použitím v zákazníckom prostredí podrobiť internému testu. Napriek rozsiahlym opatreniam pre zabezpečenie kvality nedokáže WILO SE vylúčiť všetky riziká.

## OZNÁMENIE! Keď sa čerpadlo prevádzkuje v systémovom režime "LSI", deaktivujte čer– padlo pred aktualizáciou firmvéru v systéme!

- 1. Otvorte úvodnú stránku záložná čerpadla.
- 2. Kliknite na Settings.
- 3. Kliknite na Digital Data Interface.
- 4. Kliknite na LSI Mode System Settings.
- 5. Deaktivujte režim LSI.
- 6. Po aktualizácii firmvéru znovu aktivujte režim LSI.
- Režim LSI: Režim LSI pre čerpadlo je deaktivovaný.
- Čerpadlo vypnuté.
- 1. Kliknite vedla "Pick update bundle" "Browse".
- 2. V okne s výberom si vyberte miesto uloženia súboru.
- 3. Vyberte súbor.
- 4. V okne s výberom kliknite na "Otvoriť".
- 5. Kliknite na "Submit".
  - ⇒ Údaje sa odovzdajú rozhraniu Digital Data Interface. Keď sa odovzdá súbor, zobrazia sa podrobné informácie o novej verzii v pravom okne.
- 6. Spustenie aktualizácie: Kliknite na "Apply".
  - Nový firmvér sa nahráva.
  - Keď je nahratý firmvér, objaví sa hlásenie "Bundle uploaded successfully".

## Update device's license

Rozhranie Digital Data Interface zahŕňa tri najrôznejšie systémové režimy: "DDI", "LPI" a "LSI", ako aj najrôznejšie typy zberníc. Povolenie možných systémových režimov a typov zberníc sa vykonáva prostredníctvom licenčného kľúča. Licencia sa aktualizuje prostredníctvom tejto funkcie.

- 1. Kliknite vedla "Select license file" "Browse".
- 2. V okne s výberom si vyberte miesto uloženia súboru.
- 3. Vyberte súbor.

#### 7.2 Software update

- 4. V okne s výberom kliknite na "Otvoriť".
- 5. Kliknite na "Save".
  - Licencia sa nahráva.
  - ▶ Keď je licencia nahratá, objaví sa hlásenie "License is updated successfully".

## 7.3 Vibration Sample

| Vibration Sensor Parameters |                |
|-----------------------------|----------------|
| Channel                     | < Internal X/Y |
| Gain                        | <>             |
| Sample Rate                 | < 8000 >       |
| Format                      | < \$16_LE >    |
| Channel Count               | < <u>1</u>     |
| Duration                    | < <u>1</u>     |

Dostupné snímače vibrácií zahŕňajú v každom čase vibrácie čerpadla. Pomocou Vibration Sample je možné uložiť zaznamenané údaje v súbore wav.

## Channel

- Výber zaznamenávajúceho snímača.
- Nastavenie z výroby: Internal X/Y

Zadanie:

- Internal X/Y: Snímač vibrácií X/Y v DDI
- Internal Z: Snímač vibrácií Z v DDI
- Extern X/Y: Externý snímač vibrácií na vstupe 1 alebo 2
- Gain
  - Zosilnenie zachyteného signálu do cca 60 dB.
  - Nastavenie z výroby: 0 %

Zadanie: 0 – 100 % (zodpovedá 0 – 59,5 dB)

## Príklad výpočtu:

- Zosilnenie: Faktor 2
- Výpočet: 20log<sub>10</sub>(2) = 6,02 dB
- Hodnota, ktorú je potrebné nastaviť: 10 (= 10 %)
- Sample Rate
  - Nastavenie z výroby: 8 000 Hz
  - Zadanie: 8 000 Hz, 16 000 Hz, 44 100 Hz
- Format Nastavenie z výroby: S16\_LE (Signed 16 Bit Little Endian)
- Channel Count
   Výber zaznamenávajúceho kanála.
   Nastavenie z výroby: 1
   Zadanie: 1 (Interne X/Interne Z/Externe 1), 2 (Interne X a Y/Externe 1 a 2)
- Duration
   Dĺžka zaznamenávania
   Nastavenie z výroby: 1 s
   Zadanie: 1 5 s

Na spustenie merania kliknite na "Generate Sample".

## 7.4 Dokumentácia

- Zobraziť možno nasledovné informácie:
- Typeplate Data Zobrazenie technických údajov.
- Instruction Manual Návod na montáž a obsluhu vo formáte PDF.
- Hydraulic Data Protokol o skúške vo formáte PDF.

Prostredníctvom účtu pre používateľa "Regular user" sú k dispozícii okrem toho prevádzkový denník údržby a inštalácie:

- Maintenance Logbook
   Pole pre zadanie voľného textu na zaznamenanie jednotlivých údržbárskych prác.
- Installation Logbook
   Pole pre zadanie voľného textu pre popis inštalácie. "Name of the installation site" sa zobrazí na úvodnej stránke.

OZNÁMENIE! Rešpektujte ochranu osobných údajov! V prevádzkovom denníku údržby a inštalácie nezaznamenávajte žiadne osobné údaje.

7.5 Licencie

Prehľad všetkých použitých licencií a príslušných verzií (hlavné menu "License").

8 Poruchy, príčiny porúch a ich odstraňovanie

# 4

## NEBEZPEČENSTVO

## Riziko smrteľného zranenia vplyvom elektrického prúdu!

Neodborná manipulácia pri elektrických prácach spôsobuje smrť zásahom elektrického prúdu!

- Elektrické práce musí vykonať odborný elektrikár!
- Dodržiavajte miestne predpisy!
- 8.1 Typy chýb V Digital Data Interface sa rozlišuje medzi piatimi rôznymi prioritami pre hlásenia alarmu a varovania: Alert Type A • Alert Type B Warning Type C Warning Type D Message Type I OZNÁMENIE! Funkčný princíp alarmov a varovaní závisí od systémového režimu! Typy chýb: Systémový režim DDI Funkčný princíp rôznych poplašných a výstražných hlásení: 8.1.1 a LPI • Alert Type A: V prípade chyby sa čerpadlo vypne. Manuálne resetovanie poplašného hlásenia: - "Reset Error"na úvodnej stránke - Funkcia "Reset" na digitálnom vstupe frekvenčného meniča alebo modulu I/O Príslušný signál prostredníctvom prevádzkovej zbernice • Alert Type B: V prípade chyby sa čerpadlo vypne. Po odstránení chyby sa hlásenie alarmu automaticky vynuluje. Warning Type C: Tieto varovania môžu zapnúť reléový výstup frekvenčného meniča alebo modulu I/O. Warning Type D: Tieto varovania sa len zobrazujú a protokolujú. Message Type I: Informácie o prevádzkovom stave. Funkčný princíp rôznych poplašných a výstražných hlásení: 8.1.2 Typy chýb: Systémový režim LSI • Alert Type A: V prípade chyby sa čerpadlo nevypne. Manuálne resetovanie poplašného hlásenia: - "Master Reset" na úvodnej stránke Master Funkcia "Reset" na digitálnom vstupe modulu I/O Príslušný signál prostredníctvom prevádzkovej zbernice Alert Type B: V prípade chyby sa čerpadlo nevypne. Po odstránení chyby sa hlásenie alarmu automaticky vynuluje. OZNÁMENIE! Ochrana proti chodu nasucho vždy vypne čerpadlo! Warning Type C: Tieto varovania môžu zapnúť reléový výstup modulu I/O. • Warning Type D: Tieto varovania sa len zobrazujú a protokolujú.
  - Message Type I: Informácie o prevádzkovom stave.

## 8.2 Kódy poruchy

| Kód   | Тур | Porucha                          | Príčina                                                                           | Odstránenie                                       |
|-------|-----|----------------------------------|-----------------------------------------------------------------------------------|---------------------------------------------------|
| 100.x | А   | Pump Unit Offline                | Spojenie s uvedeným čerpadlom sa                                                  | Skontrolujte sieťové pripojenie.                  |
|       |     | (SERIAL NUMBER)                  | nedá vytvoriť.                                                                    | Skontrolujte sieťové nastavenia.                  |
| 101   | А   | Master Changed (SERIAL           | Čerpadlo Master sa vymenilo na zá-                                                | Skontrolujte stratégiu výmeny v nastaveniach Mas- |
|       |     | NUMBER)                          | klade preddefinovanej stratégie vý–<br>meny alebo z dôvodu komunikačnej<br>chyby. | ter.                                              |
|       |     |                                  |                                                                                   | Skontrolujte sieťové pripojenie.                  |
| 200   | В   | Alarm in Pump (SERIAL<br>NUMBER) | Alarm pri uvedenom čerpadle.                                                      | Skontrolujte protokol chýb uvedeného čerpadla.    |
| 201   | В   | Dry Run                          | Dosiahnutá výška hladiny chodu na-                                                | Skontrolujte prevádzkové parametre zariadenia.    |
|       |     |                                  | sucho                                                                             | Skontrolujte nastavenia hladiny.                  |
|       |     |                                  |                                                                                   | Skontrolujte nastavenia digitálnych vstupov.      |

| Kód  | Тур | Porucha                                          | Príčina                                                                                                    | Odstránenie                                                                                                    |
|------|-----|--------------------------------------------------|----------------------------------------------------------------------------------------------------|----------------------------------------------------------------------------------------------------|
| 202  | В   | B High Water                                     | Výška hladiny zaplavenia dosia–<br>hnutá                                                                          | Skontrolujte prevádzkové parametre zariadenia.                                                                                          |
|      |     |                                                  |                                                                                                    | Skontrolujte nastavenia hladiny.                                                                                                    |
|      |     |                                                  |                                                                                                    | Skontrolujte nastavenia digitálnych vstupov.                                                                                            |
| 203  | В   | Sensor Error                                     | Nameraná hodnota je mimo rozsahu<br>merania, snímač je chybný.                                                    | Informujte servisnú službu.                                                                                                    |
| 400  | С   | Warning in Pump<br>(SERIAL NUMBER)               | Varovanie pri uvedenom čerpadle.                                                                                  | Skontrolujte protokol chýb uvedeného čerpadla.                                                                                          |
| 500  | D   | Pipe Sedimentation High                          | Blokáda v potrubí. Po zistení sa                                                                                  | Skontrolujte potrubie, odstráňte blokády.                                                                                               |
|      |     |                                                  | spusti oplach pri maximalnej<br>frekvencii pre ďalšie čerpacie cykly.                                             | Skontrolujte nastavenia "High Efficiency(HE) Con-<br>troller".                                                                          |
|      |     |                                                  | Keď sa prekročí prípustný pomer<br>(Admissible Flow Ratio for Sedimen-<br>tation), oplach sa ukončí.              |                                                                                                    |
| 501  | D   | Comm. Error I/O Extensi-                         | Zlyhala komunikácia s modulom I/O.                                                                                | Skontrolujte sieťové pripojenie.                                                                                                    |
|      |     | on                                               |                                                                                                    | Skontrolujte modul I/O.                                                                                                    |
|      |     |                                                  |                                                                                                    | Skontrolujte nastavenia pre modul I/O v nastave–<br>niach Master.                                                                       |
| 900  | I   | More than 4 Pumps in<br>System                   | Prekročený maximálny počet čerpa-<br>diel v systéme.                                                              | Do systému zapojte maximálne 4 čerpadlá.                                                                                                |
| 901  | I   | Pump removed from<br>System (SERIAL NUM–<br>BER) | Čerpadlo bolo odstránené zo systé-<br>mu.                                                                         | Skontrolujte sieťové pripojenie.                                                                                                    |
| 902  | I   | Pipe Measurement In-<br>complete                 | Výpočet potrubných parametrov bol<br>úspešne vykonaný.                                                            | Skontrolujte nastavenia v High Efficiency(HE) Con-<br>troller/Pipe Settings a znovu ich prepočítajte.                                   |
|      |     |                                                  |                                                                                                    | Keď sa hlásenie bude zobrazovať aj naďalej, upove-<br>domte zákaznícku službu.                                                          |
| 903  | I   | I Pipe Calculation Timeout                       | Výpočet potrubných parametrov bol<br>prerušený na základe prekročenia                                             | Skontrolujte nastavenia v High Efficiency(HE) Con-<br>troller/Pipe Settings a znovu ich prepočítajte.                                   |
|      |     |                                                  | času.                                                                                                    | Keď sa hlásenie bude zobrazovať aj naďalej, upove-<br>domte zákaznícku službu.                                                          |
| 904  | I   | Pipe Settings / Calculati-<br>on Missing         | Výpočet potrubných parametrov<br>nebol ešte vykonaný. Vysokovýkon-<br>ný ovládač nie je možné aktivovať.          | Zadajte nastavenia v High Efficiency(HE) Controller/<br>Pipe Settings a spustite výpočet.                                               |
| 1000 | A   | Motor Safe Stop Alarm                            | "Safe Torque Off" je aktívne.                                                                                     | Kontrola pripojenia: Na svorke 37 frekvenčného<br>meniča musí byť 24 V DC. Po odstránení chyby je<br>potrebné vykonať manuálny reset!   |
|      |     |                                                  |                                                                                                    | Inštalácia vo výbušnom prostredí: Skontrolujte pa-<br>rametre odpojenia (tepelné monitorovanie motora,<br>ochrana proti chodu nasucho). |
| 1001 | A   | A Motor Ground Fault<br>Alarm                    | Zemné spojenie medzi výstupnou<br>fázou a zemou (medzi frekvenčným<br>meničom a motorom alebo priamo v<br>motore) | Kvalifikovaného elektrikára nechajte skontrolovať<br>elektrickú prípojku na frekvenčnom meniči.                                         |
|      |     |                                                  |                                                                                                    | Kvalifikovaného elektrikára nechajte skontrolovať<br>elektrickú prípojku na motore.                                                     |
| 1002 | A   | Motor Short Circuit<br>Alarm                     | Skrat v motore alebo na prípojke<br>motora                                                                        | Kvalifikovaného elektrikára nechajte skontrolovať<br>elektrickú prípojku na motore.                                                     |
| 2000 | В   | Motor Vibration X – Trip                         | Trip Došlo k prekročeniu hraničnej hod-                                                                           | Skontrolujte čerpadlo a inštaláciu (napr. nepokojný<br>chod. zlý prevádzkový bod. montáž v papputom                                     |
|      |     |                                                  |                                                                                                    | stave).                                                                                                    |
|      |     |                                                  |                                                                                                    | V Digital Data Interface skontrolujte a príp. upravte<br>hraničné hodnoty vibrácií.                                                     |

| Kód  | Тур | Porucha                  | Príčina                                                                                    | Odstránenie                                                                                                    |
|------|-----|--------------------------|--------------------------------------------------------------------------------------------|----------------------------------------------------------------------------------------------------|
| 2001 | В   | Motor Vibration Y – Trip | Došlo k prekročeniu hraničnej hod-<br>noty vibrácií.                                       | Skontrolujte čerpadlo a inštaláciu (napr. nepokojný<br>chod, zlý prevádzkový bod, montáž v napnutom<br>stave).<br>V Digital Data Interface skontroluite a prín, upravte                           |
|      |     |                          |                                                                                            | hraničné hodnoty vibrácií.                                                                                                    |
| 2002 | В   | Motor Vibration Z – Trip | Došlo k prekročeniu hraničnej hod–<br>noty vibrácií.                                       | Skontrolujte čerpadlo a inštaláciu (napr. nepokojný<br>chod, zlý prevádzkový bod, montáž v napnutom<br>stave).                                                                                    |
|      |     |                          |                                                                                            | V Digital Data Interface skontrolujte a príp. upravte<br>hraničné hodnoty vibrácií.                                                                                                    |
| 2003 | В   | Vibration Input 1 – Trip | Došlo k prekročeniu hraničnej hod-<br>noty vibrácií.                                       | Skontrolujte čerpadlo a inštaláciu (napr. nepokojný<br>chod, zlý prevádzkový bod, montáž v napnutom<br>stave).                                                                                    |
|      |     |                          |                                                                                            | V Digital Data Interface skontrolujte a príp. upravte<br>hraničné hodnoty vibrácií.                                                                                                    |
| 2004 | В   | Vibration Input 2 – Trip | Došlo k prekročeniu hraničnej hod-<br>noty vibrácií.                                       | Skontrolujte čerpadlo a inštaláciu (napr. nepokojný<br>chod, zlý prevádzkový bod, montáž v napnutom<br>stave).                                                                                    |
|      |     |                          |                                                                                            | V Digital Data Interface skontrolujte a príp. upravte<br>hraničné hodnoty vibrácií.                                                                                                    |
| 2005 | В   | FC Overload Alarm        | Teplotný snímač karty výkonu za–<br>znamenáva príliš vysokú alebo príliš<br>nízku teplotu. | Skontrolujte odvzdušnenie frekvenčného meniča.                                                                                                    |
| 2005 | В   | FC Overload Alarm        | Je dosiahnutá vypínacia teplota<br>(75 °C) riadiacej karty.                                | Skontrolujte odvzdušnenie frekvenčného meniča.                                                                                                    |
| 2005 | В   | FC Overload Alarm        | Preťaženie striedača                                                                       | Porovnajte menovité prúdy:<br>– Porovnajte zobrazený výstupný prúd na LCP s<br>menovitým prúdom frekvenčného meniča<br>– Porovnajte zobrazený výstupný prúd na LCP s na-<br>meraným prúdom motora |
|      |     |                          |                                                                                            | Zobrazte tepelné zaťaženie na LCP a hodnotu sledujte:                                                                                                    |
|      |     |                          |                                                                                            | notou trvalého menovitého prúdu, hodnota po-<br>čítadla stúpa.                                                                                                    |
|      |     |                          |                                                                                            | – Ak je frekvenčný menič prevádzkovaný <b>pod hod–</b><br><b>notou</b> trvalého prúdu, hodnota počítadla klesá.                                                                                   |
| 2006 | В   | FC Line Alarm            | Sieťová prípojka: jedna fáza chýba                                                         | Kvalifikovaného elektrikára nechajte skontrolovať<br>elektrickú prípojku na frekvenčnom meniči.                                                                                                   |
|      |     |                          |                                                                                            | Kvalifikovaného elektrikára nechajte skontrolovať<br>elektrickú prípojku na motore.                                                                                                    |
| 2006 | В   | FC Line Alarm            | Sieťová prípojka: Symetria fáz je<br>príliš vysoká                                         | Kvalifikovaného elektrikára nechajte skontrolovať<br>elektrickú prípojku na frekvenčnom meniči.                                                                                                   |
|      |     |                          |                                                                                            | Kvalifikovaného elektrikára nechajte skontrolovať<br>elektrickú prípojku na motore.                                                                                                    |
| 2006 | В   | FC Line Alarm            | Prípojka motora: jedna fáza chýba                                                          | Kvalifikovaného elektrikára nechajte skontrolovať<br>elektrickú prípojku na frekvenčnom meniči.                                                                                                   |
|      |     |                          |                                                                                            | Kvalifikovaného elektrikára nechajte skontrolovať<br>elektrickú prípojku na motore.                                                                                                    |
| 2007 | В   | FC DC Circuit Alarm      | Prepätie                                                                                   | Predĺžte dobu rampy pre rampu zastavenia.                                                                                                    |
| 2007 | В   | FC DC Circuit Alarm      | Podpätie                                                                                   | Kvalifikovaného elektrikára nechajte skontrolovať<br>elektrickú prípojku na frekvenčnom meniči.                                                                                                   |
| 2000 |     |                          |                                                                                            | Skontrolujte zapojenie obvodu prednabíjania.                                                                                                    |
| 2008 | В   | FC Supply Alarm          | Napajacie napatie na frekvenčnom<br>meniči nie je prítomné                                 | kvalifikovaného elektrikara nechajte skontrolovať<br>elektrickú prípojku na frekvenčnom meniči.                                                                                                   |

| Kód  | Тур | Porucha             | Príčina                                                           | Odstránenie                                                                                                    |
|------|-----|---------------------|-------------------------------------------------------------------|----------------------------------------------------------------------------------------------------|
| 2008 | В   | FC Supply Alarm     | Externé napájanie 24 V DC je preťa-<br>žené                       | Kvalifikovaného elektrikára nechajte skontrolovať<br>elektrickú prípojku na frekvenčnom meniči.                                                                                                    |
| 2008 | В   | FC Supply Alarm     | Napájanie 1,8 V DC riadiacej karty je<br>mimo rozsahu tolerancie. | Kvalifikovaného elektrikára nechajte skontrolovať<br>elektrickú prípojku na frekvenčnom meniči.                                                                                                    |
| 3000 | A/B | Dry Run Detected    | Stav naplnenia nádrže dosiahol<br>kritickú úroveň.                | Skontrolujte inštaláciu (napr. prítok, odtok, na-<br>stavenie hladiny).                                                                                                    |
|      |     |                     |                                                                   | Skontrolujte nastavenia pre digitálny vstup.                                                                                                    |
| 3001 | A/B | Leakage Input Alarm | Identifikovaný priesak                                            | Skontrolujte funkciu externej elektródy (voliteľne).                                                                                                    |
|      |     |                     |                                                                   | Urobte výmenu oleja v tesniacej komore.                                                                                                    |
|      |     |                     |                                                                   | Skontrolujte nastavenia pre digitálny vstup.                                                                                                    |
| 3002 | A/B | Temp. Sensor 1 Trip | Dosiahnutá hraničná hodnota teplo-                                | Skontrolujte preťaženie motora.                                                                                                    |
|      |     |                     | ty vinutia                                                        | Skontrolujte chladenie motora.                                                                                                    |
|      |     |                     |                                                                   | V Digital Data Interface skontrolujte a príp. upravte<br>hraničné hodnoty teploty.                                                                                                    |
| 3003 | A/B | Temp. Sensor 2 Trip | Dosiahnutá hraničná hodnota teplo-                                | Skontrolujte preťaženie motora.                                                                                                    |
|      |     |                     | ty vinutia                                                        | Skontrolujte chladenie motora.                                                                                                    |
|      |     |                     |                                                                   | V Digital Data Interface skontrolujte a príp. upravte<br>hraničné hodnoty teploty.                                                                                                    |
| 3004 | A/B | Temp. Sensor 3 Trip | Dosiahnutá hraničná hodnota teplo-                                | Skontrolujte preťaženie motora.                                                                                                    |
|      |     |                     | ty vinutia                                                        | Skontrolujte chladenie motora.                                                                                                    |
|      |     |                     |                                                                   | V Digital Data Interface skontrolujte a príp. upravte<br>hraničné hodnoty teploty.                                                                                                    |
| 3005 | A/B | Temp. Sensor 4 Trip | Dosiahnutá hraničná hodnota teplo-<br>ty ložiska                  | Pri suchej inštalácii: Skontrolujte teplotu okolia, do-<br>držte max. hodnotu.                                                                                                    |
|      |     |                     |                                                                   | V Digital Data Interface skontrolujte a príp. upravte<br>hraničné hodnoty teploty.                                                                                                    |
| 3006 | A/B | Temp. Sensor 5 Trip | Dosiahnutá hraničná hodnota teplo-<br>ty ložiska                  | Pri suchej inštalácii: Skontrolujte teplotu okolia, do-<br>držte max. hodnotu.                                                                                                    |
|      |     |                     |                                                                   | V Digital Data Interface skontrolujte a príp. upravte<br>hraničné hodnoty teploty.                                                                                                    |
| 3007 | A/B | Motor Overload      | Dosiahnutá hranica krútiaceho<br>momentu                          | Ak systém prekročí motorickú hranicu krútiaceho<br>momentu počas rampy rozbehu, predĺžte dobu pre<br>rampu rozbehu.                                                                                                    |
|      |     |                     |                                                                   | Ak systém prekročí generátorovú hranicu krútiace-<br>ho momentu počas rampy zastavenia, predĺžte<br>dobu pre rampu zastavenia.                                                                                          |
|      |     |                     |                                                                   | Ak sa dosiahne hranica krútiaceho momentu počas<br>prevádzky, zvýšte hranicu krútiaceho momentu.<br>Zabezpečte, aby systém mohol byť prevádzkovaný<br>s vyšším krútiacim momentom, príp. informujte<br>servisnú službu. |
|      |     |                     |                                                                   | Príkon prúdu motora je príliš vysoký, skontrolujte<br>podmienky používania.                                                                                                    |
| 3007 | A/B | Motor Overload      | Nadmerný prúd                                                     | Odpojte motor od sieťovej prípojky a hriadeľ otočte<br>rukou. Ak nemožno hriadeľ otočiť, informujte ser-<br>visnú službu.                                                                                               |
|      |     |                     |                                                                   | Skontrolujte dimenzovanie výkonu motora/<br>frekvenčného meniča. Ak je výkon motora príliš vy-<br>soký, informujte servisnú službu.                                                                                     |
|      |     |                     |                                                                   | Skontrolujte správnosť údajov o motore parametrov<br>1–20 až 1–25 vo frekvenčnom meniči a prípadne<br>upravte.                                                                                                    |

| Kód  | Тур | Porucha                            | Príčina                                                          | Odstránenie                                                                                                    |
|------|-----|------------------------------------|------------------------------------------------------------------|----------------------------------------------------------------------------------------------------|
| 3008 | A/B | Motor Overtemp.                    | Zareagovalo tepelné monitorovanie<br>motora.                     | Motor je prehriaty, skontrolujte chladenie a pod–<br>mienky používania.                                                                                                    |
|      |     |                                    |                                                                  | Skontrolujte mechanické preťaženie motora.                                                                                                    |
|      |     |                                    |                                                                  | Skontrolujte pripojenie tepelného monitorovania<br>motora (frekvenčný menič: svorka 33 a svorka 50<br>(+10 V DC).                                                                  |
|      |     |                                    |                                                                  | Ak sa používa tepelný spínač alebo termistor, skon-<br>trolujte parameter 1–93 "Thermistor Source" vo<br>frekvenčnom meniči: Hodnota musí zodpovedať<br>káblovým rozvodom snímača. |
| 4000 | С   | High Water Detected                | Stav naplnenia nádrže dosiahol<br>kritickú úroveň.               | Skontrolujte inštaláciu (napr. prítok, odtok, na–<br>stavenie hladiny).                                                                                                    |
|      |     |                                    |                                                                  | Skontrolujte nastavenia pre digitálny vstup.                                                                                                    |
| 4001 | С   | Leakage Input Warning              | Identifikovaný priesak                                           | Skontrolujte funkciu externej elektródy (voliteľne).                                                                                                    |
|      |     |                                    |                                                                  | Urobte výmenu oleja v tesniacej komore.                                                                                                    |
|      |     |                                    |                                                                  | Skontrolujte nastavenia pre digitálny vstup.                                                                                                    |
| 4002 | С   | Temp. Sensor 1 Fault               | Snímač je chybný, nameraná hod–<br>nota je mimo rozsahu merania. | Informujte servisnú službu.                                                                                                    |
| 4003 | С   | Temp. Sensor 2 Fault               | Snímač je chybný, nameraná hod–<br>nota je mimo rozsahu merania. | Informujte servisnú službu.                                                                                                    |
| 4004 | С   | Temp. Sensor 3 Fault               | Snímač je chybný, nameraná hod–<br>nota je mimo rozsahu merania. | Informujte servisnú službu.                                                                                                    |
| 4005 | С   | Temp. Sensor 4 Fault               | Snímač je chybný, nameraná hod-<br>nota je mimo rozsahu merania. | Informujte servisnú službu.                                                                                                    |
| 4006 | С   | Temp. Sensor 5 Fault               | Snímač je chybný, nameraná hod-<br>nota je mimo rozsahu merania. | Informujte servisnú službu.                                                                                                    |
| 4007 | С   | Internal Vibration Sensor<br>Fault | Snímač je chybný, nameraná hod-<br>nota je mimo rozsahu merania. | Informujte servisnú službu.                                                                                                    |
| 4008 | С   | Current Sensor 1 Fault             | Snímač je chybný, nameraná hod-<br>nota je mimo rozsahu merania. | Informujte servisnú službu.                                                                                                    |
| 4009 | С   | Current Sensor 2 Fault             | Snímač je chybný, nameraná hod-<br>nota je mimo rozsahu merania. | Informujte servisnú službu.                                                                                                    |
| 4010 | С   | Onboard Temp. Sensor<br>Fault      | Snímač je chybný, nameraná hod-<br>nota je mimo rozsahu merania. | Informujte servisnú službu.                                                                                                    |
| 4011 | С   | Temp. Sensor 1 Warning             | Dosiahnutá hraničná hodnota teplo-                               | Skontrolujte preťaženie motora.                                                                                                    |
|      |     |                                    | ty vinutia.                                                      | Skontrolujte chladenie motora.                                                                                                    |
|      |     |                                    |                                                                  | V Digital Data Interface skontrolujte a príp. upravte<br>hraničné hodnoty teploty.                                                                                                 |
| 4012 | С   | Temp. Sensor 2 Warning             | Dosiahnutá hraničná hodnota teplo-                               | Skontrolujte preťaženie motora.                                                                                                    |
|      |     |                                    | ty vinutia.                                                      | Skontrolujte chladenie motora.                                                                                                    |
|      |     |                                    |                                                                  | V Digital Data Interface skontrolujte a príp. upravte<br>hraničné hodnoty teploty.                                                                                                 |
| 4013 | С   | Temp. Sensor 3 Warning             | Dosiahnutá hraničná hodnota teplo-                               | Skontrolujte preťaženie motora.                                                                                                    |
|      |     |                                    | ty vinutia.                                                      | Skontrolujte chladenie motora.                                                                                                    |
|      |     |                                    |                                                                  | V Digital Data Interface skontrolujte a príp. upravte<br>hraničné hodnoty teploty.                                                                                                 |
| 4014 | С   | Temp. Sensor 4 Warning             | Dosiahnutá hraničná hodnota teplo-<br>ty ložiska.                | Pri suchej inštalácii: Skontrolujte teplotu okolia, do-<br>držte max. hodnotu.                                                                                                    |
|      |     |                                    |                                                                  | V Digital Data Interface skontrolujte a príp. upravte<br>hraničné hodnoty teploty.                                                                                                 |

| Kód  | Тур | Porucha                       | Príčina                                                                                                    | Odstránenie                                                                                                    |
|------|-----|-------------------------------|----------------------------------------------------------------------------------------------------|----------------------------------------------------------------------------------------------------|
| 4015 | С   | Temp. Sensor 5 Warning        | Dosiahnutá hraničná hodnota teplo-<br>ty ložiska.                                                                 | Pri suchej inštalácii: Skontrolujte teplotu okolia, do-<br>držte max. hodnotu.                                                                                                    |
|      |     |                               |                                                                                                    | V Digital Data Interface skontrolujte a príp. upravte<br>hraničné hodnoty teploty.                                                                                                    |
| 4016 | С   | Temp. On Board Warning        | Dosiahnutá hraničná hodnota teplo-                                                                                | Skontrolujte preťaženie motora.                                                                                                    |
|      |     |                               | ty v Digital Data Interface.                                                                                      | Skontrolujte chladenie motora.                                                                                                    |
| 4017 | С   | General FC Alarm              | Frekvenčný menič "Svorka 50": Na-<br>pätie je <10 V                                                               | Odstráňte kábel na svorke 50:<br>– Ak frekvenčný menič varovanie ďalej nezobrazuje,<br>problém je s káblovými rozvodmi na strane klienta.<br>– Ak frekvenčný menič varovanie zobrazuje aj<br>naďalej, vymeňte riadiacu kartu. |
| 4017 | С   | General FC Alarm              | Na výstupe frekvenčného meniča<br>nie je pripojený žiadny motor.                                                  | Pripojte motor.                                                                                                    |
| 4017 | С   | General FC Alarm              | Preťaženie motora                                                                                                 | Motor je prehriaty, skontrolujte chladenie a pod-<br>mienky používania.                                                                                                    |
|      |     |                               |                                                                                                    | Skontrolujte mechanické preťaženie motora.                                                                                                    |
| 4017 | С   | General FC Alarm              | Dosiahnutá hranica otáčok.                                                                                        | Skontrolujte podmienky používania.                                                                                                    |
| 4017 | С   | General FC Alarm              | Dosiahnutá hranica napätia.                                                                                       | Skontrolujte podmienky používania.                                                                                                    |
| 4017 | С   | General FC Alarm              | Teplota frekvenčného meniča je<br>príliš nízka pre prevádzku.                                                     | Skontrolujte teplotný snímač vo frekvenčnom<br>meniči.                                                                                                    |
|      |     |                               |                                                                                                    | Skontrolujte kábel snímača medzi IGBT a budiacou<br>kartou Gate.                                                                                                    |
| 4018 | С   | Motor Ground Fault<br>Warning | Zemné spojenie medzi výstupnou<br>fázou a zemou (medzi frekvenčným<br>meničom a motorom alebo priamo v<br>motore) | Kvalifikovaného elektrikára nechajte skontrolovať<br>elektrickú prípojku na frekvenčnom meniči.                                                                                                    |
|      |     |                               |                                                                                                    | Kvalifikovaného elektrikára nechajte skontrolovať elektrickú prípojku na motore.                                                                                                    |
| 4019 | С   | Motor Overload                | Dosiahnutá hranica krútiaceho<br>momentu                                                                          | Ak systém prekročí motorickú hranicu krútiaceho<br>momentu počas rampy rozbehu, predĺžte dobu pre<br>rampu rozbehu.                                                                                                    |
|      |     |                               |                                                                                                    | Ak systém prekročí generátorovú hranicu krútiace–<br>ho momentu počas rampy zastavenia, predĺžte<br>dobu pre rampu zastavenia.                                                                                                |
|      |     |                               |                                                                                                    | Ak sa dosiahne hranica krútiaceho momentu počas<br>prevádzky, zvýšte hranicu krútiaceho momentu.<br>Zabezpečte, aby systém mohol byť prevádzkovaný<br>s vyšším krútiacim momentom, príp. informujte<br>servisnú službu.       |
|      |     |                               |                                                                                                    | Príkon prúdu motora je príliš vysoký, skontrolujte<br>podmienky používania.                                                                                                    |
| 4019 | С   | C Motor Overload              | Motor Overload Nadmerný prúd                                                                                      | Odpojte motor od sieťovej prípojky a hriadeľ otočte<br>rukou. Ak nemožno hriadeľ otočiť, informujte ser-<br>visnú službu.                                                                                                    |
|      |     |                               |                                                                                                    | Skontrolujte dimenzovanie výkonu motora/<br>frekvenčného meniča. Ak je výkon motora príliš vy–<br>soký, informujte servisnú službu.                                                                                           |
|      |     |                               |                                                                                                    | Skontrolujte správnosť údajov o motore parametrov<br>1–20 až 1–25 vo frekvenčnom meniči a prípadne<br>upravte.                                                                                                    |

| Kód  | Тур | Porucha                      | Príčina                                                                                    | Odstránenie                                                                                                    |
|------|-----|------------------------------|--------------------------------------------------------------------------------------------|----------------------------------------------------------------------------------------------------|
| 4020 | С   | Motor Overtemp.              | Zareagovalo tepelné monitorovanie motora.                                                  | Motor je prehriaty, skontrolujte chladenie a pod-<br>mienky používania.                                                                                                    |
|      |     |                              |                                                                                            | Skontrolujte mechanické preťaženie motora.                                                                                                    |
|      |     |                              |                                                                                            | Skontrolujte pripojenie tepelného monitorovania<br>motora (frekvenčný menič: svorka 33 a svorka 50<br>(+10 V DC).                                                                                                    |
|      |     |                              |                                                                                            | Ak sa používa tepelný spínač alebo termistor, skon-<br>trolujte parameter 1–93 "Thermistor Source" vo<br>frekvenčnom meniči: Hodnota musí zodpovedať<br>káblovým rozvodom snímača.                                                                                                    |
| 4022 | С   | Motor Safe Stop War-<br>ning | "Safe Torque Off" je aktívne.                                                              | Kontrola pripojenia: Na svorke 37 frekvenčného<br>meniča musí byť 24 V DC. Po odstránení chyby je<br>potrebné vykonať manuálny reset!                                                                                                    |
|      |     |                              |                                                                                            | Inštalácia vo výbušnom prostredí: Skontrolujte pa-<br>rametre odpojenia (tepelné monitorovanie motora,<br>ochrana proti chodu nasucho).                                                                                                    |
| 4024 | С   | FC Overload Warning          | Teplotný snímač karty výkonu za–<br>znamenáva príliš vysokú alebo príliš<br>nízku teplotu. | Skontrolujte odvzdušnenie frekvenčného meniča.                                                                                                    |
| 4024 | С   | FC Overload Warning          | Je dosiahnutá vypínacia teplota<br>(75 °C) riadiacej karty.                                | Skontrolujte odvzdušnenie frekvenčného meniča.                                                                                                    |
| 4024 | С   | FC Overload Warning          | Preťaženie striedača                                                                       | Porovnajte menovité prúdy:<br>– Porovnajte zobrazený výstupný prúd na LCP s<br>menovitým prúdom frekvenčného meniča<br>– Porovnajte zobrazený výstupný prúd na LCP s na-<br>meraným prúdom motora                                                                                                    |
|      |     |                              |                                                                                            | Zobrazte tepelné zaťaženie na LCP a hodnotu<br>sledujte:<br>– Ak je frekvenčný menič prevádzkovaný <b>nad hod-<br/>notou</b> trvalého menovitého prúdu, hodnota po-<br>čítadla stúpa.<br>– Ak je frekvenčný menič prevádzkovaný <b>pod hod-</b><br><b>notou</b> trvalého prúdu, hodnota počítadla klesá. |
|      |     |                              |                                                                                            | Skontrolujte správnosť údajov o motore parametrov<br>1–20 až 1–25 vo frekvenčnom meniči a prípadne<br>upravte.                                                                                                    |
| 4025 | С   | FC Line Warning              | Sieťová prípojka: jedna fáza chýba                                                         | Kvalifikovaného elektrikára nechajte skontrolovať<br>elektrickú prípojku na frekvenčnom meniči.                                                                                                    |
|      |     |                              |                                                                                            | Kvalifikovaného elektrikára nechajte skontrolovať<br>elektrickú prípojku na motore.                                                                                                    |
| 4025 | С   | FC Line Warning              | Sieťová prípojka: Symetria fáz je<br>príliš vysoká                                         | Kvalifikovaného elektrikára nechajte skontrolovať<br>elektrickú prípojku na frekvenčnom meniči.                                                                                                    |
|      |     |                              |                                                                                            | Kvalifikovaného elektrikára nechajte skontrolovať<br>elektrickú prípojku na motore.                                                                                                    |
| 4025 | С   | FC Line Warning              | Prípojka motora: jedna fáza chýba                                                          | Kvalifikovaného elektrikára nechajte skontrolovať<br>elektrickú prípojku na frekvenčnom meniči.                                                                                                    |
|      |     |                              |                                                                                            | Kvalifikovaného elektrikára nechajte skontrolovať<br>elektrickú prípojku na motore.                                                                                                    |
| 4026 | С   | FC DC Circuit Warning        | Prepätie                                                                                   | Predĺžte dobu rampy pre rampu zastavenia.                                                                                                    |
| 4026 | С   | FC DC Circuit Warning        | Podpätie                                                                                   | Kvalifikovaného elektrikára nechajte skontrolovať<br>elektrickú prípojku na frekvenčnom meniči.                                                                                                    |
|      | -   |                              |                                                                                            | Skontrolujte zapojenie obvodu prednabijania.                                                                                                    |
| 4027 | Ĺ   | FC Supply Warning            | Napajacie napatie na frekvenčnom<br>meniči nie je prítomné                                 | kvalifikovaného elektrikara nechajte skontrolovať<br>elektrickú prípojku na frekvenčnom meniči.                                                                                                    |

| Kód  | Тур | Porucha                                    | Príčina                                                                                  | Odstránenie                                                                                                    |
|------|-----|--------------------------------------------|------------------------------------------------------------------------------------------|----------------------------------------------------------------------------------------------------|
| 4027 | С   | FC Supply Warning                          | Externé napájanie 24 V DC je preťa-                                                      | Kvalifikovaného elektrikára nechajte skontrolovať                                                              |
|      |     |                                            | ženė                                                                                     | elektrickú pripojku na frekvenčnom meniči.                                                                     |
| 4027 | С   | FC Supply Warning                          | Napajanie 1,8 V DC riadiacej karty je<br>mimo rozsahu tolerancie.                        | Kvalifikovaného elektrikára nechajte skontrolovať<br>elektrickú prípojku na frekvenčnom meniči.                |
| 4028 | С   | FC Communication War-                      | Riadiace slovo Timeout                                                                   | Skontrolujte prípojku Ethernet.                                                                                |
|      |     | ning                                       |                                                                                          | Zvýšte parameter 8–03 "Control Timeout Time" vo frekvenčnom meniči.                                            |
|      |     |                                            |                                                                                          | Skontrolujte funkciu komunikačných prístrojov.                                                                 |
|      |     |                                            |                                                                                          | Skontrolujte správnu inštaláciu káblových rozvodov<br>v súlade s elektromagnetickou kompatibilitou.            |
| 4029 | С   | General FC Warning                         | Frekvenčný menič "Svorka 50": Na-                                                        | Odstráňte kábel na "svorke 50":                                                                                |
|      |     |                                            | pätie je <10 V                                                                           | <ul> <li>Ak frekvenčný menič varovanie ďalej nezobrazuje,</li> </ul>                                           |
|      |     |                                            |                                                                                          | <ul> <li>Ak frekvenčný menič varovanie zobrazuje aj<br/>naďalej, vymeňte riadiacu kartu.</li> </ul>            |
| 4029 | С   | General FC Warning                         | Na výstupe frekvenčného meniča                                                           | Pripojte motor.                                                                                                |
| 4029 | С   | General FC Warning                         | Preťaženie motora                                                                        | Motor je prehriaty, skontrolujte chladenie a pod-                                                              |
|      |     |                                            |                                                                                          | mienky pouzivania.                                                                                             |
| 4020 | C   | Conoral EC Warning                         | Dosiahnutá hranica otáčok                                                                | Skontrolujte mechanické přetaženie motora.                                                                     |
| 4029 | C   | General FC Warning                         | Dosialmutá hranica nanätia                                                               | Skontrolujte podmienky používania.                                                                             |
| 4029 | C   | General FC Warning                         | Teplota frekvenčného meniča je                                                           | Skontroluite tenlotný snímač vo frekvenčnom                                                                    |
| 4025 | C   |                                            | príliš nízka pre prevádzku.                                                              | meniči.                                                                                                    |
|      |     |                                            |                                                                                          | Skontrolujte kábel snímača medzi IGBT a budiacou<br>kartou Gate.                                               |
| 4030 | С   | EXIO Communication<br>Down                 | Zlyhala komunikácia s modulom I/O.                                                       | Skontrolujte nastavenia modulu I/O v Digital Data<br>Interface.                                                |
|      |     |                                            |                                                                                          | Skontrolujte nastavenia v module I/O.                                                                          |
|      |     |                                            |                                                                                          | Skontrolujte prípojku Ethernet.                                                                                |
| 4031 | С   | FC Communication<br>Down                   | Zlyhala komunikácia s frekvenčným<br>meničom.                                            | Skontrolujte nastavenia frekvenčného meniča v<br>Digital Data Interface.                                       |
|      |     |                                            |                                                                                          | Skontrolujte nastavenia vo frekvenčnom meniči.                                                                 |
|      |     |                                            |                                                                                          | Skontrolujte prípojku Ethernet.                                                                                |
| 4034 | С   | Leakage Detected 1                         | Identifikovaný priesak v presakova-<br>cej komore.                                       | Vypustite presakovaciu komoru.                                                                                 |
| 4035 | С   | Leakage Detected 2                         | Identifikovaný priesak v tesniacej<br>komore.                                            | Urobte výmenu oleja v tesniacej komore.                                                                        |
| 5000 | D   | Clog Detection Teach                       | Proces učenia nebol ukončený:                                                            | Skontrolujte upchatie čerpadla.                                                                                |
|      |     | Failure                                    | <ul> <li>Čerpadlo bolo počas učenia pre-<br/>stavené na ručný režim alebo za-</li> </ul> | Zabezpečte, aby bola vo vyrovnávacej nádrži do-<br>statočná hladina.                                           |
|      |     |                                            | stavene.<br>– Prekročenie času, pretože nebola                                           | Skontrolujte nastavenia pre proces učenia v Digital                                                            |
|      |     |                                            | dosiahnutá požadovaná frekvencia.                                                        | Data Interface.                                                                                                |
| 6000 | C/D | Emerged Operation – Li–<br>mit Temperature | Bola dosiahnutá nastavená hraničná<br>hodnota teploty.                                   | Skontrolujte nastavenia funkcie "Vynorená pre–<br>vádzka" v Digital Data Interface.                            |
| 6001 | C/D | Clog Detection                             | Možný sediment v hydraulike                                                              | Aktivujte funkciu "Sekvencia čistenia".                                                                        |
| 6002 | C/D | Motor Vibration X –<br>Warning             | Došlo k prekročeniu hraničnej hod-<br>noty vibrácií.                                     | Skontrolujte čerpadlo a inštaláciu (napr. nepokojný<br>chod, zlý prevádzkový bod, montáž v napnutom<br>stave). |
|      |     |                                            |                                                                                          | V Digital Data Interface skontrolujte a príp. upravte<br>hraničné hodnoty vibrácií.                            |
| Kód   | Тур | Porucha                          | Príčina                                                                                   | Odstránenie                                                                                                    |
|-------|-----|----------------------------------|-------------------------------------------------------------------------------------------|----------------------------------------------------------------------------------------------------|
| 6003  | C/D | Motor Vibration Y –<br>Warning   | Došlo k prekročeniu hraničnej hod–<br>noty vibrácií.                                      | Skontrolujte čerpadlo a inštaláciu (napr. nepokojný<br>chod, zlý prevádzkový bod, montáž v napnutom<br>stave).                   |
|       |     |                                  |                                                                                           | V Digital Data Interface skontrolujte a príp. upravte<br>hraničné hodnoty vibrácií.                                              |
| 6004  | C/D | Motor Vibration Z –<br>Warning   | Došlo k prekročeniu hraničnej hod-<br>noty vibrácií.                                      | Skontrolujte čerpadlo a inštaláciu (napr. nepokojný<br>chod, zlý prevádzkový bod, montáž v napnutom<br>stave).                   |
|       |     |                                  |                                                                                           | V Digital Data Interface skontrolujte a príp. upravte<br>hraničné hodnoty vibrácií.                                              |
| 6005  | C/D | Vibration Input 1 – War-<br>ning | Došlo k prekročeniu hraničnej hod-<br>noty vibrácií.                                      | Skontrolujte čerpadlo a inštaláciu (napr. nepokojný<br>chod, zlý prevádzkový bod, montáž v napnutom<br>stave).                   |
|       |     |                                  |                                                                                           | V Digital Data Interface skontrolujte a príp. upravte<br>hraničné hodnoty vibrácií.                                              |
| 6006  | C/D | Vibration Input 2 – War-<br>ning | Došlo k prekročeniu hraničnej hod-<br>noty vibrácií.                                      | Skontrolujte čerpadlo a inštaláciu (napr. nepokojný<br>chod, zlý prevádzkový bod, montáž v napnutom<br>stave).                   |
|       |     |                                  |                                                                                           | V Digital Data Interface skontrolujte a príp. upravte<br>hraničné hodnoty vibrácií.                                              |
| 8001  | D   | Auto Setup Failed                | Automatické nastavenie parametrov                                                         | Frekvenčný menič je v polohe "Stop".                                                                                             |
|       |     |                                  | nebolo mozne ukoncit.                                                                     | Skontrolujte nastavenia frekvenčného meniča v<br>Digital Data Interface a automatické nastavenie pa-<br>rametrov spustite znovu. |
| 8002  | D   | Auto Setup Timed Out             | Bol prekročený časový limit 2 minút.                                                      | Frekvenčný menič je v polohe "Stop".                                                                                             |
|       |     |                                  |                                                                                           | Skontrolujte nastavenia frekvenčného meniča v<br>Digital Data Interface a automatické nastavenie pa-<br>rametrov spustite znovu. |
| 10004 | I   | Pump Kick is Running             | Čerpadlo prekročilo povolenú dobu státia.                                                 |                                                                                                    |
| 10005 | I   | Cleaning-Cycle is Run-<br>ning   | Beží frekvencia čistenia:<br>– Pred každým procesom čerpania<br>– Identifikované upchatie |                                                                                                    |
| 10006 | I   | Teach was Successful             | Proces učenia pre identifikáciu<br>upchatia bol ukončený.                                 |                                                                                                    |
| 10007 | I   | Update Succeeded                 | Aktualizácia je dokončená.                                                                |                                                                                                    |
| 10008 | I   | Update Failed                    | Aktualizáciu nebolo možné ukončiť.                                                        | Informujte servisnú službu.                                                                                                    |

# 9 Príloha

9.1 Prevádzková zbernica: Prehľad parametrov Ďalej je uvedený zoznam jednotlivých parametrov zbernice pre typy zberníc Modbus TCP a OPC UA.

# OZNÁMENIE! Parametre pre hlavné čerpadlo LSI sú pre každý typ zbernice uvedení v zozname v samostatnej tabuľke!

## OZNÁMENIE! Pre zbernicu "ModBus TCP" znie číslo záložné: 255, port: 502!

# Vysvetlivky k jednotlivým skupinám parametrov v systémovom režime DDI, LPI a LSI (Slave)

- Skupina parametrov Status Obsahuje informácie o prevádzkovom stave, varovaniach a alarmoch.
- Skupina parametrov Motor Information
  Obsahuje informácie o menovitých hodnotách motora, type motora a hydrauliky, sériovom čísle čerpadla, ako aj o minimálnej a maximálnej frekvencii.
- Skupina parametrov Sensor Locations/Types
  Obsahuje informácie o typoch snímačov (teplota, prúd a vibrácia) a ich inštalácii.

- Skupina parametrov Data Readouts
  Obsahuje aktuálne hodnoty snímača, prevádzkové hodiny, cykly čerpania a čistenia, ako aj spotrebu energie čerpadla.
- Skupina parametrov Time Obsahuje informácie o dátume a čase.
- Skupina parametrov Control Word
  Obsahuje nastavenia prevádzkového režimu čerpadla, frekvenciu požadovanej hodnoty, časy rampy, schválenie čerpadla a funkcie čerpadla.
- Skupina parametrov Sensor Trip/Warning
  Obsahuje nastavenia prahových hodnôt pre snímače teploty a vibrácií.

## Vysvetlivky k jednotlivým skupinám parametrov v systémovom režime LSI (Master)

- Skupina parametrov System Variables
  Obsahuje informácie o prevádzkovom stave systému, systémových výstrahách a systémových alarmoch.
- Skupina parametrov Analog Variables
  Obsahuje aktuálne hodnoty o výške hladiny, tlaku a prietoku, ako aj o frekvencii a počte spustených čerpadiel v systéme.
- Skupina parametrov Data Time Variables Obsahuje informácie o dátume a čase.
- Skupina parametrov Pump 1 ... Pump 4
  Obsahuje informácie príslušného čerpadla: Sériové číslo, typ motora a hydrauliky, stav, varovania, alarmy, aktuálny výkon, prevádzkového hodiny, počet cyklov čerpania a čistenia, počítadlo kWh.
- Skupina parametrov Control Word Obsahuje schválenia pre reguláciu PID, pre vyprázdnenie zásobníka a pre alternatívnu hladinu spustenia.
- Skupina parametrov Modes
  Obsahuje nastavenia systémového prevádzkového režimu a regulačný režim v automatickom režime.
- Skupina parametrov PID Setpoint
  Obsahuje nastavenie pre požadovanú hodnotu PID.

### Pozrite si k tomu aj

- ▶ ModBus TCP: DDI/LPI/LSI Slave-Parameter [▶ 75]
- ▶ OPC-UA: DDI/LPI/LSI Slave-Parameter [▶ 82]
- ▶ ModBus TCP: LSI Master-Parameter [▶ 89]
- ▶ OPC-UA: LSI Master-Parameter [▶ 93]

# 9.1.1 ModBus TCP: DDI/LPI/LSI Slave-Pa-

rameter

| Group  | Symbol              | Register Type   | Address in<br>DDI | Address in<br>LPI | Address in<br>LSI | Size | Data Type          | Scaling B  | it B     | t-Function                | Code  | Unit | Description               |
|--------|---------------------|-----------------|-------------------|-------------------|-------------------|------|--------------------|------------|----------|---------------------------|-------|------|---------------------------|
| Status | MB_Status_Word      | Input Registers | 0                 | 0                 | 0                 | -    | UINT               | Bitfield 0 | 2        | u                         |       |      | not available in DDI mode |
|        |                     |                 |                   |                   |                   |      |                    | -          | 2        | sing Water Level          |       |      | not available in DDI mode |
|        |                     |                 |                   |                   |                   |      |                    | 7          | Ĕ        | Illing Water Level        |       |      | not available in DDI mode |
|        |                     |                 |                   |                   |                   |      |                    | e          | Ú.       | temal Off                 |       |      | not available in DDI mode |
|        |                     |                 |                   |                   |                   |      |                    | 4          | Ē        | ımp Kick Running          | 10004 |      | not available in DDI mode |
|        |                     |                 |                   |                   |                   |      |                    | Ω.         | Ā        | titclog Running           | 10005 |      | not available in DDI mode |
| Status | MS_Warning_Word_MSB | Input Registers | 1                 | 1                 | +                 | N    | DWORD (High - Low) | Bitfield 0 | Ö        | ommunication Error FC     | 4031  |      | not available in DDI mode |
|        |                     |                 |                   |                   |                   |      |                    | -          |          |                           |       |      |                           |
|        |                     |                 |                   |                   |                   |      |                    | 2          |          |                           |       |      |                           |
|        |                     |                 |                   |                   |                   |      |                    | 3          | F        | ermostat active           | 6000  |      | not available in DDI mode |
|        |                     |                 |                   |                   |                   |      |                    | 4          | 0        | og Detection              | 6001  |      | not available in DDI mode |
|        |                     |                 |                   |                   |                   |      |                    | ى<br>ا     | >        | oration X Warning         | 6002  |      |                           |
|        |                     |                 |                   |                   |                   |      |                    | 9          | Ň        | oration Y Warning         | 6003  |      |                           |
|        |                     |                 |                   |                   |                   |      |                    | 7          | >        | oration Z Warning         | 6004  |      |                           |
|        |                     |                 |                   |                   |                   |      |                    | 8          | 2        | oration 1 Warning         | 6005  |      |                           |
|        |                     |                 |                   |                   |                   |      |                    | 6          | N N      | oration 2 Warning         | 6006  |      |                           |
|        |                     |                 |                   |                   |                   |      |                    | 10         | 0        | urrent 1 Leackage         | 4034  |      |                           |
|        |                     |                 |                   |                   |                   |      |                    | -1         | 1        | urrent 2 Leackage         | 4035  |      |                           |
|        |                     |                 |                   |                   |                   |      |                    | 1:         | 2 C      | og Detection Teach failed | 5000  |      | not available in DDI mode |
|        |                     |                 |                   |                   |                   |      |                    | 1          | 3        |                           |       |      |                           |
|        |                     |                 |                   |                   |                   |      |                    | 1.         | 4        |                           |       |      |                           |
|        |                     |                 |                   |                   |                   |      |                    | 1:         | 5 F(     | C Autosetup failed        | 8001  |      | not available in DDI mode |
|        |                     |                 |                   |                   |                   |      |                    | 10         | 6 F(     | C Autosetup Timeout       | 8002  |      | not available in DDI mode |
| Status | MS_Warning_Word_LSB | Input Registers | 3                 | 3                 | 3                 | 2    | DWORD (High - Low) | Bitfield   | I        | gh Water detected         | 4000  |      |                           |
|        |                     |                 |                   |                   |                   |      |                    | 1          | Le       | ackage Input              | 4001  |      |                           |
|        |                     |                 |                   |                   |                   |      |                    | 2          | Ť        | mp 1 fault                | 4002  |      |                           |
|        |                     |                 |                   |                   |                   |      |                    | e          | Ĕ        | imp 2 fault               | 4003  |      |                           |
|        |                     |                 |                   |                   |                   |      |                    | 4          | Ĕ        | :mp 3 fault               | 4004  |      |                           |
|        |                     |                 |                   |                   |                   |      |                    | 5          | <u> </u> | mp 4 fault                | 4005  |      |                           |

| Description         |              |                          |                       |                       |                    |        |        |        |        |        |              |    | not available in DDI mode | not available in DDI mode | not available in DDI mode | not available in DDI mode |    | not available in DDI mode | not available in DDI mode | not available in DDI mode | not available in DDI mode | not available in DDI mode | not available in DDI mode | not available in DDI mode | not available in DDI mode | not available in LSI mode        |                    | not available in DDI mode | not available in DDI mode |
|---------------------|--------------|--------------------------|-----------------------|-----------------------|--------------------|--------|--------|--------|--------|--------|--------------|----|---------------------------|---------------------------|---------------------------|---------------------------|----|---------------------------|---------------------------|---------------------------|---------------------------|---------------------------|---------------------------|---------------------------|---------------------------|----------------------------------|--------------------|---------------------------|---------------------------|
| Unit                |              |                          |                       |                       |                    |        |        |        |        |        |              |    |                           |                           |                           |                           |    |                           |                           |                           |                           |                           |                           |                           |                           |                                  |                    |                           |                           |
| Code                | 4006         | 40.07                    | 4008                  | 4009                  | 4010               | 4011   | 4012   | 4013   | 4014   | 4015   | 4016         |    | 4017                      | 4018                      | 4019                      | 4020                      |    | 4022                      | 4023                      | 4024                      | 4025                      | 4026                      | 4027                      | 4028                      | 4029                      | 4030                             |                    | 1001                      | 1002                      |
| Bit-Function        | Temp 5 fault | Internal Vibration fault | Current Input 1 fault | Current Input 2 fault | Onboard Temp fault | Temp 1 | Temp 2 | Temp 3 | Temp 4 | Temp 5 | Onboard Temp |    | General FC Alarm          | Motor Ground fault        | Motor Overload            | Motor Overtemp            |    | Safe Stop                 | AMA not OK                | FC Overload Warning       | FC Line Warning           | FC DC Circuit Warning     | FC Supply Warning         | FC Communication          | General FC Warning        | Communication Error IO Extension |                    | Motor Ground Fault        | Motor Short               |
| Bit                 | 9            | 7                        | œ                     | 6                     | 10                 | 1      | 12     | 13     | 14     | 15     | 16           | 17 | 18                        | 19                        | 20                        | 21                        | 22 | 23                        | 24                        | 25                        | 26                        | 27                        | 28                        | 29                        | 30                        | 31                               |                    | 0                         | -                         |
| Scaling             |              |                          |                       |                       |                    |        |        |        |        |        |              |    |                           |                           |                           |                           |    |                           |                           |                           |                           |                           |                           |                           |                           |                                  | Bltfield           | Bitfield                  |                           |
| Data Type           |              |                          |                       |                       |                    |        |        |        |        |        |              |    |                           |                           |                           |                           |    |                           |                           |                           |                           |                           |                           |                           |                           |                                  | DWORD (High - Low) | DWORD (High - Low)        |                           |
| Size                |              |                          |                       |                       |                    |        |        |        |        |        |              |    |                           |                           |                           |                           |    |                           |                           |                           |                           |                           |                           |                           |                           |                                  | 2                  | 2                         |                           |
| Address in<br>LSI   |              |                          |                       |                       |                    |        |        |        |        |        |              |    |                           |                           |                           |                           |    |                           |                           |                           |                           |                           |                           |                           |                           |                                  | 5                  | 7                         |                           |
| Address in<br>_PI   |              |                          |                       |                       |                    |        |        |        |        |        |              |    |                           |                           |                           |                           |    |                           |                           |                           |                           |                           |                           |                           |                           |                                  | 10                 |                           |                           |
| Address in J<br>DDI |              |                          |                       |                       |                    |        |        |        |        |        |              |    |                           |                           |                           |                           |    |                           |                           |                           |                           |                           |                           |                           |                           |                                  | 5                  | 7                         |                           |
| Register Type       |              |                          |                       |                       |                    |        |        |        |        |        |              |    |                           |                           |                           |                           |    |                           |                           |                           |                           |                           |                           |                           |                           |                                  | Input Registers    | Input Registers           |                           |
| Symbol              |              |                          |                       |                       |                    |        |        |        |        |        |              |    |                           |                           |                           |                           |    |                           |                           |                           |                           |                           |                           |                           |                           |                                  | MS_Alarm_Word_MSB  | MS_Alarm_Word_LSB         |                           |
| Group               |              |                          |                       |                       |                    |        |        |        |        |        |              |    |                           |                           |                           |                           |    |                           |                           |                           |                           |                           |                           |                           |                           |                                  | Status             | Status                    |                           |

|                           | Hz   |      |                      |     |         | FLOAT32 (High - Low) | 2    | 1052              | 1052              | 1052              | Input Registers | NP_Min_Freq        | Motor Information |
|---------------------------|------|------|----------------------|-----|---------|----------------------|------|-------------------|-------------------|-------------------|-----------------|--------------------|-------------------|
|                           | ۲H   |      |                      |     |         | FLOAT32 (High - Low) | 2    | 1050              | 1050              | 1050              | Input Registers | NP_Max_Freq        | Motor Information |
|                           |      |      |                      |     |         | FLOAT32 (High - Low) | 2    | 1048              | 1048              | 1048              | Input Registers | NP_Max_St_Per_Hour | Motor Information |
|                           | Τz   |      |                      |     |         | FLOAT32 (High - Low) | 2    | 1046              | 1046              | 1046              | Input Registers | NP_Nominal_Freq    | Motor Information |
|                           | A    |      |                      |     |         | FLOAT32 (High - Low) | 2    | 1044              | 1044              | 1044              | Input Registers | NP_Nominal_Curr    | Motor Information |
|                           | >    |      |                      |     |         | FLOAT32 (High - Low) | 2    | 1042              | 1042              | 1042              | Input Registers | NP_Nominal_Volt    | Motor Information |
|                           | kW   |      |                      |     |         | FLOAT32 (High - Low) | 2    | 1040              | 1040              | 1040              | Input Registers | NP_Nominal_Pwr     | Motor Information |
|                           |      |      |                      |     |         | String(32)           | 16   | 1024              | 1024              | 1024              | Input Registers | NP_Pump_Type       | Motor Information |
|                           |      |      |                      |     |         | String(32)           | 16   | 1008              | 1008              | 1008              | Input Registers | NP_Motor_Type      | Motor Information |
|                           |      |      |                      |     |         | String(16)           | 8    | 1000              | 1000              | 1000              | Input Registers | NP_Serial_Number   | Motor Information |
| not available in DDI mode |      | 3008 | Motor Overtemp       | 20  |         |                      |      |                   |                   |                   |                 |                    |                   |
| not available in DDI mode |      | 3007 | Motor Overload       | 19  |         |                      |      |                   |                   |                   |                 |                    |                   |
|                           |      | 3006 | Temp Sensor 5 trip   | 18  |         |                      |      |                   |                   |                   |                 |                    |                   |
|                           |      | 3005 | Temp Sensor 4 trip   | 17  |         |                      |      |                   |                   |                   |                 |                    |                   |
|                           |      | 3004 | Temp Sensor 3 trip   | 16  |         |                      |      |                   |                   |                   |                 |                    |                   |
|                           |      | 3003 | Temp Sensor 2 trip   | 15  |         |                      |      |                   |                   |                   |                 |                    |                   |
|                           |      | 3002 | Temp Sensor 1 trip   | 14  |         |                      |      |                   |                   |                   |                 |                    |                   |
|                           |      | 3001 | Leackage Input alarm | 13  |         |                      |      |                   |                   |                   |                 |                    |                   |
|                           |      | 3000 | Dry Run detected     | 12  |         |                      |      |                   |                   |                   |                 |                    |                   |
| not available in DDI mode |      | 2008 | FC Supply            | 11  |         |                      |      |                   |                   |                   |                 |                    |                   |
| not available in DDI mode |      | 2007 | FC DC Circuit        | 10  |         |                      |      |                   |                   |                   |                 |                    |                   |
| not available in DDI mode |      | 2006 | FC Line              | 6   |         |                      |      |                   |                   |                   |                 |                    |                   |
| not available in DDI mode |      | 2005 | FC Overload          | 80  |         |                      |      |                   |                   |                   |                 |                    |                   |
|                           |      | 2004 | Vibration 2 trip     | 7   |         |                      |      |                   |                   |                   |                 |                    |                   |
|                           |      | 2003 | Vibration 1 trip     | 9   |         |                      |      |                   |                   |                   |                 |                    |                   |
|                           |      | 2002 | Vibration Z trip     | 5   |         |                      |      |                   |                   |                   |                 |                    |                   |
|                           |      | 2001 | Vibration Y trip     | 4   |         |                      |      |                   |                   |                   |                 |                    |                   |
|                           |      | 2000 | Vibration X trip     | e   |         |                      |      |                   |                   |                   |                 |                    |                   |
| not available in DDI mode |      | 1000 | Safe Stop            | 2   |         |                      |      |                   |                   |                   |                 |                    |                   |
| Description               | Unit | Code | Bit-Function         | Bit | Scaling | Data Type            | Size | Address in<br>LSI | Address in<br>LPI | Address in<br>DDI | Register Type   | Symbol             | Group             |
|                           |      |      |                      |     |         |                      |      |                   |                   |                   |                 |                    |                   |

| Description           | 0=unused / 1=winding_top / 2=winding_bottom /<br>3=bearing_top / 4=bearing_bottom / 5=cooling_liquid<br>/ 6=motor_laminations | 0=unused / 1=winding_top / 2=winding_bottom /<br>3=bearing_top / 4=bearing_bottom / 5=cooling_liquid<br>/ 6=motor_laminations | 0=unused / 1=winding_top / 2=winding_bottom /<br>3=bearing_top / 4=bearing_bottom / 5=cooling_liquid<br>/ 6=motor_laminations | 0=unused / 1=winding_top / 2=winding_bottom /<br>3=bearing_top / 4=bearing_bottom / 5=cooling_liquid<br>/ 6=motor_jaminations | 0=unused / 1=winding_top / 2=winding_bottom /<br>3=bearing_top / 4=bearing_bottom / 5=cooling_liquid<br>/ 6=motor_laminations | 0=unused / 1=molor_hut_x / 2=motor_hut_y /<br>3=bearing_top_x / 4=bearing_<br>top_y / 5=bearing_bottom_x / 6=bearing_bottom_y | 0=unused / 1=molor_hut_x / 2=motor_hut_y /<br>3=bearing_top_x / 4=bearing_<br>top_y / 5=bearing_bottom_x / 6=bearing_bottom_y | 0=unused / 1=current_signal_only / 2=leackage_<br>switch / 3=sealing_CLP_V01 / 4=leackage_CLP_V01 | 0=unused / 1=current_signal_only / 2=leackage_<br>switch / 3=sealing_CLP_V01 / 4=leackage_CLP_V02 |                         |                         |                         |                         |                         |                         |                      |                      |                       |
|-----------------------|----------------------------------------------------------------------------------------------------|----------------------------------------------------------------------------------------------------|----------------------------------------------------------------------------------------------------|----------------------------------------------------------------------------------------------------|----------------------------------------------------------------------------------------------------|----------------------------------------------------------------------------------------------------|----------------------------------------------------------------------------------------------------|---------------------------------------------------------------------------------------------------|---------------------------------------------------------------------------------------------------|-------------------------|-------------------------|-------------------------|-------------------------|-------------------------|-------------------------|----------------------|----------------------|-----------------------|
| Unit                  |                                                                                                    |                                                                                                    |                                                                                                    |                                                                                                    |                                                                                                    |                                                                                                    |                                                                                                    |                                                                                                   |                                                                                                   | °C                      | °C                      | °C                      | °C                      | °C                      | °C                      | mA                   | mA                   | s/mm                  |
| Code                  |                                                                                                    |                                                                                                    |                                                                                                    |                                                                                                    |                                                                                                    |                                                                                                    |                                                                                                    |                                                                                                   |                                                                                                   |                         |                         |                         |                         |                         |                         |                      |                      |                       |
| Bit-Function          |                                                                                                    |                                                                                                    |                                                                                                    |                                                                                                    |                                                                                                    |                                                                                                    |                                                                                                    |                                                                                                   |                                                                                                   |                         |                         |                         |                         |                         |                         |                      |                      |                       |
| Bit                   |                                                                                                    |                                                                                                    |                                                                                                    |                                                                                                    |                                                                                                    |                                                                                                    |                                                                                                    |                                                                                                   |                                                                                                   |                         |                         |                         |                         |                         |                         |                      |                      |                       |
| Scaling               | ENUM                                                                                                    | ENUM                                                                                                    | ENUM                                                                                                    | ENUM                                                                                                    | ENUM                                                                                                    | ENUM                                                                                                    | ENUM                                                                                                    | ENUM                                                                                              | ENUM                                                                                              |                         |                         |                         |                         |                         |                         |                      |                      |                       |
| Data Type             | UINT                                                                                                    | UINT                                                                                                    | UINT                                                                                                    | UINT                                                                                                    | UINT                                                                                                    | UINT                                                                                                    | UINT                                                                                                    | UINT                                                                                              | UINT                                                                                              | FLOAT32 (High - Low)    | FLOAT32 (High - Low)    | FLOAT32 (High - Low)    | FLOAT32 (High - Low)    | FLOAT32 (High - Low)    | FLOAT32 (High - Low)    | FLOAT32 (High - Low) | FLOAT32 (High - Low) | FLOAT32 (High - Low)  |
| Size                  | -                                                                                                    | -                                                                                                    | 7                                                                                                    | -                                                                                                    | 1                                                                                                    | 7                                                                                                    | 1                                                                                                    | 1                                                                                                 | 1                                                                                                 | 2                       | 2                       | 2                       | 2                       | 2                       | 2                       | 2                    | 2                    | 2                     |
| Address in<br>-SI     | 2000                                                                                                    | 2001                                                                                                    | 2002                                                                                                    | 2003                                                                                                    | 2004                                                                                                    | 2005                                                                                                    | 2006                                                                                                    | 2007                                                                                              | 2008                                                                                              | 3000                    | 3002                    | 3004                    | 3006                    | 3008                    | 3010                    | 3012                 | 3014                 | 3016                  |
| ddress in 7           | 000                                                                                                    | 001                                                                                                    | 002                                                                                                    | 003                                                                                                    | 004                                                                                                    | 005                                                                                                    | 900                                                                                                    | 200                                                                                               | 800                                                                                               | 000                     | 002                     | 004                     | 006                     | 008                     | 010                     | 012                  | 014                  | 016                   |
| Address in A<br>DDI L | 2000 2                                                                                                    | 2001 2                                                                                                    | 2002 2                                                                                                    | 2003                                                                                                    | 2004 2                                                                                                    | 2 2005                                                                                                    | 2                                                                                                    | 2007 2                                                                                            | 2008 2                                                                                            | 1000 3                  | 3002                    | 3004 3                  | 3006 3                  | 3008                    | 8010 3                  | 3012 3               | 3014 3               | 8016 3                |
| Register Type         | Input Registers                                                                                                    | Input Registers                                                                                                    | Input Registers                                                                                                    | Input Registers                                                                                                    | Input Registers                                                                                                    | Input Registers                                                                                                    | Input Registers                                                                                                    | Input Registers                                                                                   | Input Registers                                                                                   | Input Registers         | Input Registers         | Input Registers         | Input Registers         | Input Registers         | Input Registers         | Input Registers      | Input Registers      | Input Registers       |
| Symbol                | SI_Temperature[1].Location                                                                                                    | SI_Temperature[2].Location                                                                                                    | SI_Temperature[3].Location                                                                                                    | SI_Temperature[4].Location                                                                                                    | SI_Temperature[5].Location                                                                                                    | SI_VibrationExtern1.Location                                                                                                  | SI_VibrationExtem2.Location                                                                                                   | SI_Current[0].Sensor_Type                                                                         | SI_Current[1].Sensor_Type                                                                         | IO_Temperature[1].Value | IO_Temperature[2].Value | IO_Temperature[3].Value | IO_Temperature[4].Value | IO_Temperature[5].Value | IO_Temperature[0].Value | IO_Current[0].Value  | IO_Current[1].Value  | IO_Vibration[0].Value |
| Group                 | Sensor Locations/Types                                                                                                    | Sensor Locations/Types                                                                                                    | Sensor Locations/Types                                                                                                    | Sensor Locations/Types                                                                                                    | Sensor Locations/Types                                                                                                    | Sensor Locations/Types                                                                                                    | Sensor Locations/Types                                                                                                    | Sensor Locations/Types                                                                            | Sensor Locations/Types                                                                            | Data Readouts           | Data Readouts           | Data Readouts           | Data Readouts           | Data Readouts           | Data Readouts           | Data Readouts        | Data Readouts        | Data Readouts         |

|                   |                       |                       |                       |                       |                      |                      |                      |                       |                      |                      |                      |                     |                       |                           |                       |                        |                         |                       |                        |                          |                          |                    |                      |                   | l mode               |   |   |   |   |
|-------------------|-----------------------|-----------------------|-----------------------|-----------------------|----------------------|----------------------|----------------------|-----------------------|----------------------|----------------------|----------------------|---------------------|-----------------------|---------------------------|-----------------------|------------------------|-------------------------|-----------------------|------------------------|--------------------------|--------------------------|--------------------|----------------------|-------------------|----------------------|---|---|---|---|
| Description       |                       |                       |                       |                       |                      |                      |                      |                       |                      |                      |                      |                     |                       |                           |                       |                        |                         |                       |                        |                          |                          |                    |                      |                   | Applies only for LPI |   |   |   |   |
| Unit              | s/uuu                 | s/uu                  | s/uu                  | s/uu                  | κw                   | >                    | A                    | Ŧ                     | ε                    | bar                  | s/I                  | hr                  |                       |                           | кWh                   | year                   | month                   | day                   | ٦L                     | nin                      | ø                        | S                  | sm                   |                   |                      |   |   |   |   |
| Code              |                       |                       |                       |                       |                      |                      |                      |                       |                      |                      |                      |                     |                       |                           |                       |                        |                         |                       |                        |                          |                          |                    |                      |                   |                      |   |   |   |   |
| Bit-Function      |                       |                       |                       |                       |                      |                      |                      |                       |                      |                      |                      |                     |                       |                           |                       |                        |                         |                       |                        |                          |                          |                    |                      | Reset             | Start                |   |   |   |   |
| Bit               |                       |                       |                       |                       |                      |                      |                      |                       |                      |                      |                      |                     |                       |                           |                       |                        |                         |                       |                        |                          |                          |                    |                      | 0                 | +                    | 5 | ю | 4 | 2 |
| Scaling           |                       |                       |                       |                       |                      |                      |                      |                       |                      |                      |                      |                     |                       |                           |                       |                        |                         |                       |                        |                          |                          |                    |                      | Bitfield          |                      |   |   |   |   |
| Data Type         | FLOAT32 (High - Low)  | FLOAT32 (High - Low)  | FLOAT32 (High - Low)  | FLOAT32 (High - Low)  | FLOAT32 (High - Low) | FLOAT32 (High - Low) | FLOAT32 (High - Low) | FLOAT32 (High - Low)  | FLOAT32 (High - Low) | FLOAT32 (High - Low) | FLOAT32 (High - Low) | DWORD (High - Low)  | DWORD (High - Low)    | DWORD (High - Low)        | DWORD (High - Low)    | UINT                   | UINT                    | UINT                  | UINT                   | UINT                     | UINT                     | DWORD (High - Low) | DWORD (High - Low)   | UINT              |                      |   |   |   |   |
| Size              | 2                     | 2                     | 7                     | 5                     | 5                    | 5                    | 5                    | 5                     | 2                    | 2                    | 7                    | 7                   | 5                     | 5                         | 7                     | -                      | -                       | -                     | -                      | -                        | -                        | 2                  | 7                    | -                 |                      |   |   |   |   |
| Address in<br>LSI | 3018                  | 3020                  | 3022                  | 3024                  | 3026                 | 3028                 | 3030                 | 3032                  | 3034                 | 3036                 | 3038                 | 3040                | 3042                  | 3044                      | 3046                  | 4000                   | 4001                    | 4002                  | 4003                   | 4004                     | 4005                     | 4006               | 4008                 | 0                 |                      |   |   |   |   |
| Address in<br>LPI | 3018                  | 3020                  | 3022                  | 3024                  | 3026                 | 3028                 | 3030                 | 3032                  | 3034                 | 3036                 | 3038                 | 3040                | 3042                  | 3044                      | 3046                  | 4000                   | 4001                    | 4002                  | 4003                   | 4004                     | 4005                     | 4006               | 4008                 | 0                 |                      |   |   |   |   |
| Address in<br>DDI | 3018                  | 3020                  | 3022                  | 3024                  |                      |                      |                      |                       | 3026                 | 3028                 | 3030                 | 3032                | 3034                  |                           |                       | 4000                   | 4001                    | 4002                  | 4003                   | 4004                     | 4005                     | 4006               | 4008                 | 0                 |                      |   |   |   |   |
| Register Type     | Input Registers       | Input Registers       | Input Registers       | Input Registers       | Input Registers      | Input Registers      | Input Registers      | Input Registers       | Input Registers      | Input Registers      | Input Registers      | Input Registers     | Input Registers       | Input Registers           | Input Registers       | Input Registers        | Input Registers         | Input Registers       | Input Registers        | Input Registers          | Input Registers          | Input Registers    | Input Registers      | Holding Registers |                      |   |   |   |   |
| Symbol            | IO_Vibration[1].Value | IO_Vibration[2].Value | IO_Vibration[3].Value | IO_Vibration[4].Value | IO_FC_Power.Value    | IO_FC_Voltage.Value  | IO_FC_Current.Value  | IO_FC_Frequency.Value | IO_Level.Value       | IO_Pressure.Value    | IO_Flow.Value        | RT_RUNNING_TIME_RTN | RT_PUMP_CYCLE_CNT_RTN | RT_CLEANING_CYCLE_CNT_RTN | RT_ENERGY_CONSUMPTION | RI_System_Current_Year | RI_System_Current_Month | RI_System_Current_Day | RL_System_Current_Hour | RI_System_Current_Minute | RI_System_Current_Second | RL_System_Uptime   | RL_System_Current_Ms | MB_Control_Word   |                      |   |   |   |   |
| Group             | Data Readouts         | Data Readouts         | Data Readouts         | Data Readouts         | Data Readouts        | Data Readouts        | Data Readouts        | Data Readouts         | Data Readouts        | Data Readouts        | Data Readouts        | Data Readouts       | Data Readouts         | Data Readouts             | Data Readouts         | Time                   | Time                    | Time                  | Time                   | Time                     | Time                     | Time               | Time                 | Control Word      |                      |   |   |   |   |

|                   |   |   |   | _ |    | _  | _  |    |    |                                                                                                    | _                    |                           |                     |                    | _                    |                     | _                         | _                 |                            |                         |                            |                         |                            |                         |                            |                         |                            |                         |
|-------------------|---|---|---|---|----|----|----|----|----|----------------------------------------------------------------------------------------------------|----------------------|---------------------------|---------------------|--------------------|----------------------|---------------------|---------------------------|-------------------|----------------------------|-------------------------|----------------------------|-------------------------|----------------------------|-------------------------|----------------------------|-------------------------|----------------------------|-------------------------|
| Description       |   |   |   |   |    |    |    |    |    | Rising edge of this Bit is needed after changing a<br>parameter of the group <i>Control Word</i> . This is not<br>applicable for <i>Reset</i> , <i>Start and MB_Bus_Control_Value</i> |                      | 0=manual / 1=auto / 2=off |                     |                    |                      | 0=off / 1=on        | 0=off / 1=on              | 0=off / 1=on      |                            |                         |                            |                         |                            |                         |                            |                         |                            |                         |
| Unit              |   |   |   |   |    |    |    |    |    |                                                                                                    | Hz                   |                           | Hz                  | s                  | S                    |                     |                           |                   |                            |                         |                            |                         |                            |                         |                            |                         |                            |                         |
| Code              |   |   |   |   |    |    |    |    |    |                                                                                                    |                      |                           |                     |                    |                      |                     |                           |                   |                            |                         |                            |                         |                            |                         |                            |                         |                            |                         |
| Bit-Function      |   |   |   |   |    |    |    |    |    | Save Config                                                                                                    |                      |                           |                     |                    |                      |                     |                           |                   |                            |                         |                            |                         |                            |                         |                            |                         |                            |                         |
| Bit               | 9 | 7 | œ | 6 | 10 | 11 | 12 | 13 | 14 | 15                                                                                                    |                      |                           |                     |                    |                      |                     |                           |                   |                            |                         |                            |                         |                            |                         |                            |                         |                            |                         |
| Scaling           |   |   |   |   |    |    |    |    |    |                                                                                                    | 100                  | ENUM                      | 100                 | 100                | 100                  | ENUM                | ENUM                      | ENUM              | 10                         | 10                      | 10                         | 10                      | 10                         | 10                      | 10                         | 10                      | 10                         | 10                      |
| ⊃ata Type         |   |   |   |   |    |    |    |    |    |                                                                                                    | JINT                 | TNIC                      | TNIL                | JINT               | JINT                 | JINT                | JINT                      | JINT              | JINT                       | JINT                    | JINT                       | JINT                    | JINT                       | JINT                    | JINT                       | JINT                    | TNIC                       | JINT                    |
| Size              |   |   |   |   |    |    |    |    |    |                                                                                                    | +                    | -                         | -                   | 1                  | +                    | 1                   | 1                         | 1                 | 1                          | 1                       | -                          | 1                       | 1                          | 1                       | 1                          | 1                       | +                          | -                       |
| Address in<br>LSI |   |   |   |   |    |    |    |    |    |                                                                                                    | 1                    | 2                         | e                   | 4                  | 5                    | 7                   | 9                         | 8                 | 1000                       | 1001                    | 1002                       | 1003                    | 1004                       | 1005                    | 1006                       | 1007                    | 1008                       | 1009                    |
| Address in<br>LPI |   |   |   |   |    |    |    |    |    |                                                                                                    | +                    | 2                         | e                   | 4                  | 5                    | 7                   | 9                         | 8                 | 1000                       | 1001                    | 1002                       | 1003                    | 1004                       | 1005                    | 1006                       | 1007                    | 1008                       | 1009                    |
| Address in<br>DDI |   |   |   |   |    |    |    |    |    |                                                                                                    | -                    |                           |                     | -                  | -                    | -                   | -                         | -                 | 1000                       | 1001                    | 1002                       | 1003                    | 1004                       | 1005                    | 1006                       | 1007                    | 1008                       | 1009                    |
| Register Type     |   |   |   |   |    |    |    |    |    |                                                                                                    | Holding Registers    | Holding Registers         | Holding Registers   | Holding Registers  | Holding Registers    | Holding Registers   | Holding Registers         | Holding Registers | Holding Registers          | Holding Registers       | Holding Registers          | Holding Registers       | Holding Registers          | Holding Registers       | Holding Registers          | Holding Registers       | Holding Registers          | Holding Registers       |
| Symbol            |   |   |   |   |    |    |    |    |    |                                                                                                    | MB_Bus_Control_Value | MB_Operation_Mode         | MB_Manual_Frequency | MB_FC_Ramp_Up_Time | MB_FC_Ramp_Down_Time | MB_Enable_Pump_Kick | MB_Enable_Thermostat_Mode | MB_Allow_Anticlog | MB_Temp_Sensors[0].Warning | MB_Temp_Sensors[0].Trip | MB_Temp_Sensors[1].Warning | MB_Temp_Sensors[1].Trip | MB_Temp_Sensors[2].Warning | MB_Temp_Sensors[2].Trip | MB_Temp_Sensors[3].Warning | MB_Temp_Sensors[3].Trip | MB_Temp_Sensors[4].Warning | MB_Temp_Sensors[4].Trip |
| Group             |   |   |   |   |    |    |    |    |    |                                                                                                    | Control Word         | Control Word              | Control Word        | Control Word       | Control Word         | Control Word        | Control Word              | Control Word      | Sensor Trip/Warning        | Sensor Trip/Warning     | Sensor Trip/Warning        | Sensor Trip/Warning     | Sensor Trip/Warning        | Sensor Trip/Warning     | Sensor Trip/Warning        | Sensor Trip/Warning     | Sensor Trip/Warning        | sensor Trip/Waming      |

| Group               | Symbol                    | Register Type     | Address in<br>DDI | Address in<br>LPI | Address in<br>LSI | Size | Data Type | icaling Bit | Bit-Function | Code U | Init | Description |
|---------------------|---------------------------|-------------------|-------------------|-------------------|-------------------|------|-----------|-------------|--------------|--------|------|-------------|
| Sensor Trip/Warning | MB_Vib_Sensors[0].Warning | Holding Registers | 1010              | 1010              | 1010              | 1    |           | 0           |              |        |      |             |
| Sensor Trip/Warning | MB_Vib_Sensors[0].Trip    | Holding Registers | 1011              | 1011              | 1011              | 1    |           | 0           |              |        |      |             |
| Sensor Trip/Warning | MB_Vib_Sensors[1].Warning | Holding Registers | 1012              | 1012              | 1012              | 1    |           | 0           |              |        |      |             |
| Sensor Trip/Warning | MB_Vib_Sensors[1].Trip    | Holding Registers | 1013              | 1013              | 1013              | 1    |           | 0           |              |        |      |             |
| Sensor Trip/Warning | MB_Vib_Sensors[2].Warning | Holding Registers | 1014              | 1014              | 1014              | 1    |           | 0           |              |        |      |             |
| Sensor Trip/Warning | MB_Vib_Sensors[2].Trip    | Holding Registers | 1015              | 1015              | 1015              | 1    |           | 0           |              |        |      |             |
| Sensor Trip/Warning | MB_Vib_Sensors[3].Warning | Holding Registers | 1016              | 1016              | 1016              | 1    |           | 0           |              |        |      |             |
| Sensor Trip/Warning | MB_Vib_Sensors[3].Trip    | Holding Registers | 1017              | 1017              | 1017              | 1    |           | 0           |              |        |      |             |
| Sensor Trip/Warning | MB_Vib_Sensors[4].Warning | Holding Registers | 1018              | 1018              | 1018              | 1    |           | 0           |              |        |      |             |
| Sensor Trip/Warning | MB_Vib_Sensors[4].Trip    | Holding Registers | 1019              | 1019              | 1019              | 1    | UINT 1    | 0           |              |        |      |             |

| Symbol MODE DDI LPI LSI TYPE Scaling Bit Bit-Function Code Unit Dee Unit Dee Unit Dee Unit Dee Unit Dee Unit Dee | MODE DDI LPI LSI TYPE Scaling Bit Bit-Function Code Unit Des | DDI LPI LSI TYPE Scaling Bit Bit-Function Code Unit Des | LPI LSI TYPE Scaling Bit Bit-Function Code Unit Des | LSI TYPE Scaling Bit Bit-Function Code Unit Dee | YPE Scaling Bit Bit-Function Code Unit Des | Scaling Bit Bit-Function Code Unit Des | Bit Bit-Function Code Unit Des | sit-Function Code Unit Des       | Code Unit Des | Unit Des | Des | .cription                 |
|----------------------------------------------------------------------------------------------------|--------------------------------------------------------------|---------------------------------------------------------|-----------------------------------------------------|-------------------------------------------------|--------------------------------------------|----------------------------------------|--------------------------------|----------------------------------|---------------|----------|-----|---------------------------|
| Status_Word read only x x x UINT16 Bitfield 0 Run                                                                | read only x x x UINT16 Bitfield 0 Run                        | x x UINT16 Bitfeld 0 Run                                | x x UINT16 Bitfield 0 Run                           | x UINT16 Bitfield 0 Run                         | JINT16 Bitfield 0 Run                      | Bitfield 0 Run                         | 0 Run                          | Run                              |               |          |     | not available in DDI mode |
| 1 Rising Water Level                                                                                             | 1 Rising Water Level                                         | 1 Rising Water Level                                    | 1 Rising Water Level                                | 1 Rising Water Level                            | 1 Rising Water Level                       | 1 Rising Water Level                   | 1 Rising Water Level           | Rising Water Level               |               |          |     | not avaiable in DDI mode  |
| 2 Faling Water Level                                                                                             | 2 Falling Water Level                                        | 2 Falling Water Level                                   | 2 Falling Water Level                               | 2 Falling Water Level                           | 2 Falling Water Level                      | 2 Falling Water Level                  | 2 Falling Water Level          | alling Water Level               |               |          |     | not avaiable in DDI mode  |
| 3 External Off                                                                                                   | 3 External Off                                               | 3 External Off                                          | 3 External Off                                      | 3 External Off                                  | 3 External Off                             | 3 External Off                         | 3 External Off                 | External Off                     |               |          |     | not avaiable in DDI mode  |
| 4 Pump Kick Running                                                                                              | 4 Pump Kick Running                                          | 4 Pump Kick Running                                     | 4 Pump Kick Running                                 | 4 Pump Kick Running                             | 4 Pump Kick Running                        | 4 Pump Kick Running                    | 4 Pump Kick Running            | oump Kick Running                |               | 10004    |     | not avaiable in DDI mode  |
| 5 Anticlog Running                                                                                               | 5 Anticlog Running                                           | 5 Anticlog Running                                      | 5 Anticlog Running                                  | 5 Anticlog Running                              | 5 Anticlog Running                         | 5 Anticlog Running                     | 5 Anticlog Running             | Anticlog Running                 |               | 10005    |     | not available in DDI mode |
| Warning_Word_MSB read only x x v UINT32 Bitfield 0 Communication Error FC                                        | read only x x v UNT32 Bitfield 0 Communication Error FC      | x x x UNT32 Bitfield 0 Communication Error FC           | x x UINT32 Bitfield 0 Communication Error FC        | x UNT32 Bitfield 0 Communication Error FC       | JINT32 Bitfield 0 Communication Error FC   | Bitfield 0 Communication Error FC      | 0 Communication Error FC       | Communication Error FC           |               | 4031     |     | not available in DDI mode |
|                                                                                                    |                                                              |                                                         |                                                     | 1                                               | 1                                          | 1                                      | 1                              |                                  |               |          |     |                           |
|                                                                                                    |                                                              |                                                         | 2                                                   | 2                                               | 2                                          | 2                                      | 2                              |                                  |               |          |     |                           |
| 3 Thermostat active                                                                                              | 3 Thermostat active                                          | 3 Thermostat active                                     | 3 Thermostat active                                 | 3 Thermostat active                             | 3 Thermostat active                        | 3 Thermostat active                    | 3 Thermostat active            | Thermostat active                |               | 6000     |     | not available in DDI mode |
| 4 Clog Detection                                                                                                 | 4 Clog Detection                                             | 4 Clog Detection                                        | 4 Clog Detection                                    | 4 Clog Detection                                | 4 Clog Detection                           | 4 Clog Detection                       | 4 Clog Detection               | Clog Detection                   |               | 6001     |     | not available in DDI mode |
| 5 Vibration X Warning                                                                                            | 5 Vibration X Warning                                        | 5 Vibration X Warning                                   | 5 Vibration X Warning                               | 5 Vibration X Warning                           | 5 Vibration X Warning                      | 5 Vibration X Warning                  | 5 Vibration X Warning          | /ibration X Warning              |               | 6002     |     |                           |
| 6 Vibration Y Warning                                                                                            | 6 Vibration Y Warning                                        | 6 Vibration Y Warning                                   | 6 Vibration Y Warning                               | 6 Vibration Y Warning                           | 6 Vibration Y Waming                       | 6 Vibration Y Warning                  | 6 Vibration Y Warning          | /ibration Y Warning              |               | 6003     |     |                           |
| 7 Vibration Z Warning                                                                                            | 7 Vibration Z Warning                                        | 7 Vibration Z Warning                                   | 7 Vibration Z Warning                               | 7 Vibration Z Warning                           | 7 Vibration Z Warning                      | 7 Vibration Z Warning                  | 7 Vibration Z Warning          | /ibration Z Warning              |               | 6004     |     |                           |
| 8 Vibration 1 Warning                                                                                            | 8 Vibration 1 Warning                                        | 8 Vibration 1 Warning                                   | 8 Vibration 1 Warning                               | 8 Vibration 1 Warning                           | 8 Vibration 1 Warning                      | 8 Vibration 1 Warning                  | 8 Vibration 1 Warning          | /ibration 1 Warning              |               | 6005     |     |                           |
| 9 Vibration 2 Warning                                                                                            | 9 Vibration 2 Warning                                        | 9 Vibration 2 Warning                                   | 9 Vibration 2 Warning                               | 9 Vibration 2 Warning                           | 9 Vibration 2 Warning                      | 9 Vibration 2 Warning                  | 9 Vibration 2 Warning          | /ibration 2 Warning              |               | 6006     |     |                           |
| 10  Current 1 Leackage                                                                                           | 10 Current 1 Leackage                                        | 10 Current 1 Leackage                                   | 10 Current 1 Leackage                               | 10 Current 1 Leackage                           | 10 Current 1 Leackage                      | 10 Current 1 Leackage                  | 10 Current 1 Leackage          | Current 1 Leackage               |               | 4034     |     |                           |
| 11  Current 2 Leackage                                                                                           | 11 Current 2 Leackage                                        | 11 Current 2 Leackage                                   | 11 Current 2 Leackage                               | 11 Current 2 Leackage                           | 11 Current 2 Leackage                      | 11 Current 2 Leackage                  | 11 Current 2 Leackage          | Current 2 Leackage               |               | 4035     |     |                           |
| 12 Clog Detection Teach fail                                                                                     | 12 Clog Detection Teach fail                                 | 12 Clog Detection Teach fail                            | 12 Clog Detection Teach fail                        | 12 Clog Detection Teach fail                    | 12 Clog Detection Teach fail               | 12 Clog Detection Teach fail           | 12 Clog Detection Teach fail   | Clog Detection Teach fail        | pe            | 5000     |     | not available in DDI mode |
| 13                                                                                                    | 13                                                           | 13                                                      | 13                                                  | 13                                              | 13                                         | 13                                     | 13                             |                                  |               |          |     |                           |
| 14                                                                                                    | 14                                                           | 14                                                      | 14                                                  | 14                                              | 14                                         | 14                                     | 14                             |                                  |               |          |     |                           |
| 15 FC Autosetup failed                                                                                           | 15 FC Autosetup failed                                       | 15 FC Autosetup failed                                  | 15 FC Autosetup failed                              | 15 FC Autosetup failed                          | 15 FC Autosetup failed                     | 15 FC Autosetup failed                 | 15 FC Autosetup failed         | <sup>-</sup> C Autosetup failed  |               | 8001     |     | not available in DDI mode |
| 16 FC Autosetup Timeout                                                                                          | 16 FC Autosetup Timeout                                      | 16 FC Autosetup Timeout                                 | 16 FC Autosetup Timeout                             | 16 FC Autosetup Timeout                         | 16 FC Autosetup Timeout                    | 16 FC Autosetup Timeout                | 16 FC Autosetup Timeout        | <sup>-</sup> C Autosetup Timeout |               | 8002     |     | not available in DDI mode |
| Warning_Word_LSB read only x x UINT32 Bitfield 0 High Water detected                                             | read only x x UNT32 Bitfield 0 High Water detected           | x x UNT32 Bitfield 0 High Water detected                | x x UNT32 Bitfield 0 High Water detected            | x UINT32 Bitfield 0 High Water detected         | JINT32 Bitfield 0 High Water detected      | Bitfield 0 High Water detected         | 0 High Water detected          | High Water detected              |               | 4000     |     |                           |
| 1 Leackage input                                                                                                 | 1 Leackage input                                             | 1 Leackage input                                        | 1 Leackage Input                                    | 1 Leackage Input                                | 1 Leackage Input                           | 1 Leackage Input                       | 1 Leackage Input               | eackage Input                    |               | 4001     |     |                           |
| 2 Temp 1 fault                                                                                                   | 2 Temp 1 fault                                               | 2 Temp 1 fault                                          | 2 Temp 1 fault                                      | 2 Temp 1 fault                                  | 2 Temp 1 fault                             | 2 Temp 1 fault                         | 2 Temp 1 fault                 | Femp 1 fault                     |               | 4002     |     |                           |
| 3 Temp 2 fault                                                                                                   | 3 Temp 2 fault                                               | 3 Temp 2 fault                                          | 3 Temp 2 fault                                      | 3 Temp 2 fault                                  | 3 Temp 2 fault                             | 3 Temp 2 fault                         | 3 Temp 2 fault                 | Femp 2 fault                     |               | 4003     |     |                           |
| 4      Temp 3 fault                                                                                              | 4 Temp 3 fault                                               | 4 Temp 3 fault                                          | 4 Temp 3 fault                                      | 4 Temp 3 fault                                  | 4 Temp 3 fault                             | 4 Temp 3 fault                         | 4 Temp 3 fault                 | Femp 3 fault                     |               | 4004     |     |                           |
| 5 Temp 4 fault                                                                                                   | 5 Temp 4 fault                                               | 5 Temp 4 fault                                          | 5 Temp 4 fault                                      | 5 Temp 4 fault                                  | 5 Temp 4 fault                             | 5 Temp 4 fault                         | 5 Temp 4 fault                 | Femp 4 fault                     |               | 4005     |     |                           |
| 6 Temp 5 fault                                                                                                   | 6 Temp 5 fault                                               | 6 Temp 5 fault                                          | 6 Temp 5 fault                                      | 6 Temp 5 fault                                  | 6 Temp 5 fault                             | 6 Temp 5 fault                         | 6 Temp 5 fault                 | Temp 5 fault                     |               | 4006     |     |                           |

#### 9.1.2 OPC-UA: DDI/LPI/LSI Slave-Parameter

sk

| Group  | Symbol         | MODE      | IDD | LPI | LSI T | ТҮРЕ   | Scaling  | Bit    | 8it-Function                     | Code U | nit u | escription               |
|--------|----------------|-----------|-----|-----|-------|--------|----------|--------|----------------------------------|--------|-------|--------------------------|
|        |                |           |     |     |       |        |          | 7      | nternal Vibration fault          | 4007   |       |                          |
|        |                |           |     |     | L     |        |          | 8      | Current Input 1 fault            | 4008   |       |                          |
|        |                |           |     |     |       |        |          | 6      | Current Input 2 fault            | 4009   |       |                          |
|        |                |           |     |     |       |        |          | 10     | Onboard Temp fault               | 4010   |       |                          |
|        |                |           |     |     |       |        |          | 1      | emp 1                            | 4011   |       |                          |
|        |                |           |     |     |       |        |          | 12     | emp 2                            | 4012   |       |                          |
|        |                |           |     |     |       |        |          | 13 1   | emp 3                            | 4013   |       |                          |
|        |                |           |     |     |       |        |          | 14     | emp 4                            | 4014   |       |                          |
|        |                |           |     |     |       |        |          | 15 1   | emp 5                            | 4015   |       |                          |
|        |                |           |     |     |       |        |          | 16 (   | Duboard Temp                     | 4016   |       |                          |
|        |                |           |     |     |       |        |          | 17     |                                  |        |       |                          |
|        |                |           |     |     |       |        |          | 18 (   | Seneral FC Alarm                 | 4017   |       | ot available in DDI mode |
|        |                |           |     |     |       |        |          | 19 N   | Aotor Ground fault               | 4018   | -     | ot available in DDI mode |
|        |                |           |     | L   | L     |        |          | 20     | Aotor Overload                   | 4019   |       | ot available in DDI mode |
|        |                |           |     |     |       |        |          | 21 N   | Aotor Overtemp                   | 4020   | -     | ot available in DDI mode |
|        |                |           |     | L   | L     |        |          | 22     |                                  |        |       |                          |
|        |                |           |     |     |       |        |          | 23     | safe Stop                        | 4022   | -     | ot available in DDI mode |
|        |                |           |     |     |       |        |          | 24 4   | AMA not OK                       | 4023   |       | ot available in DDI mode |
|        |                |           |     |     |       |        |          | 25 F   | C Overload Warning               | 4024   | -     | ot available in DDI mode |
|        |                |           |     |     |       |        |          | 26 F   | C Line Warning                   | 4025   |       | ot available in DDI mode |
|        |                |           |     |     |       |        |          | 27 F   | -C DC Circuit Warning            | 4026   | -     | ot available in DDI mode |
|        |                |           |     |     |       |        |          | 28 F   | <sup>2</sup> C Supply Warning    | 4027   |       | ot available in DDI mode |
|        |                |           |     |     |       |        |          | 29 F   | C Communication                  | 4028   | -     | ot available in DDI mode |
|        |                |           |     |     |       |        |          | 30 (   | Seneral FC Warning               | 4029   |       | ot available in DDI mode |
|        |                |           |     |     |       |        |          | 31 6   | Communication Error IO Extension | 4030   | -     | ot available in LSI mode |
| Status | Alarm_Word_MSB | read only | ×   | ×   | × r   | UINT32 | Bitfield |        |                                  |        |       |                          |
| Status | Alam_Word_LSB  | read only | ×   | ×   | ×     | UINT32 | Bitfield | 0      | Aotor Ground Fault               | 1001   | -     | ot available in DDI mode |
|        |                |           |     |     |       |        |          | -      | Votor Short                      | 1002   | -     | ot available in DDI mode |
|        |                |           |     |     |       |        |          | 5      | safe Stop                        | 1000   |       | ot available in DDI mode |
|        |                |           |     |     |       |        |          | e<br>e | /ibration X trip                 | 2000   |       |                          |

| Description  |                  |                  |                  |                  | not available in DDI mode | not available in DDI mode | not available in DDI mode | not available in DDI mode |                  |                      |                    |                    |                    |                    |                    | not available in DDI mode | not available in DDI mode |                   |                   |                   |                      |                      |                      |                      |                      |                      |                      | 0=unused / 1=winding_top / 2=winding_bottom /<br>3=bearing_top / 4=bearing_bottom / 5=cooling_liquid<br>/ 6=motor_laminations |
|--------------|------------------|------------------|------------------|------------------|---------------------------|---------------------------|---------------------------|---------------------------|------------------|----------------------|--------------------|--------------------|--------------------|--------------------|--------------------|---------------------------|---------------------------|-------------------|-------------------|-------------------|----------------------|----------------------|----------------------|----------------------|----------------------|----------------------|----------------------|----------------------------------------------------------------------------------------------------|
| Unit         |                  |                  |                  |                  |                           |                           |                           |                           |                  |                      |                    |                    |                    |                    |                    |                           |                           |                   |                   |                   | kW                   | >                    | А                    | Hz                   |                      | Hz                   | Hz                   |                                                                                                    |
| Code         | 2001             | 2002             | 2003             | 2004             | 2005                      | 2006                      | 2007                      | 2008                      | 3000             | 3001                 | 3002               | 3003               | 3004               | 3005               | 3006               | 3007                      | 3008                      |                   |                   |                   |                      |                      |                      |                      |                      |                      |                      |                                                                                                    |
| Bit-Function | Vibration Y trip | Vibration Z trip | Vibration 1 trip | Vibration 2 trip | FC Overload               | FC Line                   | FC DC Circuit             | FC Supply                 | Dry Run detected | Leackage Input alarm | Temp Sensor 1 trip | Temp Sensor 2 trip | Temp Sensor 3 trip | Temp Sensor 4 trip | Temp Sensor 5 trip | Motor Overload            | Motor Overtemp            |                   |                   |                   |                      |                      |                      |                      |                      |                      |                      |                                                                                                    |
| Bit          | 4                | 5                | 9                | L                | 8                         | 6                         | 10                        | 11                        | 12               | 13                   | 14                 | 15                 | 16                 | 17                 | 18                 | 19                        | 20                        |                   |                   |                   |                      |                      |                      |                      |                      |                      |                      |                                                                                                    |
| Scaling      |                  |                  |                  |                  |                           |                           |                           |                           |                  |                      |                    |                    |                    |                    |                    |                           |                           |                   |                   |                   |                      |                      |                      |                      |                      |                      |                      | ENUM                                                                                                    |
| ТҮРЕ         |                  |                  |                  |                  |                           |                           |                           |                           |                  |                      |                    |                    |                    |                    |                    |                           |                           | STRING256         | STRING257         | STRING258         | FLOAT32 (High - Low) | FLOAT32 (High - Low) | FLOAT32 (High - Low) | FLOAT32 (High - Low) | FLOAT32 (High - Low) | FLOAT32 (High - Low) | FLOAT32 (High - Low) | UINT8                                                                                                    |
| LSI          |                  |                  |                  |                  |                           |                           |                           |                           |                  |                      |                    |                    |                    |                    |                    |                           |                           | ×                 | ×                 | ×                 | ×                    | ×                    | х                    | х                    | х                    | х                    | х                    | ×                                                                                                    |
| LPI          |                  |                  |                  |                  |                           |                           |                           |                           |                  |                      |                    |                    |                    |                    |                    |                           |                           | ×                 | ×                 | ×                 | ×                    | ×                    | ×                    | ×                    | ×                    | ×                    | ×                    | ×                                                                                                    |
| IDD          |                  |                  |                  |                  |                           |                           |                           |                           |                  |                      |                    |                    |                    |                    |                    |                           |                           | ×                 | ×                 | ×                 | ×                    | ×                    | ×                    | ×                    | ×                    | ×                    | ×                    | ×                                                                                                    |
| MODE         |                  |                  |                  |                  |                           |                           |                           |                           |                  |                      |                    |                    |                    |                    |                    |                           |                           | read only         | read only         | read only         | read only            | read only            | read only            | read only            | read only            | read only            | read only            | read only                                                                                                    |
| symbol       |                  |                  |                  |                  |                           |                           |                           |                           |                  |                      |                    |                    |                    |                    |                    |                           |                           | serial_Number     | Actor Type        | ump Type          | lominal_Pwr          | Jominal_Volt         | Jominal_Curr         | Jominal_Freq         | fax_St_Per_Hour      | /ax_Freq             | 1 in_Freq            | empIn1Location                                                                                                    |
| 3roup S      |                  |                  |                  |                  |                           |                           |                           |                           |                  |                      |                    |                    |                    |                    |                    |                           |                           | Notor Information | Aotor Information | Motor Information | Motor Information    | Aotor Information    | Aotor Information    | Motor Information    | Aotor Information    | /otor Information    | Aotor Information    | Sensor Locations/Types                                                                                                    |

| Group                  | Symbol                   | MODE      | IQQ | LPI | I ISI | үре                  | Scaling | Bit B | it-Function C | ode U      | nit  | Description                                                                                                    |
|------------------------|--------------------------|-----------|-----|-----|-------|----------------------|---------|-------|---------------|------------|------|----------------------------------------------------------------------------------------------------|
| Sensor Locations/Types | TempIn2Location          | read only | ×   | ×   | ×     | JINT8                | ENUM    |       |               |            |      | 0=unused / 1=winding_top / 2=winding_tottom /<br>3=bearing_top / 4=bearing_bottom / 5=cooling_liquid<br>6=motor_laminations  |
| Sensor Locations/Types | TempIn3Location          | read only | ×   | ×   | ×     | JIN T8               | ENUM    |       |               |            |      | 0=unused / 1=winding_top / 2=winding_bottom /<br>3=bearing_top / 4=bearing_bottom / 5=cooling_liquid<br>`6=motor_laminations |
| Sensor Locations/Types | TempIn4Location          | read only | ×   | ×   | ×     | JIN T8               | ENUM    |       |               |            |      | 0=unused / 1=winding_top / 2=winding_bottom /<br>3=bearing_top / 4=bearing_bottom / 5=cooling_liquid<br>·6=motor_laminations |
| Sensor Locations/Types | TempInSLocation          | read only | ×   | ×   | ×     | JINT8                | ENUM    |       |               |            |      | 0=unused / 1=winding_top / 2=winding_bottom /<br>3=bearing_top / 4=bearing_bottom / 5=cooling_liquid<br>`6=motor_laminations |
| Sensor Locations/Types | VibrationExtern1Location | read only | ×   | ×   | ×     | JINT8                | ENUM    |       |               |            |      | 0=unused / 1=motor_hut_x / 2=motor_hut_y / 3=bearing_top_x / 4=bearing_<br>op_y / 5=bearing_bottom_x / 6=bearing_bottom_y    |
| Sensor Locations/Types | VibrationExtem2Location  | read only | ×   | ×   | ×     | JINT8                | MUM     |       |               |            |      | 0=unused / 1=molor_hut_x / 2=molor_hut_y / 3=bearing_top_x / 4=bearing_<br>op_y / 5=bearing_bottom_x / 6=bearing_bottom_y    |
| Sensor Locations/Types | CurrentIn1Type           | read only | ×   | ×   | ×     | JINT8                | ENUM    |       |               |            |      | 0=unused / 1=current_signal_only / 2=leackage_<br>switch / 3=sealing_CLP_V01 / 4=leackage_CLP_V02                            |
| Sensor Locations/Types | Currentin2Type           | read only | ×   | ×   | ×     | JINT8                | ENUM    |       |               |            |      | J=unused / 1=current_signal_only / 2=leackage_<br>switch / 3=sealing_CLP_V01 / 4=leackage_CLP_V03                            |
| Data Readouts          | Temperature0             | read only | ×   | ×   | ×     | :LOAT32 (High - Low) |         |       |               | 0.         | 0    |                                                                                                    |
| Data Readouts          | Temperature1             | read only | ×   | ×   | ×     | -LOAT32 (High - Low) |         |       |               | )。<br>)    | 0    |                                                                                                    |
| Data Readouts          | Tempreature2             | read only | ×   | ×   | ×     | -LOAT32 (High - Low) |         |       |               | )。         | 0    |                                                                                                    |
| Data Readouts          | Temperature3             | read only | ×   | ×   | ×     | -LOAT32 (High - Low) |         |       |               | )。<br>)    | 0    |                                                                                                    |
| Data Readouts          | Temperature4             | read only | ×   | ×   | ×     | -LOAT32 (High - Low) |         |       |               | )。         | 0    |                                                                                                    |
| Data Readouts          | Temperature5             | read only | ×   | ×   | ×     | -LOAT32 (High - Low) |         |       |               | <b>)</b> 。 | 0    |                                                                                                    |
| Data Readouts          | Current0                 | read only | ×   | ×   | ×     | -LOAT32 (High - Low) |         |       |               | E          | AI   |                                                                                                    |
| Data Readouts          | Current1                 | read only | ×   | ×   | ×     | -LOAT32 (High - Low) |         |       |               | æ          | Ar   |                                                                                                    |
| Data Readouts          | Vibration0               | read only | ×   | ×   | ×     | -LOAT32 (High - Low) |         |       |               | E          | s/mi |                                                                                                    |
| Data Readouts          | Vibration1               | read only | ×   | ×   | ×     | -LOAT32 (High - Low) |         |       |               | æ          | s/uu |                                                                                                    |
| Data Readouts          | Vibration2               | read only | ×   | ×   | ×     | -LOAT32 (High - Low) |         |       |               | E          | s/mi |                                                                                                    |
| Data Readouts          | Vibration3               | read only | ×   | ×   | ×     | -LOAT32 (High - Low) |         |       |               | Е          | s/mi |                                                                                                    |
| Data Readouts          | Vibration4               | read only | ×   | ×   | ×     | -LOAT32 (High - Low) |         |       |               | E          | s/uu |                                                                                                    |
| Data Readouts          | FC_power                 | read only | '   | ×   | ×     | -LOAT32 (High - Low) |         |       |               | Ŕ          | 8    |                                                                                                    |
| Data Readouts          | FC_Voltage               | read only |     | ×   | ×     | :LOAT32 (High - Low) |         |       |               | >          |      |                                                                                                    |

| Group         | Symbol                | MODE       | IQQ | LPI | LSI | ТҮРЕ                 | Scaling  | Bit | Bit-Function | Code | Unit  | Description               |
|---------------|-----------------------|------------|-----|-----|-----|----------------------|----------|-----|--------------|------|-------|---------------------------|
| Data Readouts | FC_Current            | read only  |     | ×   | ×   | FLOAT32 (High - Low) |          |     |              |      | A     |                           |
| Data Readouts | FC_Frequency          | read only  |     | ×   | ×   | FLOAT32 (High - Low) |          |     |              |      | Hz    |                           |
| Data Readouts | Level                 | read only  | ×   | ×   | ×   | FLOAT32 (High - Low) |          |     |              |      | Е     |                           |
| Data Readouts | Pressure              | read only  | ×   | ×   | ×   | FLOAT32 (High - Low) |          |     |              |      | bar   |                           |
| Data Readouts | Flow                  | read only  | ×   | ×   | ×   | FLOAT32 (High - Low) |          |     |              |      | l/s   |                           |
| Data Readouts | Running_Hours         | read only  | ×   | ×   | ×   | UINT64               |          |     |              |      | hr    |                           |
| Data Readouts | Pump_Cycles           | read only  | ×   | ×   | ×   | UINT64               |          |     |              |      |       |                           |
| Data Readouts | Cleaning_Cycles       | read only  | ×   | ×   | ×   | UINT64               |          |     |              |      |       |                           |
| Data Readouts | Energy_Consumption    | read only  |     | ×   | ×   | UINT64               |          |     |              |      | kWh   |                           |
| Time          | System_Current_Year   | read only  | ×   | ×   | ×   | UINT8                |          |     |              |      | year  |                           |
| Time          | System_Current_Month  | read only  | ×   | ×   | ×   | UINT8                |          |     |              |      | month |                           |
| Time          | System_Current_Day    | read only  | ×   | ×   | ×   | UINT8                |          |     |              |      | day   |                           |
| Time          | System_Current_Hour   | read only  | ×   | ×   | ×   | UINT8                |          |     |              |      | hr    |                           |
| Time          | System_Current_Minute | read only  | ×   | ×   | ×   | UINT8                |          |     |              |      | min   |                           |
| Time          | System_Current_Second | read only  | ×   | ×   | ×   | UINT8                |          |     |              |      | s     |                           |
| Time          | System_Uptime         | read only  | ×   | ×   | ×   | UINT32               |          |     |              |      | s     |                           |
| Time          | System_Current_Ms     | read only  | ×   | ×   | ×   | UINT32               |          |     |              |      | sm    |                           |
| Control Word  | Control Word          | read/write | ×   | ×   | ×   | UINT16               | Biffield | 0   | Reset        |      |       |                           |
|               |                       |            |     |     |     |                      |          | 4   | Start        |      |       | Applies only for LPI mode |
|               |                       |            |     |     |     |                      |          | 2   |              |      |       |                           |
|               |                       |            |     |     |     |                      |          | e   |              |      |       |                           |
|               |                       |            |     |     |     |                      |          | 4   |              |      |       |                           |
|               |                       |            |     |     |     |                      |          | 5   |              |      |       |                           |
|               |                       |            |     |     |     |                      |          | 6   |              |      |       |                           |
|               |                       |            |     |     |     |                      |          | 7   |              |      |       |                           |
|               |                       |            |     |     |     |                      |          | œ   |              |      |       |                           |
|               |                       |            |     |     |     |                      |          | თ   |              |      |       |                           |
|               |                       |            |     |     |     |                      |          | 10  |              |      |       |                           |
|               |                       |            |     |     |     |                      |          | 5   |              |      |       |                           |
|               |                       |            |     |     |     |                      |          | 12  |              |      |       |                           |

| Group               | Symbol                 | MODE       | IDD | LPI | L ISI  | YPE    | Scaling | Bit  | 8 it-Function | Code | Unit | Description                                                                                                    |
|---------------------|------------------------|------------|-----|-----|--------|--------|---------|------|---------------|------|------|----------------------------------------------------------------------------------------------------|
|                     |                        |            |     |     |        |        |         | 13   |               |      |      |                                                                                                    |
|                     |                        |            |     |     |        |        |         | 14   |               |      |      |                                                                                                    |
|                     |                        |            |     |     |        |        |         | 15 5 | save Config   |      |      | Rising edge of this Bit is needed after changing a parameter of the group Control Word.<br>This is not applicable for Reset, Start and MB_Bus_Control_Value |
| Control Word        | Bus_Control_Value      | read/write |     | ×   | ×      | IINT16 | 100     |      |               |      | Hz   |                                                                                                    |
| Control Word        | Operation_Mode         | read/write |     | ×   | ×      | IINT8  | ENUM    |      |               |      |      | 0=manual / 1=auto / 2=off                                                                                                    |
| Control Word        | Manual_Frequency       | read/write |     | ×   | ×      | IINT16 | 100     |      |               |      | Hz   |                                                                                                    |
| Control Word        | FC_Ramp_Up_Time        | read/write |     | ×   | ×      | IINT17 | 100     |      |               |      | s    |                                                                                                    |
| Control Word        | FC_Ramp_Down_Time      | read/write |     | ×   | ×      | IINT18 | 100     |      |               |      | S    |                                                                                                    |
| Control Word        | Enable_Thermostat_Mode | read/write |     | ×   | ×      | IINT19 | ENUM    |      |               |      |      | 0=off / 1=on                                                                                                    |
| Control Word        | Enable_Pump_Kick       | read/write |     | ×   | ×      | INT20  | ENUM    |      |               |      |      | 0=off / 1=on                                                                                                    |
| Control Word        | Allow_Anticlog         | read/write |     | ×   | ×      | IINT21 | ENUM    |      |               |      |      | 0=off / 1=on                                                                                                    |
| Sensor Trip/Waming  | Temp_Sensors0_Warning  | read/write | ×   | ×   | × r    | IINT16 | 10      |      |               |      |      |                                                                                                    |
| Sensor Trip/Waming  | Temp_Sensors0_Trip     | read/write | ×   | ×   | ×      | INT16  | 10      |      |               |      |      |                                                                                                    |
| Sensor Trip/Warning | Temp_Sensors1_Warning  | read/write | ×   | ×   | ×      | IINT16 | 10      |      |               |      |      |                                                                                                    |
| Sensor Trip/Waming  | Temp_Sensors1_Trip     | read/write | ×   | ×   | ×      | INT16  | 10      |      |               |      |      |                                                                                                    |
| Sensor Trip/Waming  | Temp_Sensors2_Warning  | read/write | ×   | ×   | × r    | IINT16 | 10      |      |               |      |      |                                                                                                    |
| Sensor Trip/Waming  | Temp_Sensors2_Trip     | read/write | ×   | ×   | ×      | INT16  | 10      |      |               |      |      |                                                                                                    |
| Sensor Trip/Warning | Temp_Sensors3_Warning  | read/write | ×   | ×   | ×      | IINT16 | 10      |      |               |      |      |                                                                                                    |
| Sensor Trip/Warning | Temp_Sensors3_Trip     | read/write | ×   | ×   | ×      | INT16  | 10      |      |               |      |      |                                                                                                    |
| Sensor Trip/Warning | Temp_Sensors4_Warning  | read/write | ×   | ×   | × r    | IINT16 | 10      |      |               |      |      |                                                                                                    |
| Sensor Trip/Waming  | Temp_Sensors4_Trip     | read/write | ×   | ×   | ر<br>× | INT16  | 10      |      |               |      |      |                                                                                                    |
| Sensor Trip/Waming  | Vib_Sensors0_Warning   | read/write | ×   | ×   | × r    | IINT16 | 10      |      |               |      |      |                                                                                                    |
| Sensor Trip/Waming  | Vib_Sensors0_Trip      | read/write | ×   | ×   | ×      | IINT16 | 10      |      |               |      |      |                                                                                                    |
| Sensor Trip/Waming  | Vib_Sensors1_Warning   | read/write | ×   | ×   | × r    | IINT16 | 10      |      |               |      |      |                                                                                                    |
| Sensor Trip/Waming  | Vib_Sensors1_Trip      | read/write | ×   | ×   | ×      | IINT16 | 10      |      |               |      |      |                                                                                                    |
| Sensor Trip/Warning | Vib_Sensors2_Warning   | read/write | ×   | ×   | ×      | IINT16 | 10      |      |               |      |      |                                                                                                    |
| Sensor Trip/Warning | Vib_Sensors2_Trip      | read/write | ×   | ×   | ×      | IINT16 | 10      |      |               |      |      |                                                                                                    |
| Sensor Trip/Warning | Vib_Sensors3_Warning   | read/write | ×   | ×   | ×      | IINT16 | 10      |      |               |      |      |                                                                                                    |
| Sensor Trip/Warning | Vib_Sensors3_Trip      | read/write | ×   | ×   | ×      | IINT16 | 10      |      |               |      |      |                                                                                                    |

| Description  |                      |                     |
|--------------|----------------------|---------------------|
| Unit         |                      |                     |
| Code         |                      |                     |
| Bit-Function |                      |                     |
| Bit          |                      |                     |
| Scaling      | 10                   | 10                  |
| түре         | UINT16               | UINT16              |
| ISI          | ×                    | ×                   |
| LPI          | ×                    | ×                   |
| IDDI         | ×                    | ×                   |
| MODE         | read/write           | read/write          |
| Symbol       | Vib_Sensors4_Warning | Vib_Sensors4_Trip   |
| Group        | Sensor Trip/Warning  | Sensor Trip/Warning |

#### Description bar ¥ l/s 400.2 400.3 100.3 200.1 200.2 200.3 Code 10005 400.1 100.1 100.2 100.4 200.4 400.4 500 101 201 202 203 501 Pipe Sedimentation Warn Error IO Extension Comm Rising Water Level Falling Water Level Pump 3 Warning Antidog Running Pump 1 Warning oump 2 Warning ump 4 Warning aster switched ump 2 Offline Pump 3 Offline Pump 1 Offline ump 4 Offline ump 1 Alarm ump 2 Alarm ump 3 Alarm ump 4 Alarm **Bit-Function** External Off Sensor Erro High Water Dry Run Run 10 ÷ B ო 0 2 ć C 0 Scaling Bitfield Bitfield Bitfield Bitfield Bitfield -LOAT32 (High - Low) FLOAT32 (High - Low) FLOAT32 (High - Low) FLOAT32 (High - Low) DWORD (High - Low) DWORD (High - Low) OWORD (High - Low) DWORD (High - Low) Data Type UINT Size 2 Address in LSI 10000 10013 10015 10003 10005 10011 10007 10009 10001 Input Registers Input Registers nput Registers nput Registers Input Registers nput Registers nput Registers nput Registers nput Registers egister Type MS\_Sys\_Warning\_Word\_MSB MS\_Sys\_Warning\_Word\_LSB MS\_Sys\_Alarm\_Word\_MSB MS\_Sys\_Alarm\_Word\_LSB MB\_Sys\_Status\_Word IO\_Pressure.Value IO\_Level.Value IO\_Flow.Value IO\_Frequency system Variables stem Variables ystem Variables system Variables Analog Variables ystem Variables nalog Variables nalog Variables vnalog Variables

#### 9.1.3 ModBus TCP: LSI Master-Parameter

| Group               | Symbol                          | Register Type   | Address in LSI | Size   | Data Type            | Scaling | Bit B | it-Function | Code | Unit  | Description |
|---------------------|---------------------------------|-----------------|----------------|--------|----------------------|---------|-------|-------------|------|-------|-------------|
| Analog Variables    | SYS_No_Of_Pumps                 | Input Registers | 10017          | 1      | JINT                 |         |       |             |      |       |             |
| Data Time Variables | RI_System_Current_Year          | Input Registers | 10018          | 1      | JINT                 |         |       |             | (    | year  |             |
| Data Time Variables | IRL_System_Current_Month        | Input Registers | 10019          |        | JINT                 |         |       |             | -    | month |             |
| Data Time Variables | IRI_System_Current_Day          | Input Registers | 10020          | -<br>- | JINT                 |         |       |             |      | day   |             |
| Data Time Variables | IRL_System_Current_Hour         | Input Registers | 10021          | -<br>- | JINT                 |         |       |             | -    | 'nr   |             |
| Data Time Variables | IRL_System_Current_Minute       | Input Registers | 10022          | -      | TNIL                 |         |       |             |      | 'n    |             |
| Data Time Variables | IRI_System_Current_Second       | Input Registers | 10023          | -      | JINT                 |         |       |             |      | (0    |             |
| Data Time Variables | IRI_System_Uptime               | Input Registers | 10024          | 2      | )WORD (High - Low)   |         |       |             |      | 0     |             |
| Data Time Variables | IRI_System_Current_Ms           | Input Registers | 10026          | 2      | JWORD (High - Low)   |         |       |             | _    | sm    |             |
| Pump 1              | IMSC_Infos[0].Serial_Number     | Input Registers | 11000          | 8      | štring(16)           |         |       |             |      |       |             |
| Pump 1              | IMSC_infos[0].Motor_Type        | Input Registers | 11008          | 16     | štring(32)           |         |       |             |      |       |             |
| Pump 1              | MSC_infos[0].Pump_Type          | Input Registers | 11024          | 16     | štring(32)           |         |       |             |      |       |             |
| Pump 1              | MSC_Infos[0].Status             | Input Registers | 11040          |        | TNIL                 |         |       |             |      |       |             |
| Pump 1              | [MSC_Infos[0].Warning_MSB       | Input Registers | 11041          | 2      | DWORD (High - Low)   |         |       |             |      |       |             |
| Pump 1              | MSC_Infos[0].Warning_LSB        | Input Registers | 11043          | 2      | )WORD (High - Low)   |         |       |             |      |       |             |
| Pump 1              | IMSC_Infos[0].Alarm_MSB         | Input Registers | 11045          | 2      | )WORD (High - Low)   |         |       |             |      |       |             |
| Pump 1              | MSC_Infos[0].Alarm_LSB          | Input Registers | 11047          | 2      | )WORD (High - Low)   |         |       |             |      |       |             |
| Pump 1              | MSC_infos[0].FC_Power           | Input Registers | 11049          | 2      | :LOAT32 (High - Low) |         |       |             |      | κW    |             |
| Pump 1              | IMSC_Infos[0].Operation_Hours   | Input Registers | 11051          | 2      | )WORD (High - Low)   |         |       |             |      | hr    |             |
| Pump 1              | IMSC_Infos[0].Number_Of_Start   | Input Registers | 11053          | 2      | )WORD (High - Low)   |         |       |             |      |       |             |
| Pump 1              | MSC_Infos[0].Number_Of_Cleaning | Input Registers | 11055          | 2      | )WORD (High - Low)   |         |       |             |      |       |             |
| Pump 1              | MSC_Infos[0].Energy_Consumption | Input Registers | 11057          | 2      | :LOAT32 (High - Low) |         |       |             | -    | kWh   |             |
| Pump 2              | MSC_Infos[1].Serial_Number      | Input Registers | 12000          | 8      | String(16)           |         |       |             |      |       |             |
| Pump 2              | MSC_Infos[1].Motor_Type         | Input Registers | 12008          | 16     | štring(32)           |         |       |             |      |       |             |
| Pump 2              | IMSC_infos[1].Pump_Type         | Input Registers | 12024          | 16     | štring(32)           |         |       |             |      |       |             |
| Pump 2              | MSC_Infos[1].Status             | Input Registers | 12040          | 1      | TNIL                 |         |       |             |      |       |             |
| Pump 2              | [MSC_Infos[1].Warning_MSB       | Input Registers | 12041          | 5      | DWORD (High - Low)   |         |       |             |      |       |             |
| Pump 2              | [MSC_Infos[1].Warning_LSB       | Input Registers | 12043          | 2      | JWORD (High - Low)   |         |       |             |      |       |             |
| Pump 2              | MSC_Infos[1].Alarm_MSB          | Input Registers | 12045          | 2      | )WORD (High - Low)   |         |       |             |      |       |             |
| Pump 2              | MSC_Infos[1] Alarm_LSB          | Input Registers | 12047          | 2      | )WORD (High - Low)   |         |       |             |      |       |             |

| Group  | Symbol                           | Register Type   | Address in LSI Siz | ize D  | ata Type            | scaling Bit | Bit-Function | Code | Unit | Description |
|--------|----------------------------------|-----------------|--------------------|--------|---------------------|-------------|--------------|------|------|-------------|
| Pump 2 | MSC_Infos[1].FC_Power            | Input Registers | 12049 2            | L      | LOAT32 (High - Low) |             |              |      | kW   |             |
| Pump 2 | MSC_Infos[1].Operation_Hours     | Input Registers | 12051 2            |        | WORD (High - Low)   |             |              |      | hr   |             |
| Pump 2 | IMSC_Infos[1].Number_Of_Start    | Input Registers | 12053 2            |        | WORD (High - Low)   |             |              |      |      |             |
| Pump 2 | MSC_Infos[1].Number_Of_Cleaning  | Input Registers | 12055 2            |        | WORD (High - Low)   |             |              |      |      |             |
| Pump 2 | MSC_Infos[1].Energy_Consumption  | Input Registers | 12057 2            | Ľ      | LOAT32 (High - Low) |             |              |      | кwh  |             |
| Pump 3 | MSC_Infos[2].Serial_Number       | Input Registers | 13000 8            | S      | tring(16)           |             |              |      |      |             |
| Pump 3 | MSC_Infos[2].Motor_Type          | Input Registers | 13008 16           | ى<br>س | tring(32)           |             |              |      |      |             |
| Pump 3 | MSC_Infos[2].Pump_Type           | Input Registers | 13024 16           | 0      | tring(32)           |             |              |      |      |             |
| Pump 3 | MSC_Infos[2].Status              | Input Registers | 13040 1            |        | IINT                |             |              |      |      |             |
| Pump 3 | IMSC_Infos[2].Warning_MSB        | Input Registers | 13041 2            |        | WORD (High - Low)   |             |              |      |      |             |
| Pump 3 | MSC_Infos[2].Warning_LSB         | Input Registers | 13043 2            |        | WORD (High - Low)   |             |              |      |      |             |
| Pump 3 | IMSC_Infos[2].Alarm_MSB          | Input Registers | 13045 2            |        | WORD (High - Low)   |             |              |      |      |             |
| Pump 3 | IMSC_Infos[2] Alarm_LSB          | Input Registers | 13047 2            |        | WORD (High - Low)   |             |              |      |      |             |
| Pump 3 | MSC_Infos[2].FC_Power            | Input Registers | 13049 2            | L      | LOAT32 (High - Low) |             |              |      | kW   |             |
| Pump 3 | IMSC_Infos[2].Operation_Hours    | Input Registers | 13051 2            |        | WORD (High - Low)   |             |              |      | hr   |             |
| Pump 3 | IMSC_Infos[2].Number_Of_Start    | Input Registers | 13053 2            |        | WORD (High - Low)   |             |              |      |      |             |
| Pump 3 | MSC_Infos[2].Number_Of_Cleaning  | Input Registers | 13055 2            |        | WORD (High - Low)   |             |              |      |      |             |
| Pump 3 | MSC_Infos[2].Energy_Consumption  | Input Registers | 13057 2            | L      | LOAT32 (High - Low) |             |              |      | kWh  |             |
| Pump 4 | IMSC_Infos[3].Serial_Number      | Input Registers | 14100 8            | S      | itring(16)          |             |              |      |      |             |
| Pump 4 | IMSC_Infos[3].Motor_Type         | Input Registers | 14108 16           | e s    | tring(32)           |             |              |      |      |             |
| Pump 4 | IMSC_Infos[3].Pump_Type          | Input Registers | 14124 16           | e s    | tring(32)           |             |              |      |      |             |
| Pump 4 | [MSC_Infos[3].Status             | Input Registers | 14140              |        | IINT                |             |              |      |      |             |
| Pump 4 | [MSC_Infos[3].Warning_MSB        | Input Registers | 14141 2            |        | WORD (High - Low)   |             |              |      |      |             |
| Pump 4 | IMSC_Infos[3].Warning_LSB        | Input Registers | 14143 2            |        | WORD (High - Low)   |             |              |      |      |             |
| Pump 4 | IMSC_Infos[3].Alarm_MSB          | Input Registers | 14145 2            |        | WORD (High - Low)   |             |              |      |      |             |
| Pump 4 | [MSC_Infos[3].Alarm_LSB          | Input Registers | 14147 2            |        | WORD (High - Low)   |             |              |      |      |             |
| Pump 4 | [MSC_Infos[3].FC_Power           | Input Registers | 14149 2            | L      | LOAT32 (High - Low) |             |              |      | kW   |             |
| Pump 4 | MSC_Infos[3].Operation_Hours     | Input Registers | 14151 2            |        | )WORD (High - Low)  |             |              |      | hr   |             |
| Pump 4 | MSC_Infos[3].Number_Of_Start     | Input Registers | 14153 2            |        | )WORD (High - Low)  |             |              |      |      |             |
| Pump 4 | [MSC_Infos[3].Number_Of_Cleaning | Input Registers | 14155 2            | 0      | WORD (High - Low)   |             |              |      |      |             |

| Group        | Symbol                          | Register Type     | Address in LSI | Size | Data Type            | Scaling Bi | it Bii | t-Function            | C ode | Unit | Description                                                                                                    |
|--------------|---------------------------------|-------------------|----------------|------|----------------------|------------|--------|-----------------------|-------|------|----------------------------------------------------------------------------------------------------|
| Pump 4       | MSC_Infos[3].Energy_Consumption | Input Registers   | 14157 2        | 0    | FLOAT32 (High - Low) |            |        |                       |       | kWh  |                                                                                                    |
| Control Word | MB_Sys_Control_Word             | Holding Registers | 10000          | -    | UINT                 | Bitfield 0 | Re     | set                   |       |      | Reset errors on a rising edge of this bit                                                                                                    |
|              |                                 |                   |                |      |                      | -          | PIC    | D Controller Enable   |       |      | Activation of PID controller                                                                                                    |
|              |                                 |                   |                |      |                      | 2          | Tri    | igger Start Level     |       |      | Start emptying the pump sump                                                                                                    |
|              |                                 |                   |                |      |                      | 3          | Alt    | ternative Start Level |       |      | Activates the alternative start level configured via web interface                                                                                              |
|              |                                 |                   |                |      |                      | 4          |        |                       |       |      |                                                                                                    |
|              |                                 |                   |                |      |                      | 5          |        |                       |       |      |                                                                                                    |
|              |                                 |                   |                |      |                      | 9          |        |                       |       |      |                                                                                                    |
|              |                                 |                   |                |      |                      | 2          |        |                       |       |      |                                                                                                    |
|              |                                 |                   |                |      |                      | 8          |        |                       |       |      |                                                                                                    |
|              |                                 |                   |                |      |                      | 6          |        |                       |       |      |                                                                                                    |
|              |                                 |                   |                |      |                      | 10         |        |                       |       |      |                                                                                                    |
|              |                                 |                   |                |      |                      | 11         |        |                       |       |      |                                                                                                    |
|              |                                 |                   |                |      |                      | 12         |        |                       |       |      |                                                                                                    |
|              |                                 |                   |                |      |                      | 13         | ~      |                       |       |      |                                                                                                    |
|              |                                 |                   |                |      |                      | 14         |        |                       |       |      |                                                                                                    |
|              |                                 |                   |                |      |                      | 19         | Sa     | ave Config            |       |      | Rising edge of this Bit is needed after changing a parameter of the group <i>Control Word</i> or group <i>Modes</i> . This is not applicable for <i>Reset</i> . |
| Modes        | MB_Sys_Operating_Mode           | Holding Registers | 10001          | _    | UINT                 | ENUM       |        |                       |       |      | 0=off /1=on                                                                                                    |
| Modes        | MB_Sys_Auto_Mode_Selection      | Holding Registers | 10002          | _    | UINT                 | ENUM       |        |                       |       |      | 0=Level Control / 1=PID Controller / 2=High Efficiency Controller                                                                                               |
| PID Setpoint | MB_Sys_PID_Setpoint             | Holding Registers | 10200          | _    | UINT                 | 100        |        |                       |       | %    | Setpoint in % of scale multiplied by 100 (0 = 0%, 10000 = 100%)                                                                                                 |
|              |                                 |                   |                |      |                      |            |        |                       |       |      |                                                                                                    |

| Group            | Symbol               | MODE      | ТҮРЕ                 | Scaling  | Bit | Bit-Function            | Code  | Unit | Description |
|------------------|----------------------|-----------|----------------------|----------|-----|-------------------------|-------|------|-------------|
| System Variables | Sys_Status_Word      | read only | UINT16               | Bitfield | 0   | Run                     |       |      |             |
|                  |                      |           |                      |          | 1   | Rising Water Level      |       |      |             |
|                  |                      |           |                      |          | 2   | alling Water Level      |       |      |             |
|                  |                      |           |                      |          | 3   | External Off            |       |      |             |
|                  |                      |           |                      |          | 4   |                         |       |      |             |
|                  |                      |           |                      |          | 5   | Anticlog Running        | 10005 |      |             |
| System Variables | Sys_Warning_Word_MSB | read only | UINT32               | Bitfield |     |                         |       |      |             |
| System Variables | Sys_Warning_Word_LSB | read only | UINT32               | Bitfield | 0   | oump 1 Warning          | 400.1 |      |             |
|                  |                      |           |                      |          | +   | oump 2 Waming           | 400.2 |      |             |
|                  |                      |           |                      |          | 2   | oump 3 Warning          | 400.3 |      |             |
|                  |                      |           |                      |          | 3   | oump 4 Warning          | 400.4 |      |             |
|                  |                      |           |                      |          | 4   | Pipe Sedimentation Warn | 500   |      |             |
|                  |                      |           |                      |          | 5   | O Extension Comm Error  | 501   |      |             |
| System Variables | Sys_Alarm_Word_MSB   | read only | UINT32               | Bitfield |     |                         |       |      |             |
| System Variables | Sys_Alarm_Word_LSB   | read only | UINT32               | Bitfield | 0   | oump 1 Offline          | 100.1 |      |             |
|                  |                      |           |                      |          | -   | oump 2 Offline          | 100.2 |      |             |
|                  |                      |           |                      |          | 2   | oump 3 Offline          | 100.3 |      |             |
|                  |                      |           |                      |          | 3   | ump 4 Offline           | 100.4 |      |             |
|                  |                      |           |                      |          | 4   | Master switched         | 101   |      |             |
|                  |                      |           |                      |          | 5   | ump 1 Alarm             | 200.1 |      |             |
|                  |                      |           |                      |          | 9   | oump 2 Alarm            | 200.2 |      |             |
|                  |                      |           |                      |          | 7   | Jump 3 Alarm            | 200.3 |      |             |
|                  |                      |           |                      |          | 8   | oump 4 Alarm            | 200.4 |      |             |
|                  |                      |           |                      |          | 1 6 | Jry Run                 | 201   |      |             |
|                  |                      |           |                      |          | 10  | High Water              | 202   |      |             |
|                  |                      |           |                      |          | 11  | Sensor Error            | 203   |      |             |
| Analog Variables | Level.Value          | read only | FLOAT32 (High - Low) |          |     |                         |       | m    |             |
| Analog Variables | Pressure.Value       | read only | FLOAT32 (High - Low) |          |     |                         |       | bar  |             |
| Analog Variables | Flow.Value           | read only | FLOAT32 (High - Low) |          |     |                         |       | l/s  |             |
| Analog Variables | Frequency.Value      | read only | FLOAT32 (High - Low) |          |     |                         |       | Hz   |             |

| Group               | Symbol                     | MODE      | түре                 | Scaling | Bit | Bit-Function | Code | Unit  | Description |
|---------------------|----------------------------|-----------|----------------------|---------|-----|--------------|------|-------|-------------|
| Analog Variables    | No_Of_Pumps                | read only | UINT8                |         |     |              |      |       |             |
| Data Time Variables | System_Current_Year        | read only | UINT8                |         |     |              |      | year  |             |
| Data Time Variables | System_Current_Month       | read only | UINT8                |         |     |              |      | month |             |
| Data Time Variables | System_Current_Day         | read only | UINT8                |         |     |              | -    | day   |             |
| Data Time Variables | System_Current_Hour        | read only | UINT8                |         |     |              |      | hr    |             |
| Data Time Variables | System_Current_Minute      | read only | UINT8                |         |     |              |      | nin   |             |
| Data Time Variables | System_Current_Second      | read only | UINT8                |         |     |              |      | S     |             |
| Data Time Variables | System_Uptime              | read only | UINT32               |         |     |              |      | ø     |             |
| Data Time Variables | System_Current_Ms          | read only | UINT32               |         |     |              |      | sm    |             |
| Pump1               | Master0_Serial_Number      | read only | STRING256            |         |     |              |      |       |             |
| Pump1               | Master0_Motor_Type         | read only | STRING256            |         |     |              |      |       |             |
| Pump1               | Master0_Pump_Type          | read only | STRING256            |         |     |              |      |       |             |
| Pump1               | Master0_Status             | read only | UINT16               |         |     |              |      |       |             |
| Pump1               | Master0_Warning_MSB        | read only | UINT32               |         |     |              |      |       |             |
| Pump1               | Master0_Warning_LSB        | read only | UINT32               |         |     |              |      |       |             |
| Pump1               | Master0_Alarm_MSB          | read only | UINT32               |         |     |              |      |       |             |
| Pump1               | Master0_Alarm_LSB          | read only | UINT32               |         |     |              |      |       |             |
| Pump1               | Master0_FC_Power           | read only | FLOAT32 (High - Low) |         |     |              |      | kW    |             |
| Pump1               | Master0_Operating_Hours    | read only | UINT32               |         |     |              |      | hr    |             |
| Pump1               | Master0_Number_Of_Start    | read only | UINT32               |         |     |              |      |       |             |
| Pump1               | Master0_Number_Of_Cleaning | read only | UINT32               |         |     |              |      |       |             |
| Pump1               | Master0_Energy_Consumption | read only | FLOAT32 (High - Low) |         |     |              |      | кWh   |             |
| Pump2               | Master1_Serial_Number      | read only | STRING256            |         |     |              |      |       |             |
| Pump2               | Master1_Motor_Type         | read only | STRING256            |         |     |              |      |       |             |
| Pump2               | Master1_Pump_Type          | read only | STRING256            |         |     |              |      |       |             |
| Pump2               | Master1_Status             | read only | UINT16               |         |     |              |      |       |             |
| Pump2               | Master1_Warning_MSB        | read only | UINT32               |         |     |              |      |       |             |
| Pump2               | Master1_Waming_LSB         | read only | UINT32               |         |     |              |      |       |             |
| Pump2               | Master1_Alarm_MSB          | read only | UINT32               |         |     |              |      |       |             |
| Pump2               | Master1_Alarm_LSB          | read only | UINT32               |         |     |              |      |       |             |

| Group | Symbol                     | MODE      | ТҮРЕ                 | Scaling  | Bit | Bit-Function | Code | Unit | Description |
|-------|----------------------------|-----------|----------------------|----------|-----|--------------|------|------|-------------|
| Pump2 | Master1_FC_Power           | read only | FLOAT32 (High - Low) |          |     |              |      | kW   |             |
| Pump2 | Master1_Operating_Hours    | read only | UINT32               | <u> </u> |     |              |      | hr   |             |
| Pump2 | Master1_Number_Of_Start    | read only | UINT32               |          |     |              |      |      |             |
| Pump2 | Master1_Number_Of_Cleaning | read only | UINT32               |          |     |              |      |      |             |
| Pump2 | Master1_Energy_Consumption | read only | FLOAT32 (High - Low) |          |     |              |      | kWh  |             |
| Pump3 | Master2_Serial_Number      | read only | STRING256            |          |     |              |      |      |             |
| Pump3 | Master2_Motor_Type         | read only | STRING256            |          |     |              |      |      |             |
| Pump3 | Master2_Pump_Type          | read only | STRING256            |          |     |              |      |      |             |
| Pump3 | Master2_Status             | read only | UINT16               |          |     |              |      |      |             |
| Pump3 | Master2_Warning_MSB        | read only | UINT32               |          |     |              |      |      |             |
| Pump3 | Master2_Waming_LSB         | read only | UINT32               |          |     |              |      |      |             |
| Pump3 | Master2_Alarm_MSB          | read only | UINT32               |          |     |              |      |      |             |
| Pump3 | Master2_Alarm_LSB          | read only | UINT32               |          |     |              |      |      |             |
| Pump3 | Master2_FC_Power           | read only | FLOAT32 (High - Low) |          |     |              |      | kW   |             |
| Pump3 | Master2_Operating_Hours    | read only | UINT32               |          |     |              |      | hr   |             |
| Pump3 | Master2_Number_Of_Start    | read only | UINT32               |          |     |              |      |      |             |
| Pump3 | Master2_Number_Of_Cleaning | read only | UINT32               |          |     |              |      |      |             |
| Pump3 | Master2_Energy_Consumption | read only | FLOAT32 (High - Low) |          |     |              |      | kWh  |             |
| Pump4 | Master3_Serial_Number      | read only | STRING256            |          |     |              |      |      |             |
| Pump4 | Master3_Motor_Type         | read only | STRING256            |          |     |              |      |      |             |
| Pump4 | Master3_Pump_Type          | read only | STRING256            |          |     |              |      |      |             |
| Pump4 | Master3_Status             | read only | UINT16               |          |     |              |      |      |             |
| Pump4 | Master3_Warning_MSB        | read only | UINT32               |          |     |              |      |      |             |
| Pump4 | Master3_Warning_LSB        | read only | UINT32               |          |     |              |      |      |             |
| Pump4 | Master3_Alarm_MSB          | read only | UINT32               |          |     |              |      |      |             |
| Pump4 | Master3_Alarm_LSB          | read only | UINT32               |          |     |              |      |      |             |
| Pump4 | Master3_FC_Power           | read only | FLOAT32 (High - Low) |          |     |              |      | kW   |             |
| Pump4 | Master3_Operating_Hours    | read only | UINT32               |          |     |              |      | hr   |             |
| Pump4 | Master3_Number_Of_Start    | read only | UINT32               |          |     |              |      |      |             |
| Pump4 | Master3_Number_Of_Cleaning | read only | UINT32               |          |     |              |      |      |             |

| ion          |                            | ors on a rising edge of this bit | n of PID controller   | olving the pump sump | , the alternative start level configured via web interface |   |   |   |   |   |   |    |    |    |    |    | figuration  | u                  | Control / 1=PID Controller / 2=High Efficiency Controller | in % of scale multiplied by 100 (0 = 0%, 10000 = 100%) |  |
|--------------|----------------------------|----------------------------------|-----------------------|----------------------|------------------------------------------------------------|---|---|---|---|---|---|----|----|----|----|----|-------------|--------------------|-----------------------------------------------------------|--------------------------------------------------------|--|
| Descrip      |                            | Reset er                         | Activatio             | Start em             | Activate                                                   |   |   |   |   |   |   |    |    |    |    |    | Save co     | 0=off /1:          | 0=Level                                                   | Setpoint                                               |  |
| Unit         | kWh                        |                                  |                       |                      |                                                            |   |   |   |   |   |   |    |    |    |    |    |             |                    |                                                           | %                                                      |  |
| Code         |                            |                                  |                       |                      |                                                            |   |   |   |   |   |   |    |    |    |    |    |             |                    |                                                           |                                                        |  |
| Bit-Function |                            | Reset                            | PID Controller Enable | Trigger Start Level  | Alternative Start Level                                    |   |   |   |   |   |   |    |    |    |    |    | Save Config |                    |                                                           |                                                        |  |
| Bit          |                            | 0                                | 1                     | 2                    | 3                                                          | 4 | 5 | 9 | 7 | 8 | 6 | 10 | 11 | 12 | 13 | 14 | 15          |                    |                                                           |                                                        |  |
| Scaling      |                            | Bitfield                         |                       |                      |                                                            |   |   |   |   |   |   |    |    |    |    |    |             | ENUM               | ENUM                                                      | 100                                                    |  |
| түре         | FLOAT32 (High - Low)       | UINT16                           |                       |                      |                                                            |   |   |   |   |   |   |    |    |    |    |    |             | UINT8              | UINT8                                                     | UINT16                                                 |  |
| NODE         | ead only                   | ead/write                        |                       |                      |                                                            |   |   |   |   |   |   |    |    |    |    |    |             | ead/write          | ead/write                                                 | ead/write                                              |  |
| Symbol       | Master3_Energy_Consumption | Sys_Control_Word                 |                       |                      |                                                            |   |   |   |   |   |   |    |    |    |    |    |             | Sys_Operating_Mode | Sys_Auto_Mode_Selection                                   | Sys_PID_Setpoint.Variable                              |  |
| Group        | Pump4                      | Control Word                     |                       |                      |                                                            |   |   |   |   |   |   |    |    |    |    |    |             | Modes              | Modes                                                     | PID Setpoint                                           |  |

9.2 Príklady schém zapojenia pre systémový režim LSI OZNÁMENIE! Nasledujúce schémy zapojenia sa vzťahujú na čerpaciu stanicu s dvomi čerpadlami. Schémy zapojenia pre pripojenie frekvenčného meniča a čerpadla platia aj pre čerpadlo 3 a 4 jednej čerpacej stanice.

## Pozrite si k tomu aj

- Režim systému LSI: príklad pripojenia bez Ex [> 98]
- Režim systému LSI: príklad pripojenia s Ex [> 101]

sk

# 9.2.1 Režim systému LSI: príklad pripojenia bez Ex

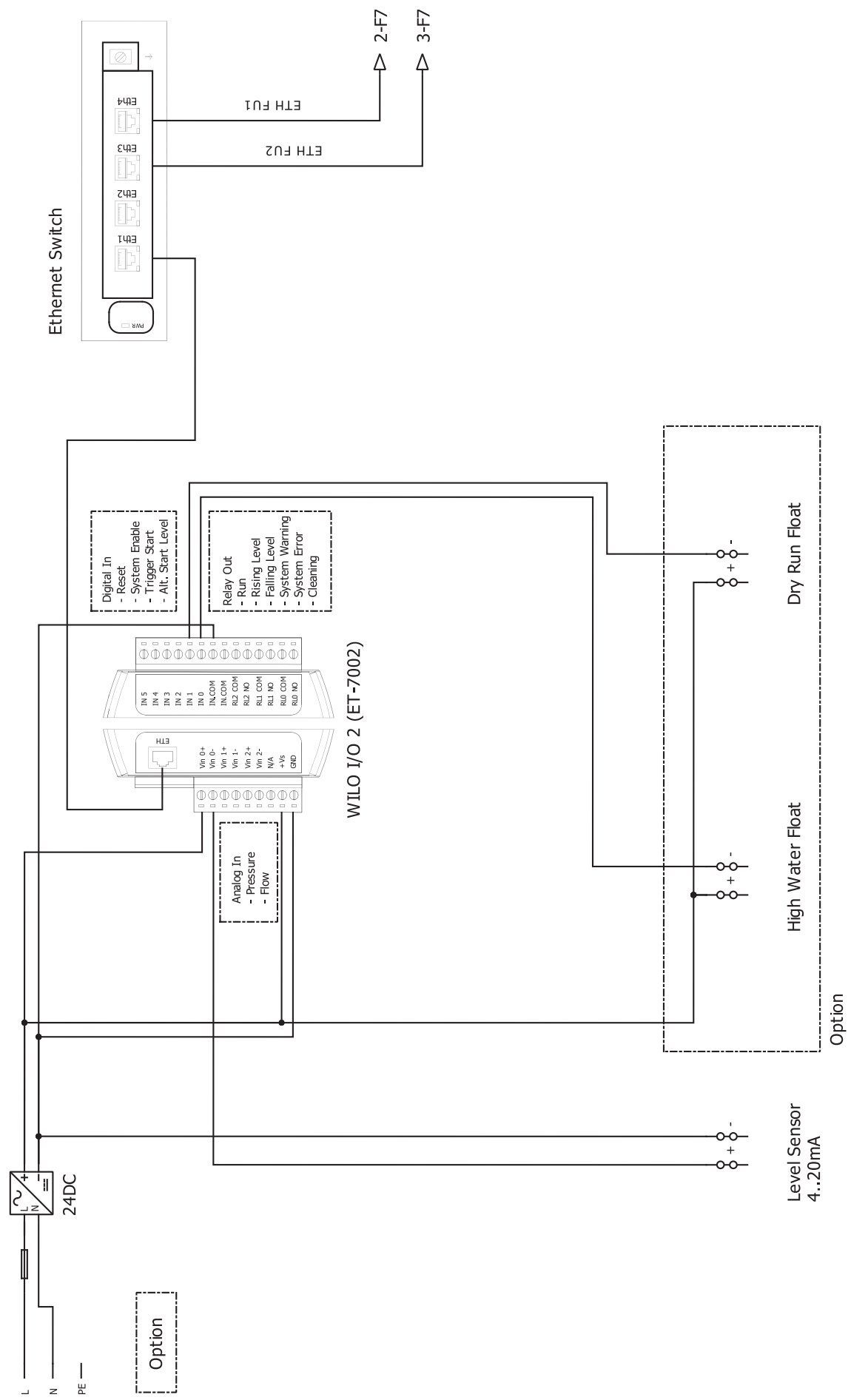

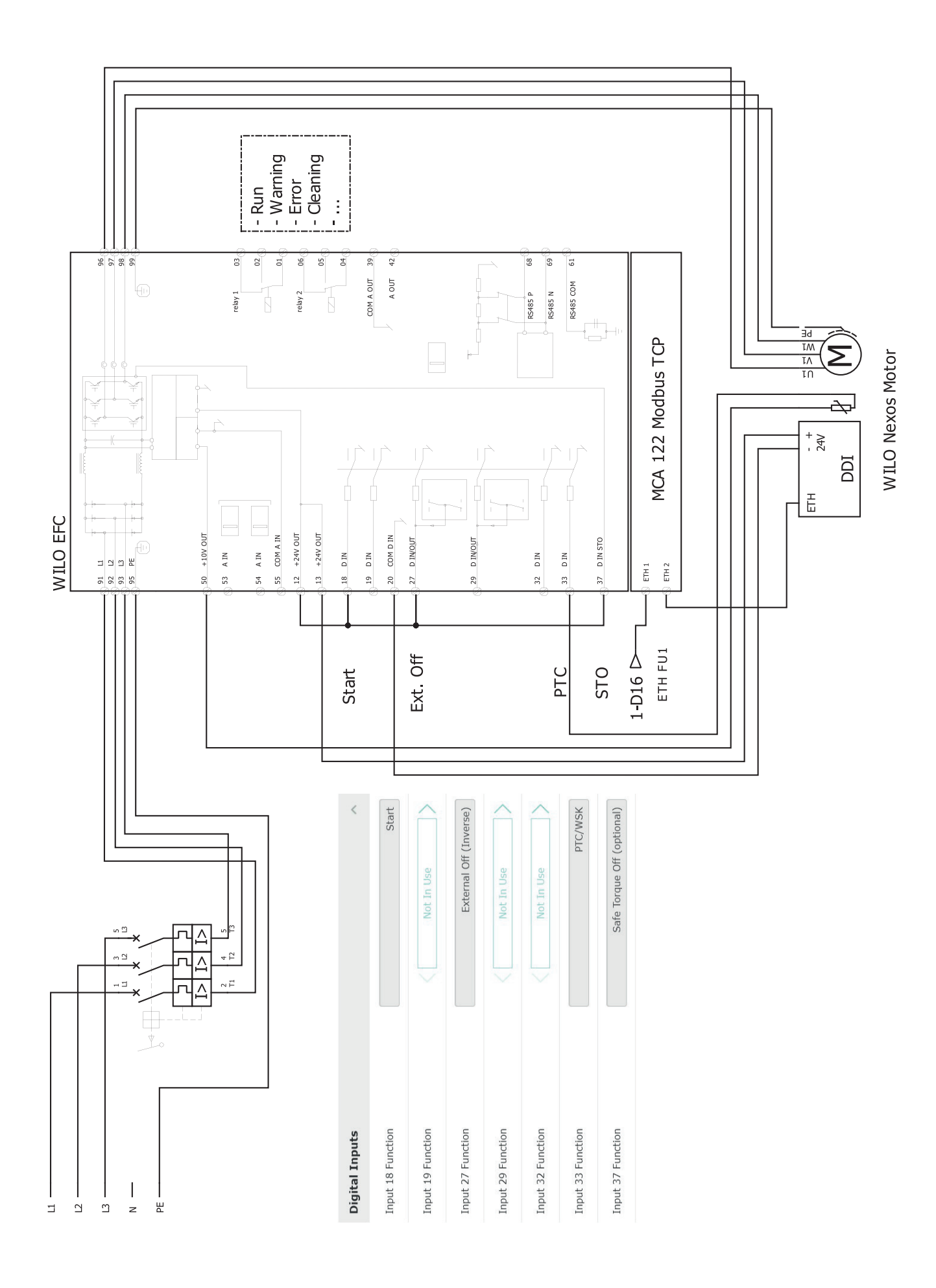

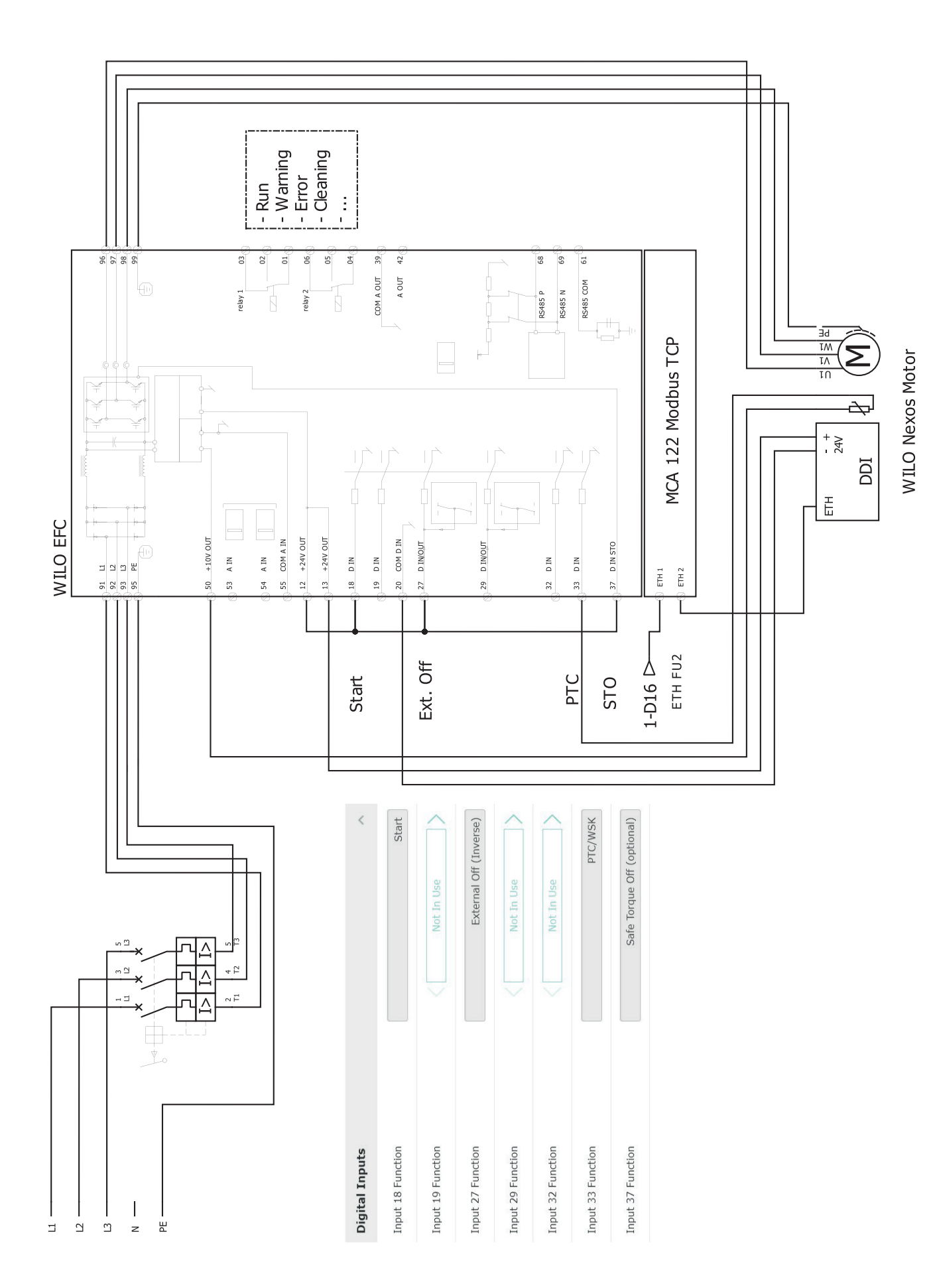

9.2.2 Režim systému LSI: príklad pripojenia s Ex

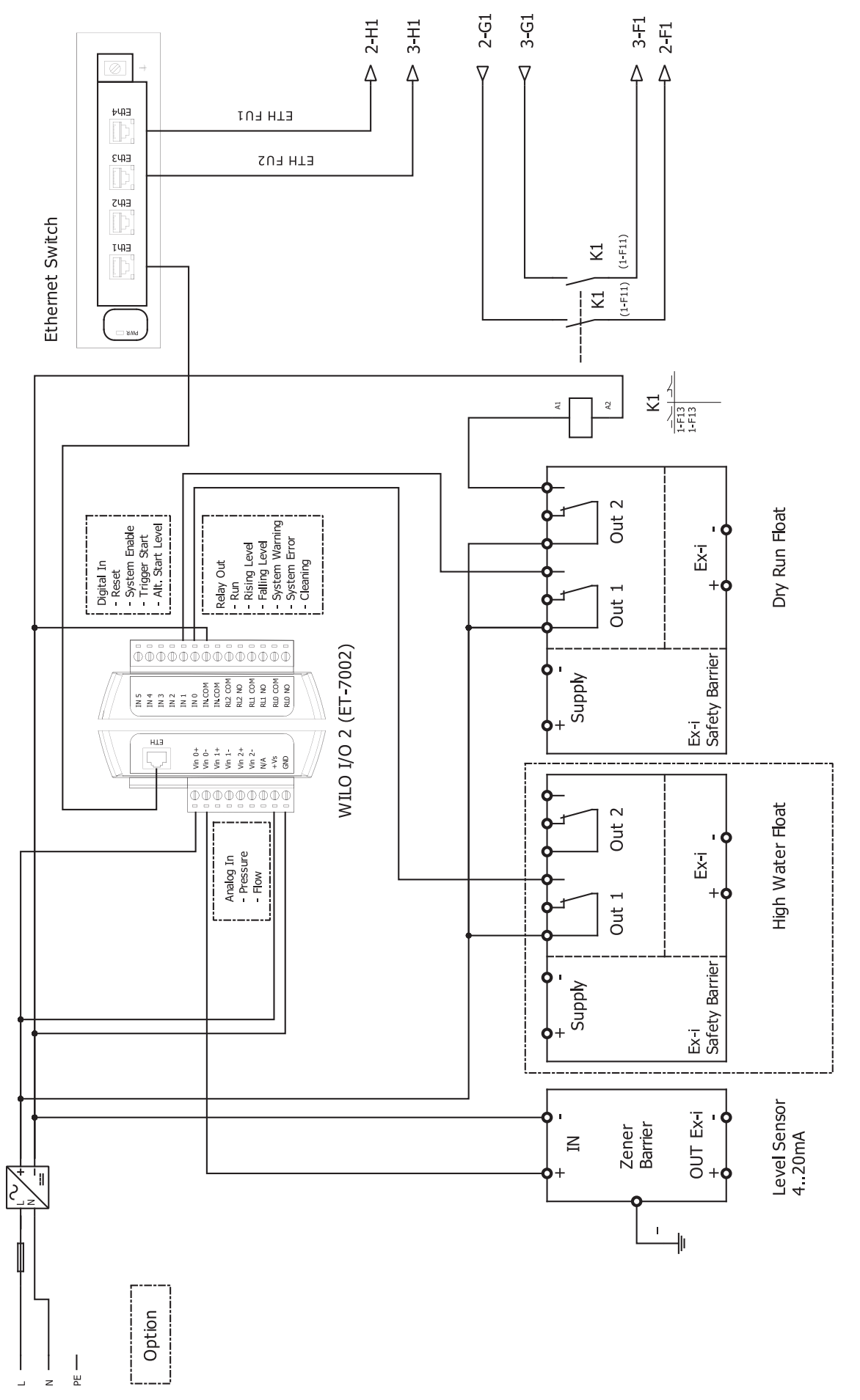

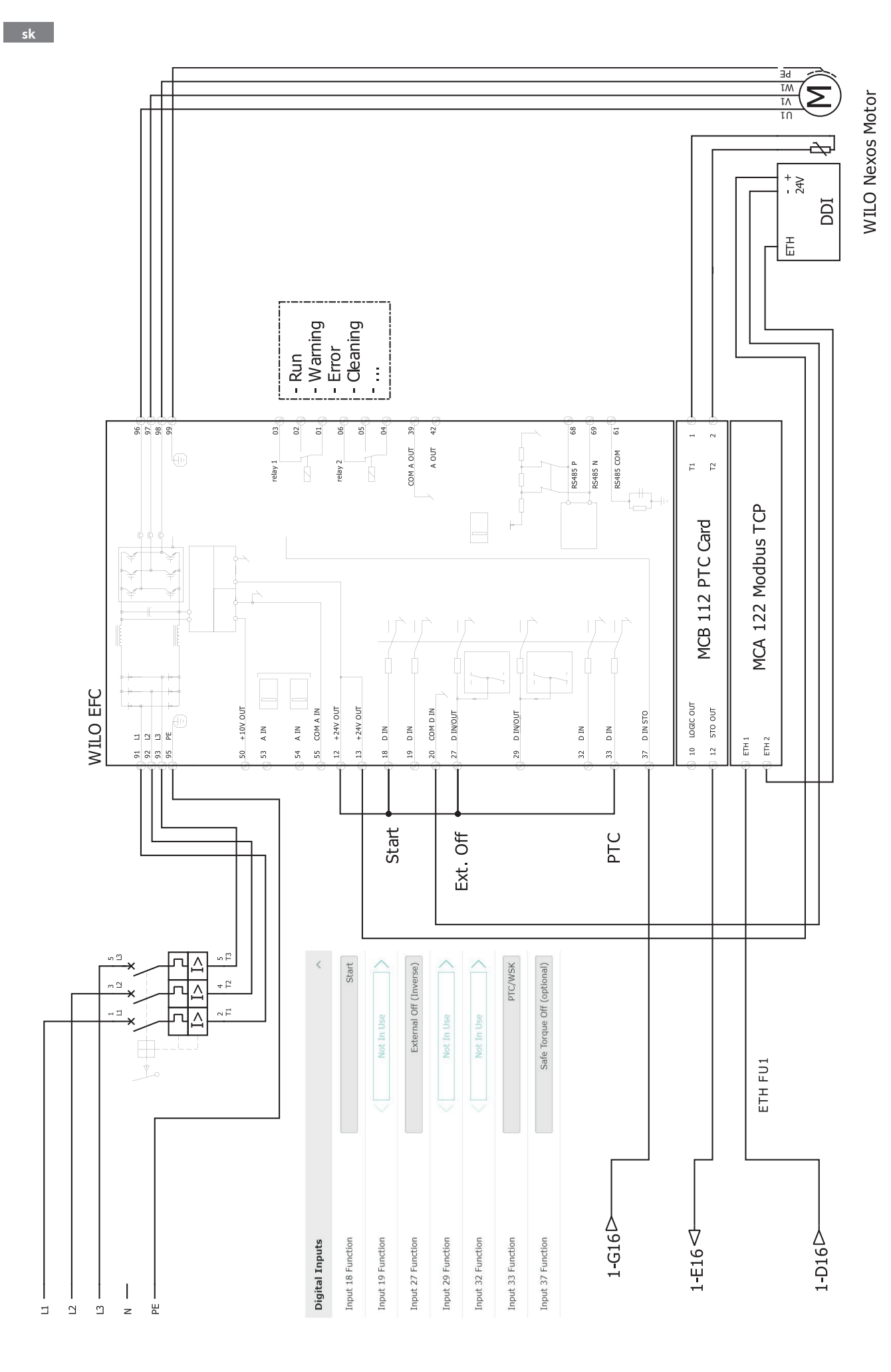

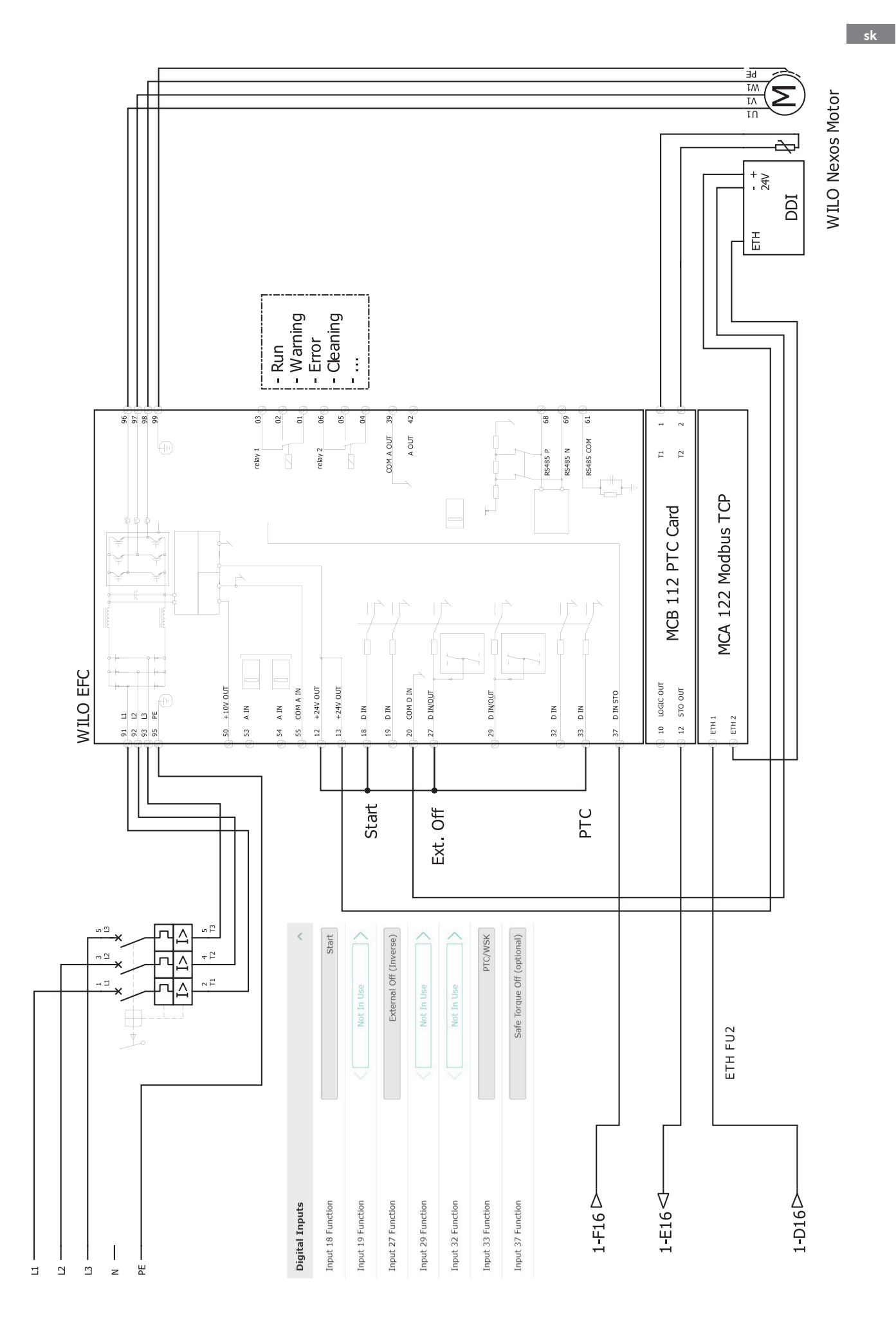

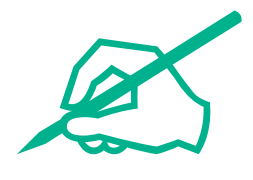

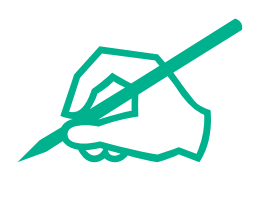

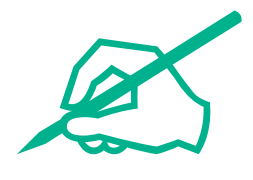

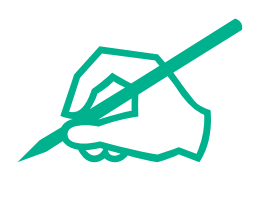

# wilo

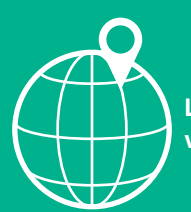

Local contact at www.wilo.com/contact

Wilcose Wilopark 1 44263 Dortmund Germany T +49 (0)231 4102-0 T +49 (0)231 4102-7363 wilo@wilo.com www.wilo.com

# Pioneering for You